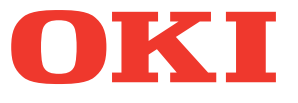

# Manuale d'uso Guida alla risoluzione dei problemi

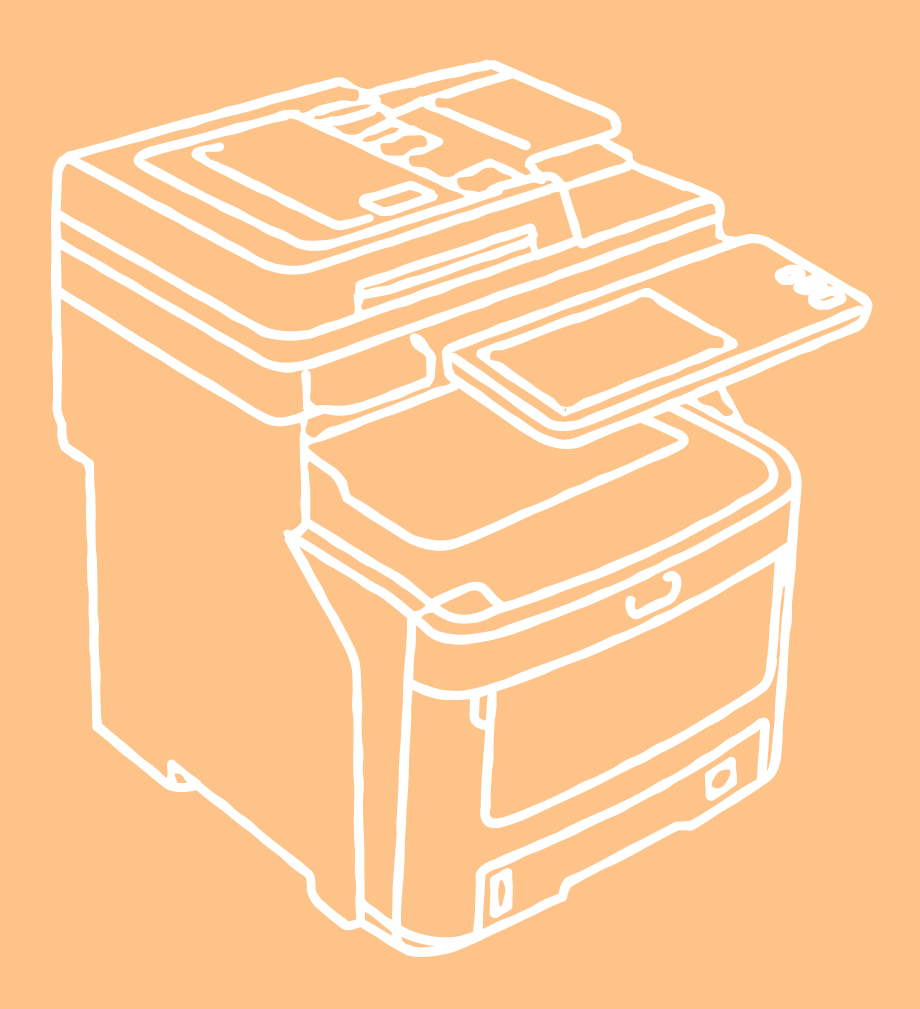

Le illustrazioni della macchina utilizzate in questo documento possono essere diverse da ciò che si vede effettivamente sulla macchina.

## Sommario

|                    | Siuzione dei problemi                                                                                                    |
|--------------------|----------------------------------------------------------------------------------------------------|
| Qu<br>in           | iando si verifica un<br>ceppamento carta5                                                                                                    |
|                    | Durante gli inceppamenti carta5                                                                                                    |
|                    | Quando si verifica un inceppamento carta nel<br>cassetto 1, nell'MPT<br>(Multi-Purpose Tray)5                                                                                  |
|                    | Quando si verifica un inceppamento carta all'interno della macchina6                                                                                                    |
|                    | Quando rimane un errore dopo la rimozione della carta inceppata8                                                                                                    |
|                    | Inceppamento carta su entrambi i lati dell'unità<br>di stampa9                                                                                                    |
|                    | Quando si verifica un inceppamento carta nel cassetto 2/3/4 (opzione)10                                                                                                    |
|                    | Quando si verifica un inceppamento nell'unità di finitura interna (opzione)12                                                                                                  |
|                    | Quando un documento è inceppato13                                                                                                    |
|                    | Quando un punto è inceppato14                                                                                                    |
|                    | Quando si verifica un inceppamento punti nell'unità di finitura interna (opzione)                                                                                              |
|                    | Quando si verifica un inceppamento punti nella<br>pinzatrice offline (opzione)15                                                                                               |
|                    |                                                                                                    |
| SC<br>H            | OLUZIONE DEI PROBLEMI<br>ARDWARE16                                                                                                    |
| SC<br>H            | DLUZIONE DEI PROBLEMI           ARDWARE         16           Quando viene visualizzata questa schermata16                                                                      |
| SC<br>H            | <b>DLUZIONE DEI PROBLEMI ARDWARE</b> Quando viene visualizzata questa schermata16         Messaggi visualizzati sul<br>pannello a sfioramento                                  |
| SC<br>H<br>SC      | <b>DLUZIONE DEI PROBLEMI ARDWARE</b> Quando viene visualizzata questa schermata16         Messaggi visualizzati sul<br>pannello a sfioramento                                  |
| SC<br>H<br>SC<br>D | DLUZIONE DEI PROBLEMI       16         ARDWARE       16         Quando viene visualizzata questa schermata16       16         Messaggi visualizzati sul pannello a sfioramento |
| SC<br>H<br>SC<br>D | <b>DLUZIONE DEI PROBLEMI ARDWARE</b> Quando viene visualizzata questa schermata16         Messaggi visualizzati sul<br>pannello a sfioramento                                  |
| SC<br>H<br>SC<br>D | DLUZIONE DEI PROBLEMI       16         ARDWARE       16         Quando viene visualizzata questa schermata16       16         Messaggi visualizzati sul pannello a sfioramento |
| SC<br>H<br>SC<br>D | DLUZIONE DEI PROBLEMI       16         ARDWARE       16         Quando viene visualizzata questa schermata16       16         Messaggi visualizzati sul pannello a sfioramento |
| SC<br>H<br>SC<br>D | DLUZIONE DEI PROBLEMI       16         ARDWARE       16         Quando viene visualizzata questa schermata16         Messaggi visualizzati sul         pannello a sfioramento  |
| SC<br>H<br>SC<br>D | DLUZIONE DEI PROBLEMI       16         ARDWARE       16         Quando viene visualizzata questa schermata16         Messaggi visualizzati sul<br>pannello a sfioramento       |
| SC<br>H<br>SC<br>D | DLUZIONE DEI PROBLEMI       16         ARDWARE       16         Quando viene visualizzata questa schermata16       17         Messaggi visualizzati sul pannello a sfioramento |
| SC<br>H<br>SC<br>D | DLUZIONE DEI PROBLEMI       16         Quando viene visualizzata questa schermata16         Messaggi visualizzati sul         pannello a sfioramento                           |
| SC<br>H<br>SC<br>D | DLUZIONE DEI PROBLEMI       16         Quando viene visualizzata questa schermata16         Messaggi visualizzati sul         pannello a sfioramento                           |

| Impossibile modificare le impostazioni sulla scheda<br>[Impostazioni periferica(Device Settings)]23 |
|----------------------------------------------------------------------------------------------------|
| Problemi di connessione di rete23                                                                   |
| Impossibile stampare sul sistema (problemi di connettività) 23                                      |
| Impossibile stampare con la stampa SMB                                                              |
| Problemi client                                                                                     |
| Controllo dello stato del client                                                                    |
| Problemi hardware25                                                                                 |
| Non vengono stampati i lavori di stampa                                                             |
| SOLUZIONE DEI PROBLEMI DI                                                                           |
| Problemi di copiatura 26                                                                            |
|                                                                                                    |
| SOLUZIONE DEI PROBLEIMI FAX                                                                         |
| Soluzione dei problemi                                                                              |
| Codici di errore 28                                                                                 |
| Problemi di trasmissione/ricezione 29                                                               |
|                                                                                                    |
| SCANSIONE                                                                                           |
| Problemi di scansione                                                                               |
| Impossibile inviare via e-mail le scansioni                                                         |
| Impossibile trovare i dati salvati nella<br>cartella condivisa                                      |
| SOLUZIONE DEI PROBLEMI                                                                              |
| PER e-Filing31                                                                                      |
| Problemi dell'utility Web e-Filing31                                                                |
| L'utility Web e-Filing termina la sessione                                                          |
| Apertura in successione di più<br>finestre secondarie                                               |
| La visualizzazione delle voci nel riquadro del<br>contenuto richiede molto tempo                    |
| Messaggi di errore 31                                                                               |
| SOLUZIONE DEI PROBLEMI DI                                                                           |
| CONNESSIONE DI RETE                                                                                 |
| Rilevamento del sistema sulla rete                                                                  |
| Impossibile rilevare il sistema sulla rete                                                          |
| Impossibile rilevare il sistema con la funzione<br>Rilevamento locale                               |
| Il sistema non risponde al comando ping                                                             |
| Ricerca LDAP e problemi di autenticazione36                                                         |

| disabilitati dopo la ricerca LDAP                                                                                                    |
|----------------------------------------------------------------------------------------------------|
| L'autenticazione LDAP richiede troppo tempo 37                                                                                                    |
| Problemi di stampa (associata alla rete)37                                                                                                    |
| Stampa SMB in ambiente Windows                                                                                                    |
| Stampa Raw TCP o Stampa LPR in ambiente                                                                                                    |
| Windows                                                                                                    |
| Stampa IPP in ambiente Windows                                                                                                    |
| Stampa Novell in ambiente NetWare                                                                                                    |
| Ambiente Macintosh                                                                                                    |
| Problemi del driver Fax di rete (N/W-Fax)39                                                                                                    |
| Messaggi di errore visualizzati durante<br>l'installazione del driver N/W-Fax                                                                                                    |
| Errori generali del driver N/W-Fax41                                                                                                    |
| Problemi della LAN wireless41                                                                                                    |
| Problemi di autenticazione software client42                                                                                                    |
| Impossibile accedere con il software client42                                                                                                    |
| VERIFICA DELLO STATO DEL                                                                                                    |
| SISTEMA CON TopAccess43                                                                                                    |
| Icone di stato periferica nella scheda                                                                                                    |
| [Dispositivo(Device)] di TopAccess43                                                                                                    |
| Messaggi di errore44                                                                                                    |
| Codici di errore45                                                                                                    |
| Codici di errore dei lavori di stampa45                                                                                                    |
| Codici di errore di trasmissione e ricezione47                                                                                                    |
|                                                                                                    |
| Codici di errore dei lavori di scansione50                                                                                                    |
| Codici di errore dei lavori di scansione                                                                                                    |
| Codici di errore dei lavori di scansione                                                                                                    |
| Codici di errore dei lavori di scansione                                                                                                    |
| Codici di errore dei lavori di scansione                                                                                                    |
| Codici di errore dei lavori di scansione                                                                                                    |
| Codici di errore dei lavori di scansione                                                                                                    |
| Codici di errore dei lavori di scansione                                                                                                    |
| Codici di errore dei lavori di scansione                                                                                                    |
| Codici di errore dei lavori di scansione                                                                                                    |
| Codici di errore dei lavori di scansione                                                                                                    |
| Codici di errore dei lavori di scansione                                                                                                    |
| Codici di errore dei lavori di scansione       50         Manutenzione       55         Sostituzione di materiali di consumo /<br>unità soggette a manutenzione       56         Sostituzione della cartuccia toner       56         Sostituzione della cartuccia toner       59         Sostituzione del gruppo fusore       63         Sostituzione del gruppo cinghia       65         Sostituzione della cartuccia unità<br>di finitura interna       67         Sostituzione della cartuccia della<br>pinzatrice offline       68         Manutenzione       69         Pulizia della superficie della macchina       69                                                                                                    |
| Codici di errore dei lavori di scansione       50         Manutenzione       55         Sostituzione di materiali di consumo /<br>unità soggette a manutenzione       56         Sostituzione della cartuccia toner       56         Sostituzione della cartuccia toner       59         Sostituzione del gruppo fusore       63         Sostituzione del gruppo fusore       63         Sostituzione della cartuccia unità<br>di finitura interna       67         Sostituzione della cartuccia della<br>pinzatrice offline       68         Manutenzione       69         Pulizia della superficie della macchina       69         Pulizia della lastra di esposizione (superficie<br>in vetro)       60                                                                                                    |
| Codici di errore dei lavori di scansione       50         Manutenzione       55         Sostituzione di materiali di consumo /<br>unità soggette a manutenzione       56         Sostituzione della cartuccia toner       56         Sostituzione della cartuccia toner       59         Sostituzione del gruppo fusore       63         Sostituzione del gruppo fusore       63         Sostituzione del gruppo cinghia       65         Sostituzione della cartuccia unità<br>di finitura interna       67         Sostituzione della cartuccia della<br>pinzatrice offline       68         Manutenzione       69         Pulizia della superficie della macchina       69         Pulizia della lastra di esposizione (superficie<br>in vetro)       69         Pulire il rullo di trasporto documenti e il rullo di                                                                                                    |
| Codici di errore dei lavori di scansione       50         Manutenzione       55         Sostituzione di materiali di consumo /<br>unità soggette a manutenzione       56         Sostituzione della cartuccia toner       56         Sostituzione della cartuccia toner       59         Sostituzione del gruppo fusore       63         Sostituzione del gruppo fusore       63         Sostituzione del gruppo cinghia       65         Sostituzione della cartuccia unità<br>di finitura interna       67         Sostituzione della cartuccia della<br>pinzatrice offline       68         Manutenzione       69         Pulizia della superficie della macchina       69         Pulizia della lastra di esposizione (superficie<br>in vetro)       69         Pulire il rullo di trasporto documenti e il rullo di<br>supporto documenti       70                                                                     |
| Codici di errore dei lavori di scansione       50         Manutenzione       55         Sostituzione di materiali di consumo /<br>unità soggette a manutenzione       56         Sostituzione della cartuccia toner       56         Sostituzione della cartuccia toner       59         Sostituzione del gruppo fusore       63         Sostituzione del gruppo cinghia       65         Sostituzione della cartuccia unità<br>di finitura interna       67         Sostituzione della cartuccia della<br>pinzatrice offline       68         Manutenzione       69         Pulizia della superficie della macchina       69         Pulizia della lastra di esposizione (superficie<br>in vetro)       69         Pulire il rullo di trasporto documenti e il rullo di<br>supporto documenti       70         Pulire il rullo di alimentazione       71                                                                   |
| Codici di errore dei lavori di scansione       50         Manutenzione       55         Sostituzione di materiali di consumo /<br>unità soggette a manutenzione       56         Sostituzione della cartuccia toner       56         Sostituzione della cartuccia toner       59         Sostituzione del gruppo fusore       63         Sostituzione del gruppo cinghia       65         Sostituzione della cartuccia unità<br>di finitura interna       67         Sostituzione della cartuccia della<br>pinzatrice offline       68         Manutenzione       69         Pulizia della superficie della macchina       69         Pulizia della lastra di esposizione (superficie<br>in vetro)       69         Pulire il rullo di trasporto documenti e il rullo di<br>supporto documenti       70         Pulire il rullo di alimentazione       71         Durante la pulizia del cassetto       71                  |
| Codici di errore dei lavori di scansione       50         Manutenzione       55         Sostituzione di materiali di consumo /<br>unità soggette a manutenzione       56         Sostituzione della cartuccia toner       56         Sostituzione della cartuccia toner       59         Sostituzione del gruppo fusore       63         Sostituzione del gruppo cinghia       65         Sostituzione della cartuccia unità<br>di finitura interna       67         Sostituzione della cartuccia della<br>pinzatrice offline       68         Manutenzione       69         Pulizia della superficie della macchina       69         Pulizia della lastra di esposizione (superficie<br>in vetro)       69         Pulire il rullo di trasporto documenti e il rullo di<br>supporto documenti       70         Pulire il rullo di alimentazione       71         Durante la pulizia dell'MPT (Multi-Purpose tray)       71 |

|   | Spostamento o trasporto della macchina                     | 74 |
|---|------------------------------------------------------------|----|
|   | Spostamento della macchina                                 | 74 |
|   | Per il sistema con unità cassetto<br>aggiuntive installate | 74 |
|   | Trasporto della macchina                                   | 75 |
| 3 | Appendice                                                  | 77 |
|   | Smaltimento della batteria                                 | 78 |
| 4 | Indice                                                     | 79 |
|   |                                                            |    |

# Soluzione dei problemi

| Quando si verifica un inceppamento carta······ P.5         |
|------------------------------------------------------------|
| SOLUZIONE DEI PROBLEMI HARDWARE P.16                       |
| SOLUZIONE DEI PROBLEMI DI STAMPA ······ P.21               |
| SOLUZIONE DEI PROBLEMI DI COPIATURA P.26                   |
| SOLUZIONE DEI PROBLEMI FAX ······ P.28                     |
| SOLUZIONE DEI PROBLEMI DI SCANSIONE ······· P.30           |
| SOLUZIONE DEI PROBLEMI PER e-Filing ······ P.31            |
| SOLUZIONE DEI PROBLEMI DI CONNESSIONE DI RETE ······· P.34 |
| VERIFICA DELLO STATO DEL SISTEMA CON TopAccess P.43        |

## Quando si verifica un inceppamento carta

### Durante gli inceppamenti carta

Quando si verifica un inceppamento carta durante la stampa, verrà emesso un allarme e sarà visualizzato il messaggio seguente sulla schermata: "Carta è inceppata. Aprire il coperchio indicato da una spia lampeggiante e controllare l'inceppamento." Seguire le istruzioni indicate nella tabella seguente per rimuovere la carta inceppata.

| Dettagli errore                                                         | Pagina di riferimento |
|-------------------------------------------------------------------------|-----------------------|
| Inceppamento carta nel<br>cassetto 1 o nell'MPT<br>(Multi-Purpose Tray) | 🛱 P.5                 |
| Inceppamento carta nella macchina                                       | @ P.6                 |
| Inceppamento carta su<br>entrambi i lati dell'unità di<br>stampa        | P.9                   |
| Inceppamento carta nel<br>cassetto 2, 3 o 4 (opzione)                   | @ P.10                |

Quando si verifica un inceppamento carta nel cassetto 1, nell'MPT (Multi-Purpose Tray)

Rimuovere il cassetto carta dal cassetto 1.

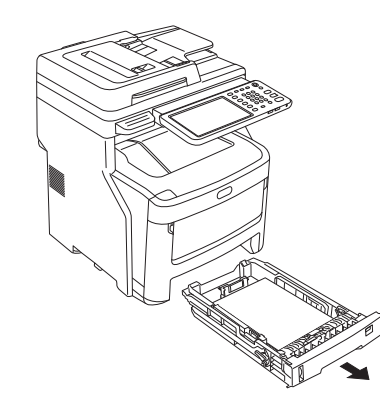

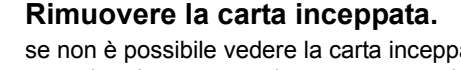

2

3

se non è possibile vedere la carta inceppata, non eseguire alcuna operazione e passare al punto 3.

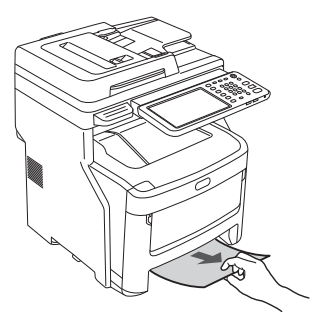

#### Richiudere il cassetto carta.

Se la carta inceppata è stata rimossa al punto 2, questa procedura è terminata.

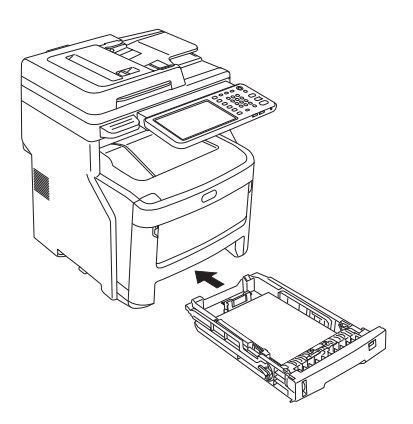

4 Se l'MPT (Multi-Purpose Tray) è chiuso, tenere entrambi i lati dell'MPT (Multi-Purpose Tray) e posizionarlo di fronte a sé.

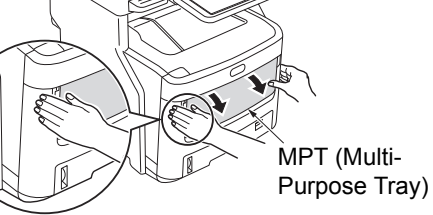

5 Tirare la leva centrale verso l'alto e aprire lo sportello anteriore.

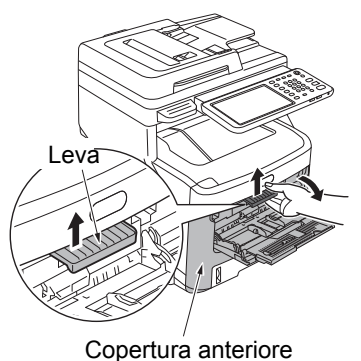

Copertura antenore

## 6 Tirare lentamente la carta inceppata per rimuoverla.

 Quando la carta viene alimentata dal cassetto 1 o cassetto 2/3/4 (opzione)

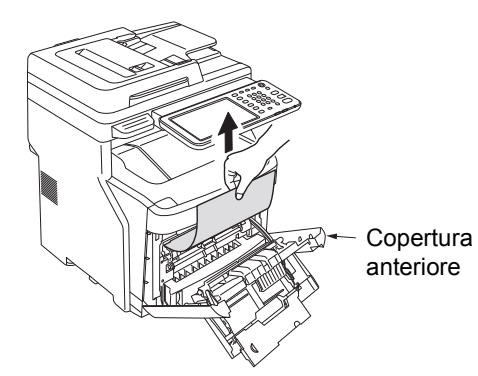

 Quando la carta viene alimentata dall'MPT (Multi-Purpose Tray)

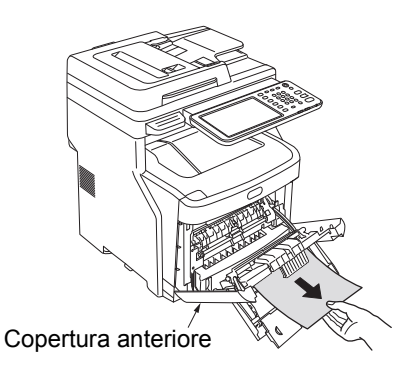

7 Chiudere lo sportello anteriore.

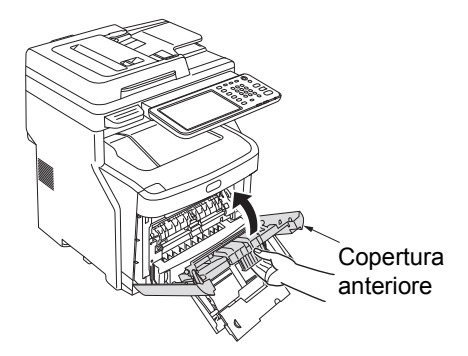

8 Se l'MPT (Multi-Purpose Tray) non è in uso, chiudere l'MPT (Multi-Purpose Tray).

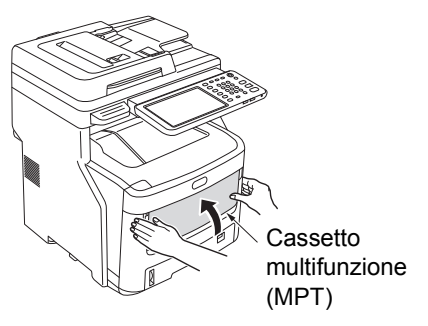

## Quando si verifica un inceppamento carta all'interno della macchina

Mantenere per il manico e solleva la parte scanner.

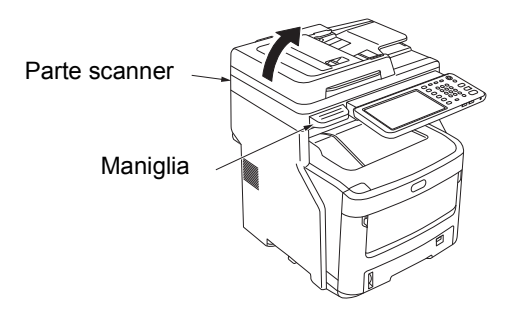

2 Premere il pulsante di apertura sportello superiore per aprire lo sportello superiore.

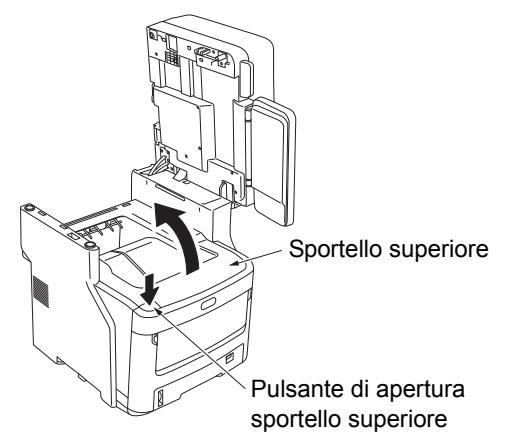

3 Tirare la leva di controllo blocco gruppo fusore (blu) nelle direzione indicata dalla freccia.

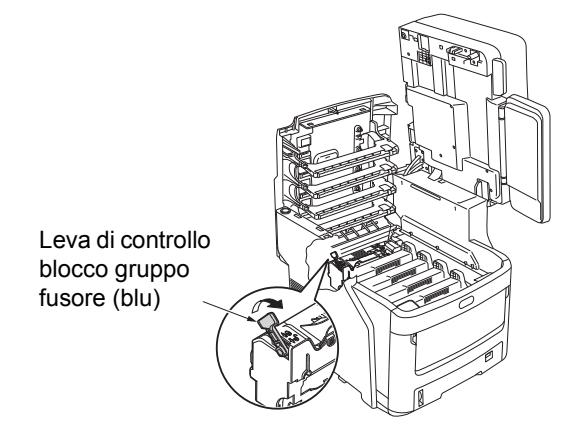

4 Afferrare la maniglia del gruppo fusore, estrarlo con cautela e collocarlo su una superficie piatta.

#### ! Nota

 Accertarsi che il gruppo fusore non colpisca la testa a LED.

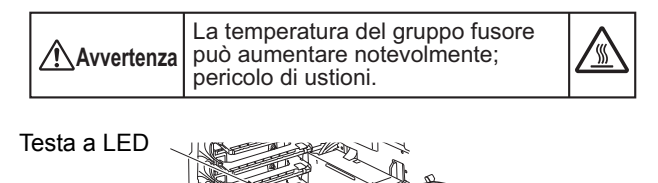

Maniglia

5 Tirare verso il basso la leva di rimozione inceppamento ed estrarre lentamente la carta inceppata tirando nella direzione indicata dalla freccia (verso di sé).

Leva di rimozione inceppamento

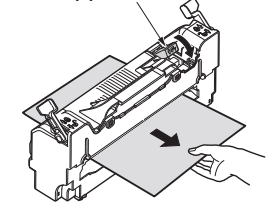

6 Tenere la maniglia del gruppo fusore e riposizionarlo delicatamente all'interno del dispositivo.

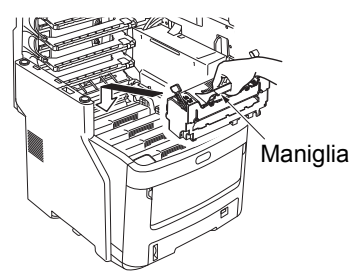

7 Premere la leva di controllo blocco gruppo fusore (blu) verso il retro per bloccarla in posizione.

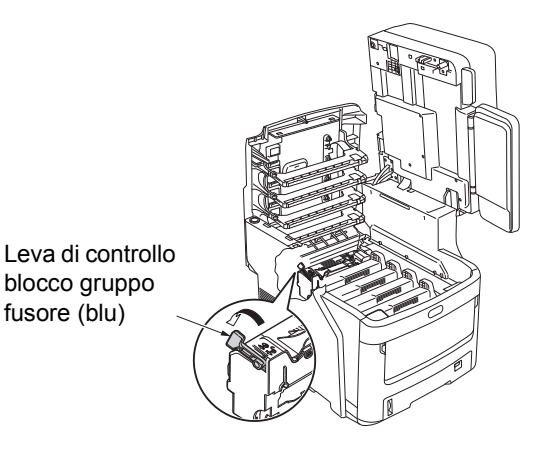

Chiudere lo sportello superiore.

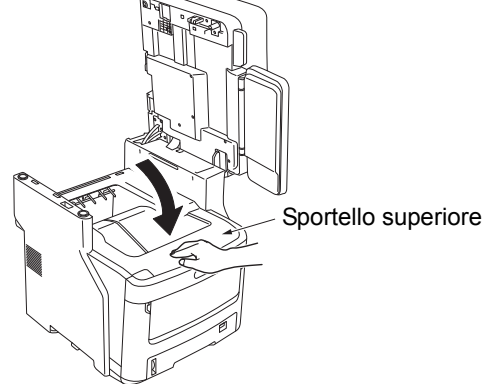

#### 9 Riportare la parte scanner in posizione originale. Premere la parte superiore dello scanner in posizione.

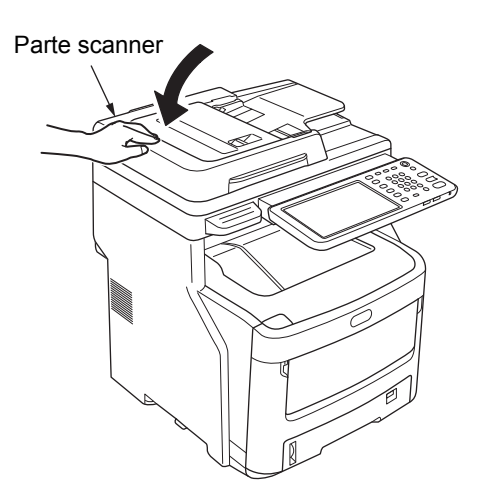

La procedura è ora completata.

#### ! Nota

 Dopo aver rimosso la carta inceppata dal gruppo fusore, stampare diverse pagine bianche, perché talvolta il toner disperso rimane all'interno del gruppo fusore.

## Quando rimane un errore dopo la rimozione della carta inceppata

Rimuovere l'eventuale carta inceppata attenendosi alla procedura seguente.

Mantenere per il manico e solleva la parte scanner.

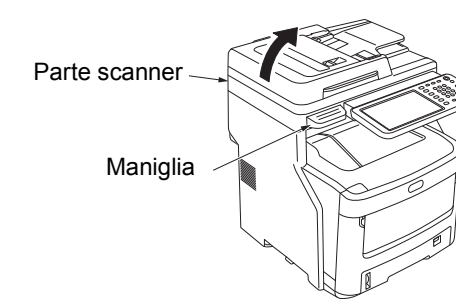

**2** Premere il pulsante di apertura sportello superiore per aprire lo sportello superiore.

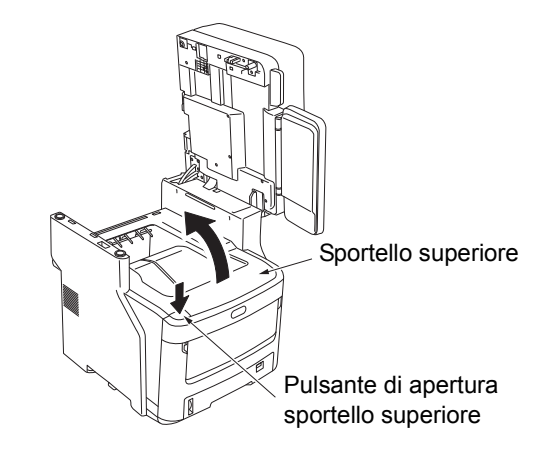

3 Rimuovere le quattro cartucce tamburo immagini e collocarle su una superficie piatta.

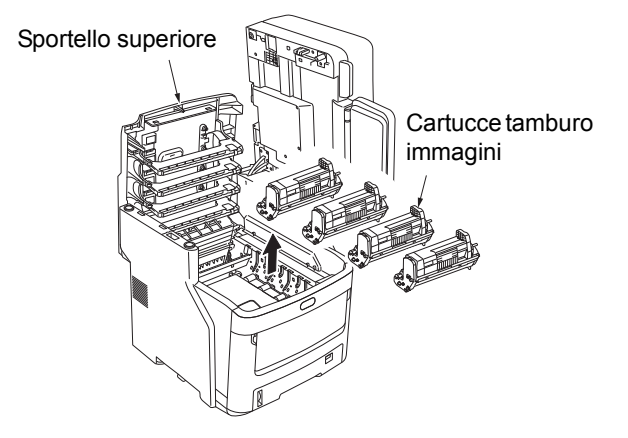

**4** Coprire le cartucce del tamburo con la carta per evitare l'esposizione diretta alla luce.

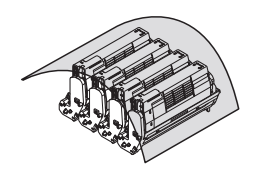

#### ! Nota

- Il tamburo immagini (tubo verde) è fragile: maneggiarlo con cautela.
- Non esporre le cartucce del tamburo alla luce diretta del sole o a una luce intensa (superiore a 1500 lux). Non esporle alla luce dell'ambiente per più di cinque minuti.

#### 5 Rimuovere la carta inceppata lentamente.

Quando l'estremità della carta è visibile

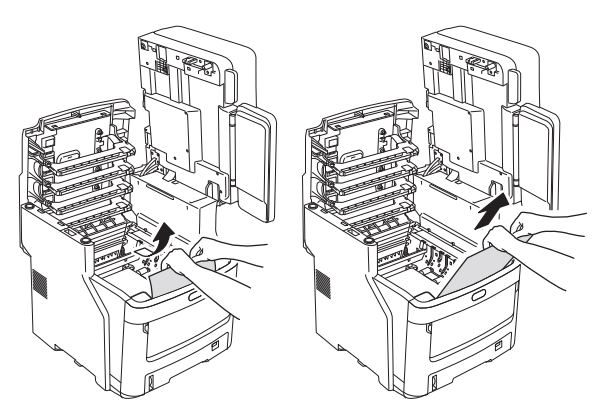

• Quando l'estremità della carta non è visibile

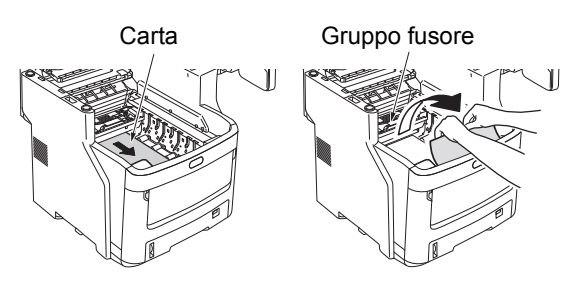

• Quando l'estremità posteriore della carta è visibile

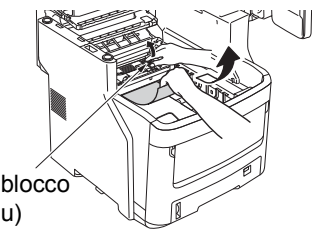

Leva di controllo blocco gruppo fusore (blu)

#### **6** Sostituire le cartucce tamburo immagini.

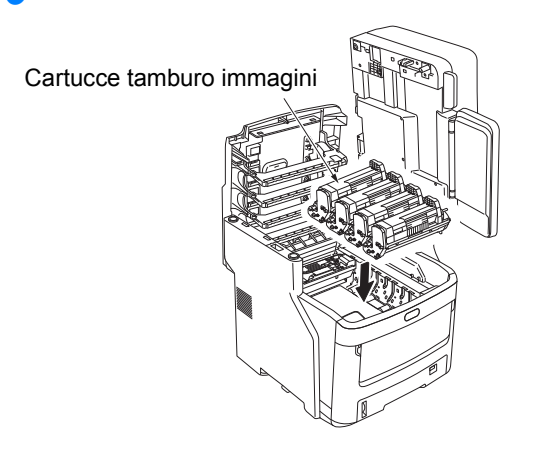

7 Chiudere lo sportello superiore.

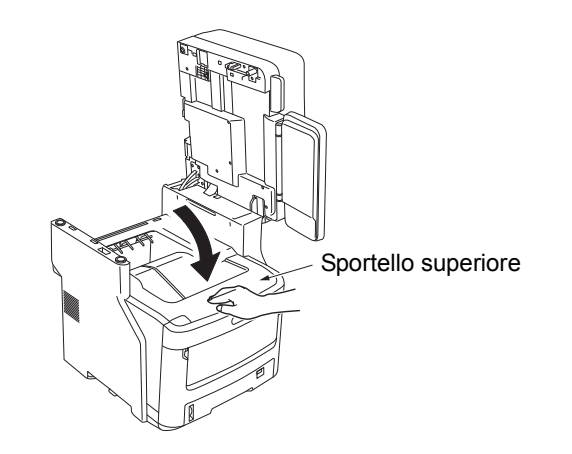

8 Riportare la parte scanner in posizione originale. Premere la parte superiore dello scanner in posizione.

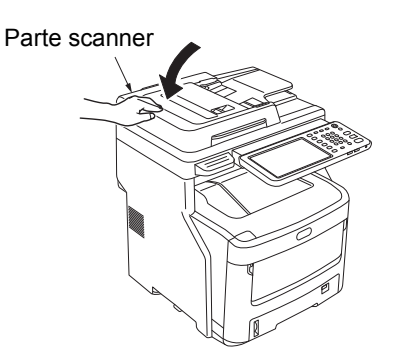

La procedura è ora completata.

## Inceppamento carta su entrambi i lati dell'unità di stampa

È presente un inceppamento carta vicino all'unità fronte-retro.

Premere la leva di rimozione inceppamento dell'unità fronte-retro sul retro del dispositivo e aprire lo sportello dell'unità fronte-retro.

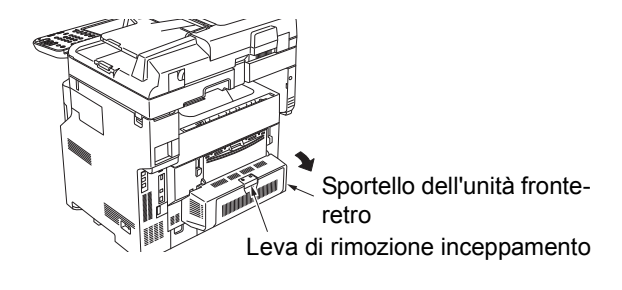

### 2 Rimuovere la carta inceppata.

se non è possibile vedere la carta inceppata, non eseguire alcuna operazione e passare al punto 3.

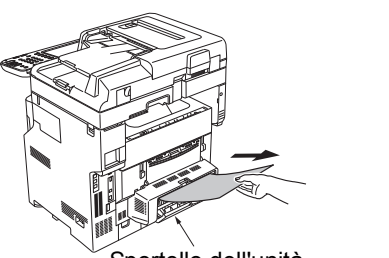

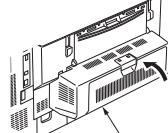

Sportello dell'unità fronte-retro

Sportello dell'unità fronte-retro

#### **3** Chiudere lo sportello dell'unità fronte-retro.

Se la carta inceppata è stata rimossa al punto 2, questa procedura è terminata.

Se non era possibile vedere la carta inceppata al punto 2, a questo punto il dispositivo deve espellere automaticamente la carta inceppata.

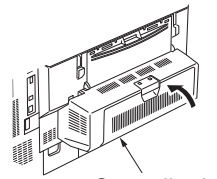

Sportello dell'unità fronte-retro

#### 4 Se la carta non viene espulsa automaticamente, estrarre lo sportello dell'unità fronte-retro.

#### ! Nota

- Prima di estrarre lo sportello dell'unità fronte-retro, attenersi alla procedura seguente.
- Premere il puisante [POWER(ALIMENTAZIONE)] fino a quando il sistema riprodurrà un suono. "Spegnimento in corso.(Shutdown is in progress.)" viene visualizzato qualche istante, quindi la macchina si spegne. A questo punto spegnere l'interruttore di alimentazione. Non spegnere il dispositivo all'improvviso, perché potrebbero verificarsi disfunzioni.

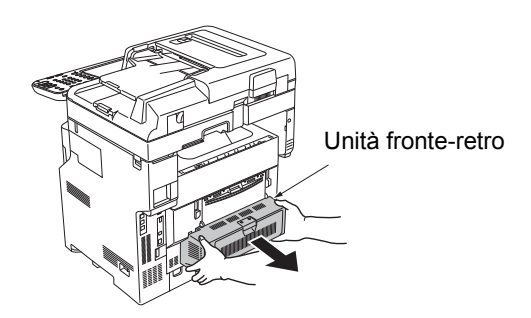

5 Sollevare lo sportello per rimuovere la carta inceppata.

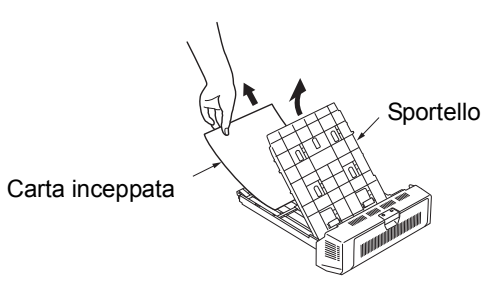

6 Riposizionare lo sportello e riportare l'unità fronte-retro nella posizione originale.

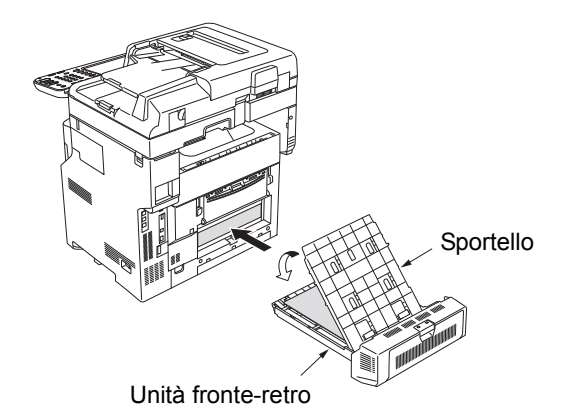

La procedura è ora completata.

## Quando si verifica un inceppamento carta nel cassetto 2/3/4 (opzione)

In questa sezione, viene utilizzato come esempio un inceppamento carta nel cassetto 2. La stessa procedura viene utilizzata per il cassetto 3/4.

#### **1** Estrarre il cassetto carta dal Cassetto 2.

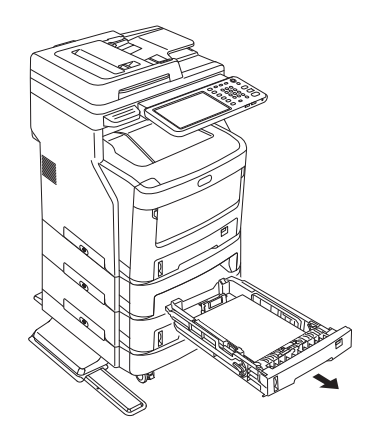

9 Rimuovere la carta inceppata.

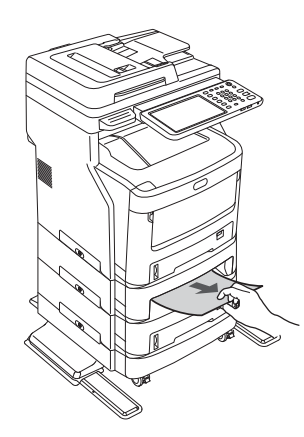

**?** Sostituire il cassetto carta.

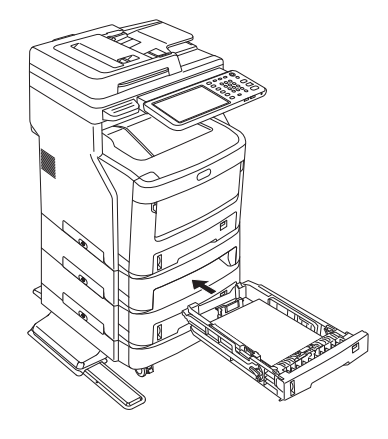

#### ! Nota

- Riposizionare il cassetto carta non basta a correggere l'errore. Occorre completare anche le operazioni da 4 a 7.
- **4** Tenere entrambi i lati dell'MPT (Multi-Purpose Tray) e aprirlo verso il basso.

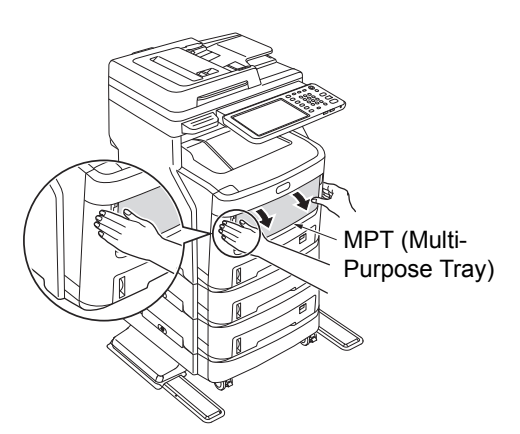

**5** Tirare la leva centrale verso l'alto e aprire lo sportello anteriore.

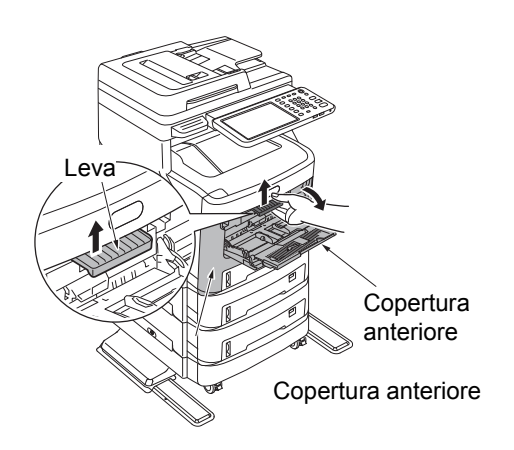

6 Chiudere lo sportello anteriore.

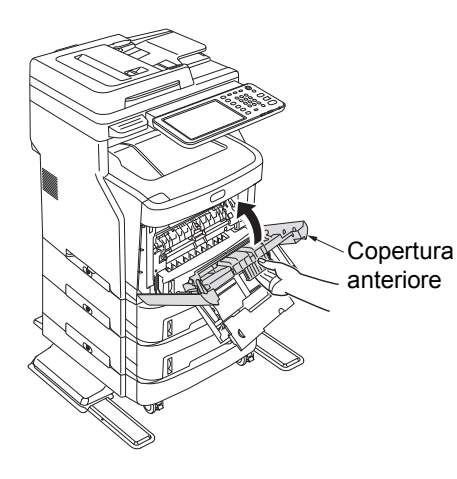

7 Chiudere l'MPT (Multi-Purpose Tray).

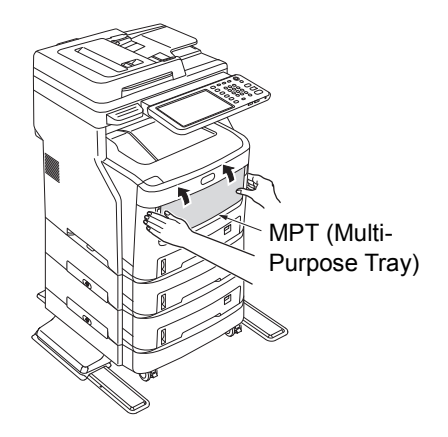

La procedura è ora completata.

## Quando si verifica un inceppamento nell'unità di finitura interna (opzione)

È presente un inceppamento carta vicino all'unità di finitura interna.

**1** Mantenere per il manico e solleva la parte scanner.

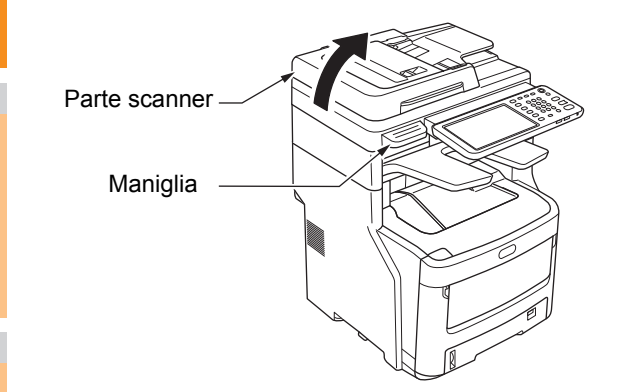

2

1

Aprire lo sportello dell'unità di finitura.

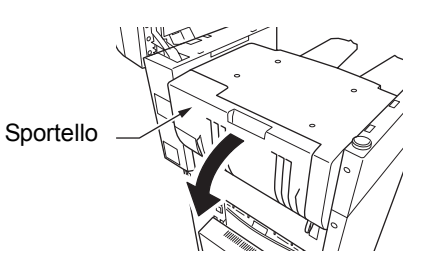

### **3** Rimuovere la carta inceppata.

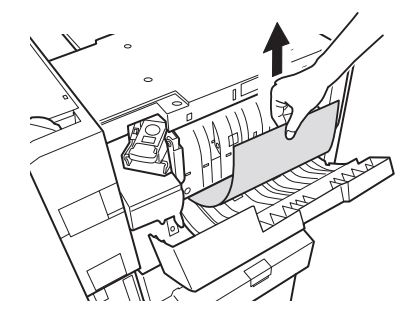

Chiudere lo sportello dell'unità di finitura.

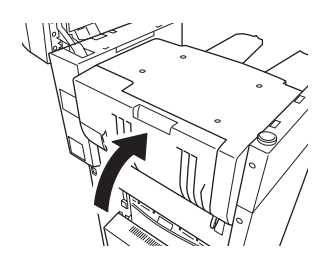

5 Riportare la parte scanner in posizione originale.

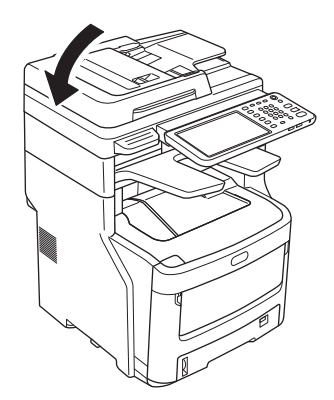

### Quando un documento è inceppato

Quando si inceppa un documento, verrà emesso un allarme e sarà visualizzato un messaggio sul pannello di controllo.

- **1** Aprire lo sportello del RADF per rimuovere il documento inceppato.
  - Tirare la leva di apertura sportello RADF per aprirlo.

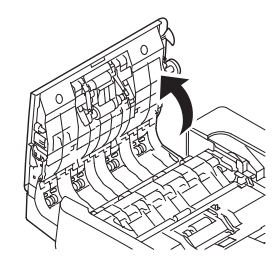

(2) Rimuovere il documento inceppato. Passare al punto 2 se non è possibile rimuovere il documento inceppato.

#### ! Nota

 Non cercare di rimuovere il documento con la forza.

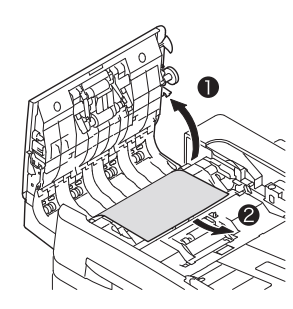

- (3) Se è stato possibile rimuovere il documento, passare al punto 3.
- 2 Aprire lo sportello interno per estrarre il documento inceppato.
  - (1) Aprire lo sportello interno.

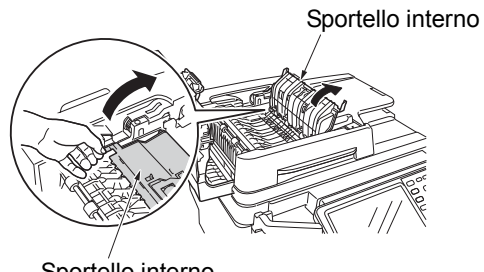

Sportello interno

(2) Se è possibile vedere il bordo del documento inceppato, estrarlo delicatamente.

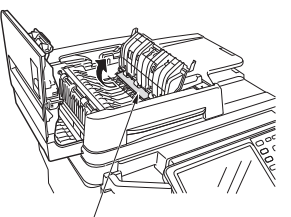

Carta inceppata

(3) Se è stato possibile rimuovere il documento, chiudere lo sportello interno e passare al punto 3.

#### 3 Chiudere lo sportello del RADF. se non è possibile vedere il documento inceppato, non

eseguire alcuna operazione e passare al punto 4.

La procedura è ora completata.

#### Aprire lo sportello supporto documenti.

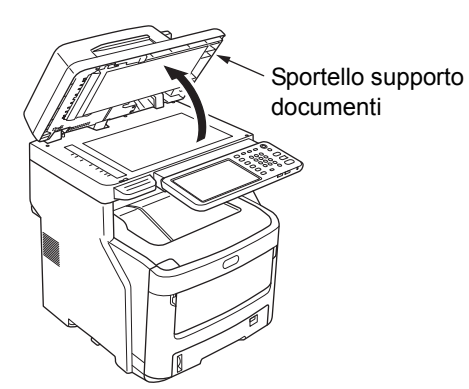

(1) Abbassare la leva per aprire il piano di supporto documenti.

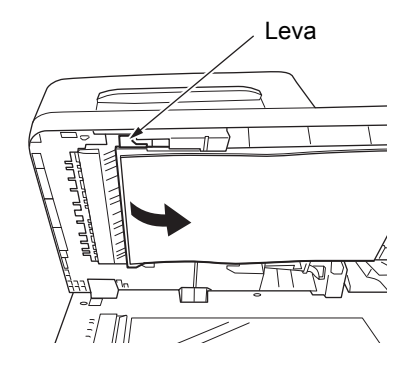

(2) Tirare lentamente la carta inceppata per rimuoverla.

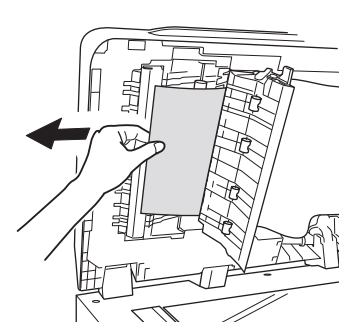

(3) Riportare il piano di supporto documenti in posizione originale.

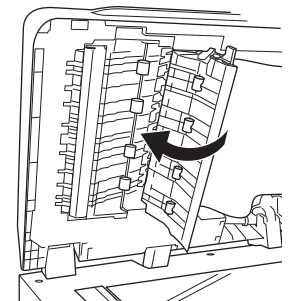

Chiudere lo sportello supporto documenti.

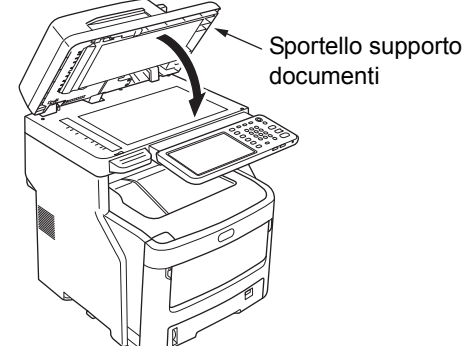

#### La procedura è ora completata.

#### // Promemoria

5

• Se si verifica un errore durante la copia, la copia viene annullata.

### Quando un punto è inceppato

Quando si verifica un inceppamento punti nell'unità di finitura interna (opzione)

**1** Mantenere per il manico e solleva la parte scanner.

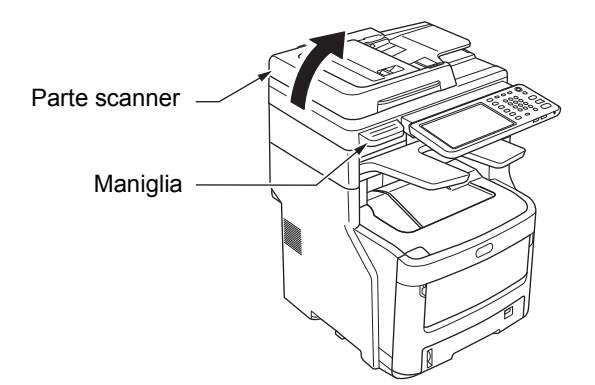

2 Aprire lo sportello posteriore dell'unità di finitura.

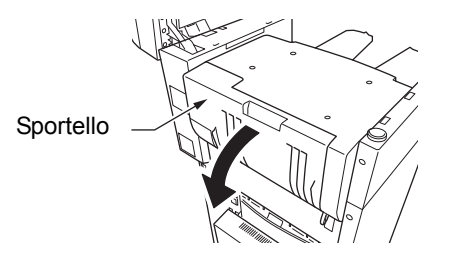

3 Estrarre la cartuccia e rimuovere il punto inceppato.

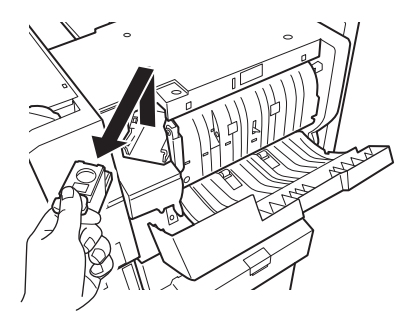

#### Inserire la cartuccia.

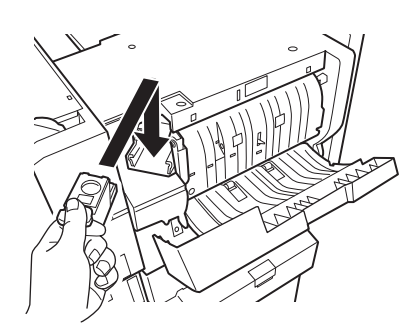

5 Chiudere lo sportello dell'unità di finitura.

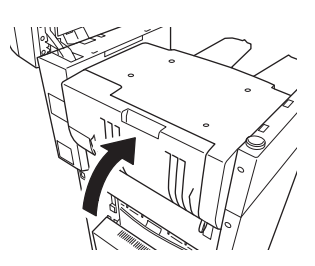

6 Riportare la parte scanner in posizione originale.

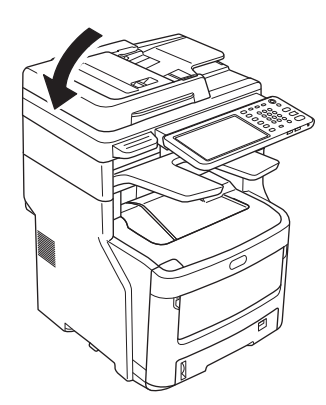

## Quando si verifica un inceppamento punti nella pinzatrice offline (opzione)

**1** Aprire lo sportello della pinzatrice offline.

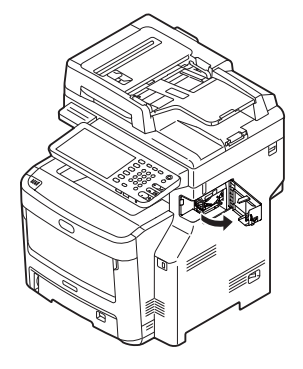

2 Estrarre la cartuccia e rimuovere il punto inceppato.

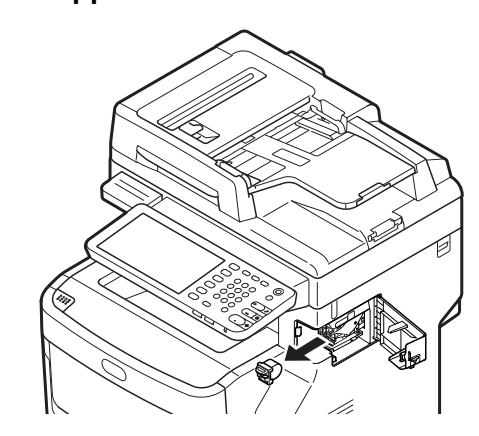

**3** Inserire la cartuccia.

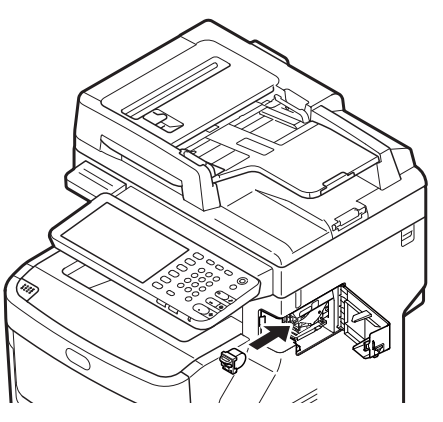

4 Chiudere lo sportello della pinzatrice offline.

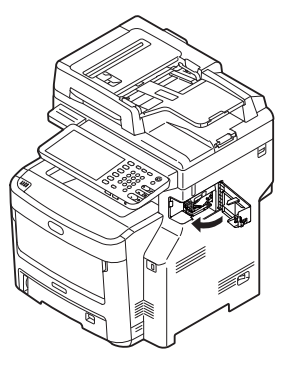

## SOLUZIONE DEI PROBLEMI HARDWARE

### Quando viene visualizzata questa schermata

Le schermate visualizzate sul pannello a sfioramento dipendono dallo stato dell'apparecchiatura. Questa sezione spiega come risolvere i problemi e riporta alcune schermate esemplificative.

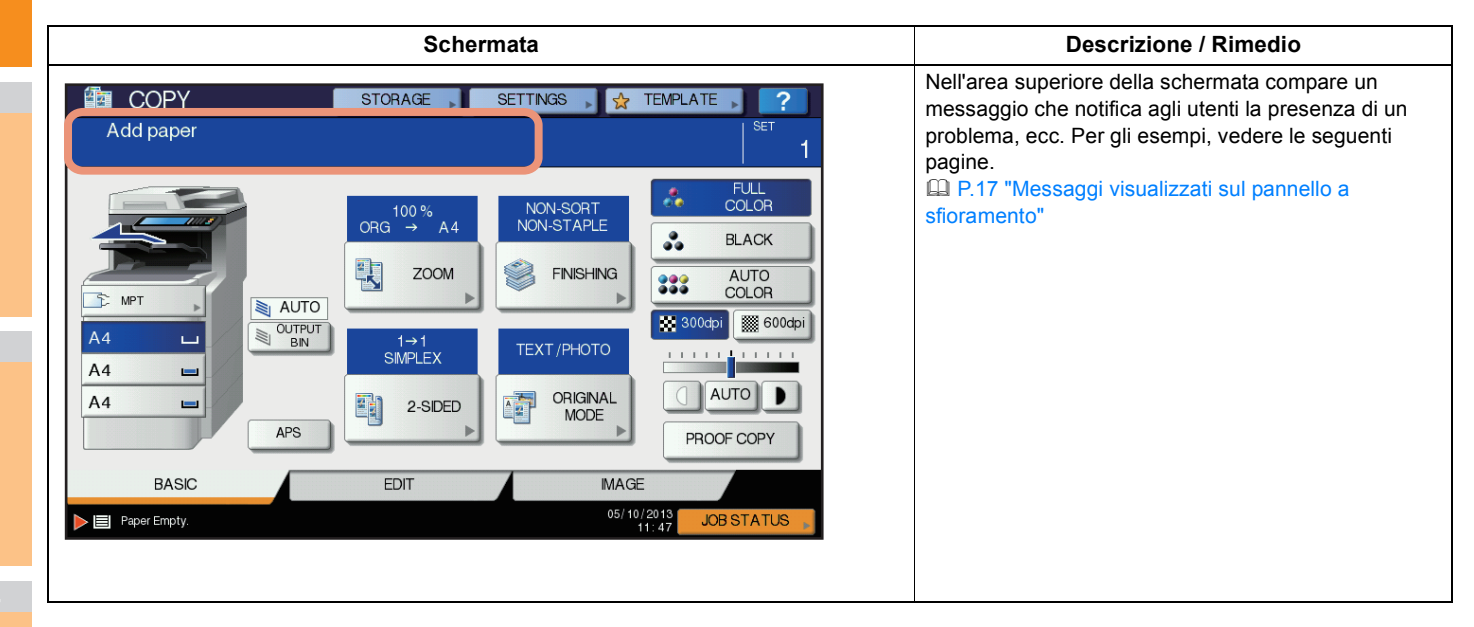

## Messaggi visualizzati sul pannello a sfioramento

Nell'area superiore della schermata compare un messaggio che notifica agli utenti la presenza di un problema. La tabella sottostante riporta i principali tipi di inconvenienti che si possono verificare e spiega le azioni correttive per risolverli.

| Messaggio                                                                                                    | Descrizione del problema                                                                                                    | Azione correttiva                                                                                                    |  |
|----------------------------------------------------------------------------------------------------|----------------------------------------------------------------------------------------------------|----------------------------------------------------------------------------------------------------|--|
| Chiudere il coperchio ***.<br>(Close *** cover.)                                                                                                    | Lo sportello indicato da *** è aperto.                                                                                                    | Controllare lo sportello sul pannello a sfioramento e chiuderlo.                                                                                                    |  |
| Inceppamento in *** (Misfeed in ***)                                                                                                    | Si è verificato un inceppamento carta nel sistema.                                                                                                    | Rimuovere la carta inceppata seguendo le istruzioni visualizzate<br>sul pannello a sfioramento.<br>P.5 "Quando si verifica un inceppamento carta"                                                                                                    |  |
| Installare nuova cartuccia toner ***<br>(Install new *** toner cartridge)                                                                                                    | La cartuccia toner è esaurita. "***"<br>indica il colore della cartuccia.<br>(Quando si esaurisce il toner di due o<br>più colori, i colori verranno indicati<br>con un'abbreviazione: Y: giallo,<br>M: magenta, C: ciano e K: nero)                                                                                                    | Controllare sul pannello a sfioramento l'indicazione del colore e<br>sostituire la cartuccia.<br>(Dopo la comparsa di questo messaggio si possono ancora<br>eseguire 50 copie circa. Tale valore dipende dalle condizioni di<br>copiatura).<br>P.57 "Sostituire le cartucce toner." |  |
| *** TONER NON RICONOSCIUTO<br>Controllare cartuccia toner<br>(*** TONER NOT RECOGNIZED                                                                                                    | La cartuccia toner contrassegnata da<br>*** non è installata o non è installata<br>correttamente.                                                                                                    | Installare correttamente la cartuccia.<br>P.57 "Sostituire le cartucce toner."                                                                                                    |  |
| Check the toner cartridge)                                                                                                    | Il terminale della cartuccia toner è sporco.                                                                                                    | Pulire il terminale con un panno morbido.                                                                                                    |  |
|                                                                                                    | Utilizzo di una cartuccia toner diversa da quella raccomandata.                                                                                                    | Utilizzare la cartuccia toner raccomandata.                                                                                                    |  |
| Controllare l'impostazione formato<br>carta sul pannello di controllo per il<br>cassetto N. Controllare l'orientamento<br>o il formato della carta.<br>(Check paper size setting on control<br>panel for tray N. Check the direction<br>or size of the paper.) | Si è verificato un inceppamento carta<br>riconducibile alla discordanza tra il<br>formato della carta caricata nel<br>cassetto N e il formato configurato sul<br>sistema per detto cassetto.                                                                                                    | La semplice rimozione del foglio inceppato non previene la<br>comparsa di altri inceppamenti. Occorre invece configurare<br>correttamente sul sistema il formato carta assegnato al cassetto.                                                                                       |  |
| Attendere (Regolazione automatica in<br>esecuzione)<br>(Wait (Performing Self-check))                                                                                                    | Il sistema sta eseguendo una<br>procedura di manutenzione per<br>preservare una qualità immagine<br>ottimale.                                                                                                    | Attendere il completamento della regolazione e la scomparsa del messaggio.                                                                                                    |  |
| Pulizia. Aprire il coperchio frontale e<br>seguire le istruzioni visualizzate.<br>(Time for cleaning. Open the front<br>cover and follow the guidance.)                                                                                                    | Si richiede la pulizia della testa di stampa a LED.                                                                                                    | Pulire la testa di stampa a LED.                                                                                                    |  |
| Controllare l'originale e reinserirlo<br>(Check the original and set it again)                                                                                                    | Inceppamento dell'originale nel RADF.                                                                                                    | Rimuovere gli originali inceppati seguendo le istruzioni visualizzate<br>sul pannello a sfioramento.<br>P.13 "Quando un documento è inceppato"                                                                                                    |  |
|                                                                                                    | L'orientamento o il formato del<br>documento inserito nel RADF non è<br>corretto.                                                                                                    | Controllare orientamento e formato e reinserire il documento corretto nel RADF. Ripetere quindi l'operazione.                                                                                                    |  |
| Modificare l'orientamento degli<br>originali (Change direction of original)                                                                                                    | L'orientamento dell'originale<br>posizionato sulla lastra di esposizione<br>non è corretto.                                                                                                    | Cambiare l'orientamento dell'originale di 90 gradi e posizionarlo di nuovo sulla lastra di esposizione.                                                                                                    |  |
| Impossibile stampare su questo<br>formato<br>Selezionare un altro cassetto.<br>(Cannot print this paper size<br>Select the other tray.)                                                                                                    | Si è tentato di stampare ma il risultato<br>è stato negativo. Non è stato possibile<br>stampare sulla carta nel cassetto<br>selezionato per l'output della carta a<br>causa di una discordanza tra il<br>formato della carta e il cassetto.                                                                                                    | Eliminare il lavoro di stampa non riuscito, selezionare il cassetto per la carta corretto ed eseguire nuovamente la stampa.                                                                                                    |  |
| Impossibile stampare su questo tipo<br>Selezionare un altro tipo di carta<br>(Cannot print this paper type<br>Set the other paper type)                                                                                                    | Si è tentato di stampare ma il risultato<br>è stato negativo.<br>Non è stato possibile stampare sulla<br>carta nel cassetto selezionato a<br>causa di una discordanza tra il tipo di<br>carta e il cassetto.<br>(Si è tentato di stampare su carta<br>speciale, carta spessa 4 o carta<br>sottile nel cassetto di uscita inferiore<br>di MJ-1107/MJ-1108.) | Eliminare il lavoro di stampa non riuscito, selezionare il cassetto per la carta corretto ed eseguire nuovamente la stampa.                                                                                                    |  |

#### SOLUZIONE DEI PROBLEMI HARDWARE

| Messaggio              |                                                                                                    | Descrizione del problema                                                                                                    | Azione correttiva                                                                                                    |  |  |
|------------------------|----------------------------------------------------------------------------------------------------|----------------------------------------------------------------------------------------------------|----------------------------------------------------------------------------------------------------|--|--|
| C<br>L<br>n<br>(†      | Cambiare modo<br>.imite superato, impossibile<br>nemorizzare<br>Change from this mode<br>Count over, cannot store anymore) | Durante la scansione è stato superato<br>il limite massimo di originali da<br>acquisire per il codice reparto o il<br>codice utente immesso. | Rivolgersi all'amministratore per i dettagli sull'impostazione del<br>limite per il numero di copie.                                                                                                    |  |  |
| F<br>F<br>(            | PRONTO (*** TONER NON<br>RICONOSCIUTO)<br>READY (*** TONER NOT                                                             | La cartuccia toner contrassegnata da<br>*** non è installata o non è installata<br>correttamente.                                            | Installare correttamente la cartuccia.<br>P.57 "Sostituire le cartucce toner."                                                                                                    |  |  |
| F                      | RECOGNIZED))                                                                                                    | Utilizzo di una cartuccia toner diversa da quella raccomandata.                                                                              | Utilizzare la cartuccia toner raccomandata.                                                                                                    |  |  |
| F<br>F<br>(            | PRONTO (CONTROLLA<br>PINZATRICE)<br>READY (CHECK STAPLER))                                                                 | Si è verificato un inceppamento punti<br>nella pinzatrice dell'unità di finitura.                                                            | Rimuovere i punti inceppati.                                                                                                    |  |  |
| F<br>F<br>(1           | PRONTO (CONTROLLA<br>PINZATRICE)<br>READY (CHECK STAPLER))                                                                 | La pinzatrice dell'unità di finitura ha esaurito i punti.                                                                                    | Inserire la cartuccia punti.                                                                                                    |  |  |
| F                      | PRONTO (STAZIONE DI FINITURA<br>PIENA) (READY (FINISHER FULL))                                                             | Il cassetto di uscita dell'unità di<br>finitura è pieno di carta.                                                                            | Rimuovere i fogli presenti sul cassetto di uscita dell'unità di finitura.                                                                                                    |  |  |
| F<br>\<br>(            | PRONTO (RACCOGLITORE FACCIA<br>/ERSO IL BASSO PIENO) (READY<br>FACE DOWN STACKER FULL))                                    | Il raccoglitore del sistema è pieno di carta.                                                                                                | Rimuovere i fogli presenti sul raccoglitore del sistema.                                                                                                    |  |  |
| (                      | Controllare cartuccia toner<br>Check the toner cartridge)                                                                  | Il terminale della cartuccia toner è sporco.                                                                                                 | Pulire il terminale con un panno morbido.                                                                                                    |  |  |
| <br>  <br>  <br>  <br> | mpossibile copiare<br>Controllare il CONTATORE<br>REPARTO<br>Cannot copy<br>Check DEPARTMENT COUNTER)                      | Durante la scansione è stato superato<br>il limite massimo di originali da<br>acquisire per il codice reparto<br>immesso.                    | Rivolgersi all'amministratore per i dettagli sull'impostazione del limite per il numero di copie.                                                                                                    |  |  |
| C                      | Caricare carta (Add paper)                                                                                                 | Manca carta in un cassetto o<br>nell'MPT (Multi-Purpose Tray).                                                                               | Caricare la carta nel cassetto o nell'MPT (Multi-Purpose Tray). Il pannello a sfioramento indica in quale cassetto (o MPT (Multi-Purpose Tray)) manca la carta.                                                                                           |  |  |
| (                      | Chiamare l'assistenza<br>Call for service)                                                                                 | Il sistema richiede l'intervento di un tecnico dell'assistenza.                                                                              | Contattare il rivenditore e comunicare il codice di errore visualizzato sul lato destro del pannello a sfioramento.                                                                                                    |  |  |
|                        |                                                                                                    |                                                                                                    |                                                                                                    |  |  |
|                        |                                                                                                    |                                                                                                    | Non tentare di riparare, disassemblare o modificare il sistema da soli.                                                                                                    |  |  |
|                        |                                                                                                    |                                                                                                    | Si potrebbe prendere la scossa o causare incendi.<br>Rivolgersi sempre al servizio di assistenza per la manutenzione o<br>la riparazione delle parti interne del sistema.                                                                                 |  |  |
| (                      | Controllare cartuccia punti<br>Check staple cartridge)                                                                     | La pinzatrice dell'unità di finitura ha esaurito i punti.                                                                                    | Inserire la cartuccia punti.                                                                                                    |  |  |
| (                      | Controllare pinzatrice<br>Examine Stapler)                                                                                 | Si è verificato un inceppamento punti nella pinzatrice dell'unità di finitura.                                                               | Rimuovere i punti inceppati.                                                                                                    |  |  |
| F<br>p<br>()<br>b      | Risparmio energia - Premere il<br>nulsante INIZIO.<br>Saving energy - press START<br>nutton.)                              | Dopo un periodo di inattività il sistema<br>è passato in modalità di risparmio<br>energia.                                                   | Premere i pulsanti [START(INIZIO)], [COPY(COPIA)], [e-FILING],<br>[SCAN(SCANNER)], [PRINT(STAMPA)], [FAX] e [POWER<br>SAVE(RISPARMIO ENERGETICO)] per annullare il modo di<br>risparmio energia.                                                          |  |  |
| (<br>(                 | CAMBIA CASSETTO CORRETTO<br>CHANGE TRAY TO CORRECT<br>PAPER SIZE)                                                          | Sul sistema non è caricata carta corrispondente al formato dell'originale.                                                                   | Caricare carta con formato corrispondente a quello dell'originale nel cassetto.                                                                                                    |  |  |
|                        |                                                                                                    | Non è possibile rilevare il formato del<br>documento poiché è alimentato dal<br>RADF in modo obliquo.                                        | Riposizionare il documento allineando le guide laterali del RADF<br>sulla larghezza del documento in modo che risulti posizionato<br>dritto.                                                                                                    |  |  |
| N<br>(                 | /anutenzione periodica<br>Time for periodic maintenance)                                                                   | Il sistema richiede l'intervento di un tecnico dell'assistenza qualificato.                                                                  | Rivolgersi al rivenditore per la manutenzione.                                                                                                    |  |  |
| N<br>(1                | ITERRUZIONE DI CORRENTE<br>POWER FAILURE)                                                                                  | Un lavoro è stato interrotto in seguito<br>a un'interruzione di corrente o per altri<br>motivi.                                              | Il lavoro in esecuzione (stampa o fax) potrebbe essere rimasto<br>incompleto. Per controllare lo stato dei lavori, premere il pulsante<br>[STATO LAVORI(JOB STATUS)].<br>Per annullare tale messaggio, premere due volte il pulsante<br>[AZZERA (RESET)]. |  |  |

| Messaggio                                                                                                    | Descrizione del problema                                                                                                    | Azione correttiva                                                                                                    |   |
|----------------------------------------------------------------------------------------------------|----------------------------------------------------------------------------------------------------|----------------------------------------------------------------------------------------------------|---|
| CANCELLAZIONE DATI IN CORSO<br>(ERASING DATA)                                                                                                    | Il Kit di sovrascrittura dei dati (Data<br>Overwrite Enabler) sta cancellando i<br>dati.                                                                                                    | Questo messaggio compare solo se è installato il kit di<br>sovrascrittura dati. Il sistema può essere utilizzato anche se è<br>visualizzato questo messaggio.                                                                                                    | 1 |
| Controllare l'impostazione formato<br>carta sul pannello di controllo per<br>cassetto multifunzione. Controllare<br>l'orientamento o il formato della carta.<br>(Check paper size setting on control<br>panel for Multi-Purpose tray. Check<br>the direction or size of the paper.) | Si è verificato un inceppamento carta<br>riconducibile alla discordanza tra il<br>formato della carta posizionata<br>sull'MPT (Multi-Purpose tray) e il<br>formato configurato sul sistema per<br>l'MPT (Multi-Purpose tray). | Registrare il formato carta corretto. La semplice rimozione del<br>foglio inceppato non previene la comparsa di altri inceppamenti.                                                                                                    |   |
| Caricare di nouvo el foglio sul<br>cassetto multifunzione (MPT).<br>(Set the paper on the multi-Purpose<br>Tray (MPT) again.)                                                                                                    | Il foglio inserito sull'MPT (Multi-<br>Purpose Tray) si è inceppato.                                                                                                    | Rimuovere l'inceppamento e inserire di nuovo un foglio.                                                                                                    | 2 |
| Controllare orientamento e formato<br>carta sul cassetto multifunzione<br>quindi premere INIZIO. (Check the                                                                                                    | L'orientamento o il formato della carta<br>sull'MPT (Multi-Purpose Tray) non è<br>corretto.                                                                                                    | Controllare orientamento e formato del foglio inserito sull'MPT<br>(Multi-Purpose Tray) e riposizionarlo.                                                                                                    |   |
| direction or size of the paper on the multi-purpose tray and press START)                                                                                                    | Le guide laterali dell'MPT (Multi-<br>Purpose Tray) non sono allineate<br>sulla lunghezza della carta.                                                                                                    | Allineare le guide laterali dell'MPT (Multi-Purpose Tray) sulla lunghezza della carta.                                                                                                    | 3 |
| Riavviare la macchina<br>(Reboot the machine)                                                                                                    | Si è verificato un errore sul sistema<br>che ha comportato il blocco della<br>normale operatività.                                                                                                    | È probabile che riavviando il sistema il problema si risolva.<br>Premere contemporaneamente i pulsanti<br>[POWER(ALIMENTAZIONE)] sul pannello di controllo fino a<br>quando il sistema riprodurrà un suono; spegnere e riavviare il<br>sistema premendo il pulsante [POWER(ALIMENTAZIONE)].                                                                                                    |   |
| Toner quasi vuoto (***)<br>(Toner near Empty (***))                                                                                                    | Il toner è quasi vuoto. "***" indica il<br>colore della cartuccia.<br>(Quando si esaurisce il toner di due o<br>più colori, i colori verranno indicati<br>con un'abbreviazione: Y: giallo, M:<br>magenta, C: ciano e K: nero) | Quando viene visualizzato questo messaggio nella cartuccia toner<br>è rimasto ancora del toner. In questa fase non è ancora necessario<br>sostituire la cartuccia toner.<br>Controllare sul pannello a sfioramento il colore del toner esaurito e<br>preparare la cartuccia.<br>(Dopo la comparsa di questo messaggio si possono ancora<br>eseguire 1000 copie circa. I presenza di alcune condizioni di<br>copiatura è possibile che questo messaggio non venga<br>visualizzato anche se la cartuccia toner è quasi esaurita). | 4 |
|                                                                                                    |                                                                                                    | <ul> <li>Nota</li> <li>Sostituire la cartuccia toner quando il toner si è completamente esaurito. In questo caso, comparirà il messaggio [Installare nuova cartuccia toner *** (Install new *** toner cartridge)].</li> <li>Se sono esaurite le cartucce toner colore si possono eseguire stampa in B/N. Se è esaurita la cartuccia toner nero non si possono eseguire né le stampe a colori né le stampe in B/N.</li> </ul>                                                                                                    |   |
| L'originale è protetto dalla copiatura.<br>(This original is copy protected)                                                                                                    | Si è tentato di copiare un originale la cui riproduzione è vietata.                                                                                                    | Questo tipo di originale non può essere riprodotto.                                                                                                    |   |
| Volume REPARTO superato.<br>Rivolgersi all'amministratore.<br>(DEPARTMENT Quota exceeded.<br>Contact the Administrator.)                                                                                                    | Il volume di copiatura, stampa o<br>scansione del reparto ha raggiunto<br>"0".                                                                                                    | Per maggiori informazioni sull'impostazione del volume, rivolgersi all'amministratore.                                                                                                    |   |
| Spazio insufficiente su disco fisso per<br>archiviare gli originali.<br>Stampare gli originali archiviati?<br>(Not enough Work Space to store<br>originals<br>Will you print out stored originals?)                                                                                 | Si è esaurita la memoria interna<br>durante la scansione.                                                                                                    | Per stampare i dati acquisti fino al momento della comparsa del<br>messaggio, premere [SI(YES)] sul pannello a sfioramento; per<br>cancellare i dati, selezionare [NO].                                                                                                    |   |
| Volume UTENTE superato.<br>Rivolgersi all'amministratore.<br>(USER Quota exceeded.<br>Contact the Administrator.)                                                                                                    | Il volume di copiatura, stampa o<br>scansione dell'utente ha raggiunto<br>"0".                                                                                                    | Per maggiori informazioni sull'impostazione del volume, rivolgersi all'amministratore.                                                                                                    |   |
| Volume UTENTE e REPARTO<br>superato.<br>Rivolgersi all'amministratore.<br>(USER and DEPARTMENT Quota<br>exceeded.<br>Contact the Administrator.)                                                                                                    | Il volume di copiatura, stampa o<br>scansione dell'utente e del reparto ha<br>raggiunto "0".                                                                                                    | Per maggiori informazioni sull'impostazione del volume, rivolgersi all'amministratore.                                                                                                    |   |

| Messaggio                                                                                                    | Descrizione del problema                                                                                                    | Azione correttiva                                                                                                    |
|----------------------------------------------------------------------------------------------------|----------------------------------------------------------------------------------------------------|----------------------------------------------------------------------------------------------------|
| Il numero di originali supera i limiti.<br>I dati acquisiti vengono cancellati.<br>(The number of originals exceeds the<br>limits.<br>The scanned data are deleted.)                                                        | Durante la scansione è stato superato<br>il limite di 1000 fogli da acquisire.<br>(Quando si utilizza la funzione di<br>fascicolazione di riviste oppure la<br>funzione di numerazione pagine). | Ridurre il numero di originali da acquisire e riprovare.                                                                                                    |
| Il numero di originali supera i limiti.<br>Copiare gli originali in memoria?<br>Cavo LAN non rilevato.<br>(The number of originals exceeds the<br>limits.<br>Will you copy stored originals?<br>LAN cable is not detected.) | Durante la scansione è stato superato<br>il limite di 1000 fogli da acquisire.<br>Il cavo per la connessione LAN non è<br>stato rilevato.                                                       | <ul> <li>Per stampare i dati acquisti fino al momento della comparsa del messaggio, premere [SI(YES)] sul pannello a sfioramento; per cancellare i dati, selezionare [NO].</li> <li>Controllare le seguenti voci.</li> <li>Controllare che il cavo LAN sia collegato all'attrezzatura.</li> <li>Controllare che non ci sia alcun danno sul connettore del cavo LAN.</li> <li>Controllare che il cavo LAN sia a circuito aperto.</li> <li>Controllare che il cavo LAN sia collegato all'HUB. Controllare che il con LAN sia collegato all'HUB. Controllare che il cavo LAN sia Acceso.</li> <li>Controllare che l'HUB al quale il cavo LAN è collegato sia ACCESO.</li> <li>Controllare che le impostazioni della velocità di comunicazione e il metodo Ethernet per l'attrezzatura e l'HUB siano allineati.</li> </ul> |

#### Codici di errore

È possibile che sul pannello a sfioramento vengano visualizzati dei codici di errore che segnalano lo stato del sistema. L'elenco di questi codici di errore è riportato nel Capitolo 7.

P.45 "Codici di errore"

## SOLUZIONE DEI PROBLEMI DI STAMPA

#### Problemi di stampa

Questa sezione spiega come risolvere gli errori di stampa.

#### Eliminazione di errori di stampa

#### Descrizione del problema

Se la carta specificata dal computer non è impostata nei cassetti del sistema, si genera un errore di stampa e lampeggia il pulsante [STATO LAVORI(JOB STATUS)].

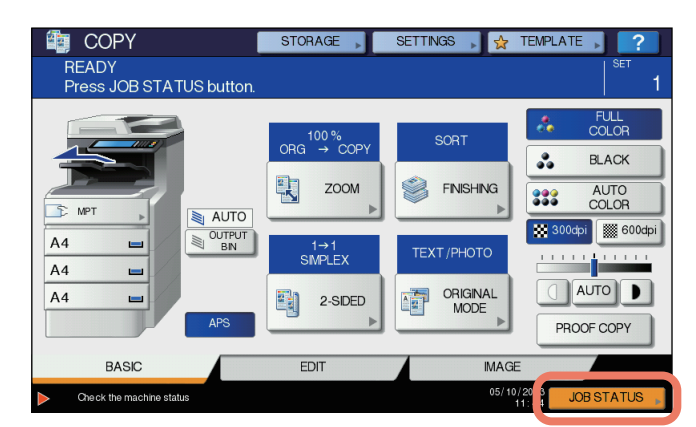

#### Azione correttiva

Per eliminare l'errore, attenersi alla seguente procedura.

Per stampare posizionando la carta nell'MPT (Multi-Purpose Tray)

**1** Premere il pulsante [STATO LAVORI(JOB STATUS)] che lampeggia.

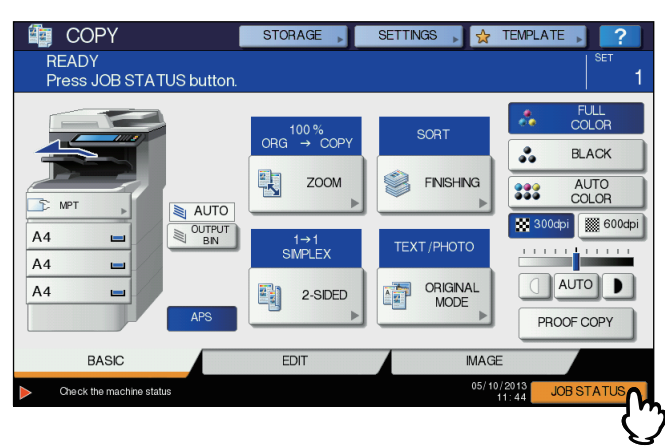

#### Inserire sull'MPT (Multi-Purpose Tray) della carta di formato specificato dal computer e premere il pulsante [START(INIZIO)].

La stampa verrà eseguita. Una volta completata la stampa, premere il pulsante [STATO LAVORI(JOB STATUS)].

#### Stampare selezionando un formato carta presente in un altro cassetto

Si può eseguire una stampa utilizzando il formato carta già presente nei cassetti. Tuttavia, se il formato della carta presente nel cassetto è più piccolo del formato carta specificato, è possibile che parte dell'immagine non venga stampata. Premere il pulsante del cassetto che si desidera utilizzare. Premere quindi il pulsante [START(INIZIO)].

#### Impossibile ricordare la password documento di un lavoro di stampa riservata

#### Descrizione del problema

L'utente ha dimenticato la password documento assegnata al suo lavoro di stampa riservata.

#### Azione correttiva

Dopo l'invio del lavoro al sistema non è più possibile visualizzare la password documento assegnata al lavoro di stampa riservata. Per stampare il lavoro, inviarlo di nuovo come nuovo lavoro di stampa riservata.

Il lavoro di stampa riservata che non è stato stampato verrà inviato alla coda dei lavori non stampati. Per eliminarlo, procedere come segue. Rivolgersi all'amministratore di sistema.

- Digitare la password amministratore nell'elenco di lavori di stampa riservata sul pannello a sfioramento ed eliminare il lavoro.
   Per informazioni più dettagliate, consultare la *Guida avanzata*.
- Accedere a TopAccess con la password amministratore ed eliminare il lavoro dall'elenco dei lavori di stampa. Per maggiori informazioni, consultare la *Guida di TopAccess*.

#### La stampa di documenti con molta grafica richiede parecchio tempo

#### Descrizione del problema

La stampa di un documento con molti grafici sul driver PCL può richiedere del tempo.

#### Azione correttiva

Poiché questo inconveniente si verifica occasionalmente, disattivare la casella di spunta [Compressione JPEG(JPEG Compression)] della scheda [Impostazioni PDL(PDL Settings)] in [Personalizzazione(Customization)] della scheda [Impostazioni periferica(Device Settings)] prima di stampare questi documenti.

#### Problemi del driver di stampa

Questa sezione spiega come ricercare e risolvere i problemi riguardanti i driver di stampa.

#### Impossibile stampare (problema di configurazione porta)

#### Descrizione del problema

L'utente non riesce a stampare.

#### Azione correttiva

Se il driver di stampa sul computer client è assegnato alla porta di rete errata, i lavori non compaiono nella coda dei lavori e non vengono stampati. Attenersi alla seguente procedura per risolvere il problema:

- 1. Selezionare [Inizio(Start)] [Dispositivi e stampanti(Devices and Printers)].
- 2. Fare clic con il tasto destro sull'icona del driver di stampa.
- 3. Dal menu di scelta rapida, selezionare [Proprietà stampante(Printer Properties)].
- 4. Selezionare la scheda [Porte(Ports)].
- 5. Verificare che percorso e nome della stampante siano corretti.
- \\<device name>\print
  <device name> è uguale al nome del dispositivo impostato dal pannello a sfioramento. "print" può essere "univ" o "ps3" a seconda del driver di stampa utilizzato.
- 6. Fare clic sulla scheda [Generale(General)] e selezionare [Stampa pagina test(Print Test Page)] per controllare che le impostazioni siano corrette.

#### Impossibile stampare (Problemi con il Nome Community SNMP)

#### Descrizione del problema

L'utente non riesce a stampare.

#### Azione correttiva

Controllare che sia configurato lo stesso nome community SNMP in queste 3 configurazioni.

- Sistema
- Porta TCP/IP sulla scheda [Porte(Ports)] nel driver di stampa
- Finestra di dialogo [Configurazioni SNMP(SNMP Settings)] nella scheda [Varie(Others)] del driver di stampa

#### Opzioni riga di comando non elaborate

#### Descrizione del problema

Tutte le opzioni di stampa vengono inviate al sistema all'inizio del lavoro di stampa. I comandi di stampa incorporati nel file hanno però priorità sulle opzioni specificate nella riga di comando. Ad esempio, se il file di stampa specifica il formato Letter e l'utente specifica il formato A4 nel comando lp, il documento verrà stampato su carta in formato Letter.

#### Azione correttiva

Modificare le proprietà del documento da stampare per creare un altro file di stampa. Inviare il lavoro di stampa utilizzando il comando Ip senza specificare parametri addizionali.

#### Richiamo della configurazione stampante non riuscito

#### Descrizione del problema

Quando si accede alle proprietà della macchina, il sistema visualizza il messaggio "Richiamo della configurazione stampante non riuscito".

#### Azione correttiva

Il driver di stampa non riesce a comunicare con il sistema. Provare con le soluzioni indicate nella checklist seguente.

| Ν. | Controllo                                                                         | Sì                     | No   | Azione correttiva                                                    |
|----|-----------------------------------------------------------------------------------|------------------------|------|----------------------------------------------------------------------|
| 1  | Il sistema è acceso?                                                              | Punto<br>seguente<br>₽ | ¢    | Accendere il sistema.                                                |
| 2  | Si riesce a collegare il computer al sistema da TopAccess?                        | Punto<br>seguente<br>↓ | ¢    | Riavviare il sistema.                                                |
| 3  | Lo stesso messaggio compare quando di accede alle proprietà del driver di stampa? | ⇔                      | Fine | Controllare che la porta assegnata al driver di stampa sia corretta. |

## Impossibile modificare le impostazioni sulla scheda [Impostazioni periferica(Device Settings)]

#### Descrizione del problema

La scheda [Impostazioni periferica(Device Settings)] è oscurata in grigio e le relative impostazioni non sono modificabili.

#### Azione correttiva

Gli utenti che non dispongono dei privilegi per modificare l'impostazione del driver di stampa non possono modificare le opzioni nella scheda [Impostazioni periferica(Device Settings)]. Accedere con privilegi di Amministratore.

#### Problemi di connessione di rete

Questa sezione descrive la procedura di ricerca guasti per la stampa quando il sistema è collegato alla rete aziendale.

#### // Promemoria

Controllare anche le checklist per tipi di stampa e sistemi operativi riportate a P.37 "Problemi di stampa (associata alla rete)"

#### Impossibile stampare sul sistema (problemi di connettività)

#### Descrizione del problema

L'utente non riesce a stampare.

#### Azione correttiva

Controllare la seguente checklist per stabilire se la causa del problema è riconducibile alla rete. In caso affermativo, vedere P.37 "Problemi di stampa (associata alla rete)". Questa sezione riporta infatti delle checklist suddivise per sistema operativo e metodo di stampa in cui l'utente può trovare l'azione correttiva appropriata.

| Ν. | Controllo                                                                                                    | Sì                     | No | Azione correttiva                                                                                                    |
|----|----------------------------------------------------------------------------------------------------|------------------------|----|----------------------------------------------------------------------------------------------------|
| 1  | Le impostazioni protocollo definite sono<br>compatibili con le impostazioni protocollo di rete e<br>client?                                                                                                  | Punto<br>seguente<br>↓ | Ŷ  | Configurare correttamente il protocollo.                                                                                                    |
| 2  | Sono stati configurati i tipi appropriati di servizi di stampa che devono essere supportati?                                                                                                    | Punto<br>seguente<br>↓ | Ŷ  | Verificare le impostazioni richieste dall'ambiente di stampa in uso.                                                                                |
| 3  | Se si stanno utilizzando servizi di stampa Novell,<br>è stata configurata la parte Novell relativa alla<br>stampa in rete, come la creazione dei server di<br>stampa e il collegamento della coda di stampa? | Punto<br>seguente<br>₽ | ⇔  | Configurare il server NetWare.                                                                                                    |
| 4  | Se sono stati configurati i servizi di stampa Novell,<br>è possibile vedere il lavoro di stampa utilizzando<br>PCONSOLE o NWAdmin?                                                                           | Punto<br>seguente<br>↓ | Ŷ  | Vedere la documentazione utente Novell<br>PCONSOLE o NWAdmin per una guida sull'uso di<br>queste utility.                                           |
| 5  | Sono state controllate le impostazioni del gateway<br>e della subnet per assicurarsi che il sistema sia<br>parte dello stesso gateway di rete del client da cui<br>si sta tentando di stampare?              | Punto<br>seguente<br>₽ | ⇔  | Configurare correttamente TCP/IP.                                                                                                    |
| 6  | Gli altri servizi e comunicazioni sulla rete funzionano regolarmente come previsto?                                                                                                    | Fine                   | Ŷ  | Consultare la documentazione della rete oppure<br>utilizzare una utility di diagnostica della rete per<br>ricercare un problema relativo alla rete. |

#### Impossibile stampare con la stampa SMB

#### Descrizione del problema

Quando si tenta di stampare un documento utilizzando una connessione SMB, non è possibile stampare il lavoro e vengono visualizzati continuamente messaggi come "Non sono consentite altre connessioni al computer remoto" o "Il file non può essere stampato in seguito ad un errore".

#### Azione correttiva

Di norma, su reti di piccole dimensioni si utilizza la stampa SMB. Se è possibile utilizzare Windows XP, Windows Vista, Windows 7, Windows 8, Windows Server 2003, Windows Server 2008 o Windows Server 2012 come server di stampa, si consiglia di configurare la stampa dal server di stampa Windows.

Se non è possibile utilizzare un server di stampa Windows, utilizzare la stampa LPR.

#### Problemi client

Questa sezione spiega come identificare e correggere i problemi riconducibili ai client\* collegati al sistema.

\* Uno degli esempi più comuni di client è un computer che invia un lavoro di stampa al sistema.

#### Controllo dello stato del client

I problemi di stampa sono causati dalle configurazioni del driver di stampa, dalla configurazione di rete, da errori nelle connessioni di rete e così via. Per prima cosa, rivolgersi all'amministratore del sistema per sapere se sussiste uno dei suddetti problemi oppure vedere le seguenti sezioni:

- P.22 "Problemi del driver di stampa"
- P.23 "Problemi di connessione di rete"
- P.37 "Problemi di stampa (associata alla rete)"

Un'altra possibile causa può essere il client stesso. Se il problema si verifica solo con un determinato client della rete, la causa risiede nel client stesso.

#### Descrizione del problema

Impossibile stampare i lavori inviati da un client.

#### Azione correttiva

La seguente checklist è intesa ad aiutare l'amministratore a identificare l'origine dell'errore e a reperire ulteriori informazioni utili alla risoluzione del problema. Se, dopo aver seguito le istruzioni qui indicate, il problema non si risolve, rivolgersi al rivenditore.

| N. | Controllo                                                                                                    | Sì                     | No | Azione correttiva                                                                                                    |
|----|----------------------------------------------------------------------------------------------------|------------------------|----|----------------------------------------------------------------------------------------------------|
| 1  | Il sistema funziona normalmente? Le copie vengono riprodotte correttamente?                                                                          | Punto<br>seguente<br>↓ | ⇔  | Controllare lo stato del dispositivo visualizzato sulla pagina Device di TopAccess.                                                                |
| 2  | Controllare la pagina Device di TopAccess. La<br>configurazione hardware supporta le opzioni<br>specificate per il lavoro?                           | Punto<br>seguente<br>↓ | ⇔  | In caso negativo, annullare il lavoro, installare gli<br>accessori richiesti e riprovare. Rivolgersi al<br>rivenditore per ulteriori informazioni. |
| 3  | Si riesce a stampare il lavoro da altri client?                                                                                                    | Punto<br>seguente<br>↓ | ⇔  | Per risolvere il problema, vedere la seguente<br>sezione.<br>P.23 "Impossibile stampare sul sistema<br>(problemi di connettività)"                 |
| 4  | Sono già stati stampati correttamente dei lavori inviati dal client?                                                                                 | Punto<br>seguente<br>₽ | ⊳  | Per risolvere il problema, vedere la seguente<br>sezione.<br>P.22 "Impossibile stampare (problema di<br>configurazione porta)"                     |
| 5  | È stato configurato un driver diverso dalla connessione SMB?                                                                                         | Punto<br>seguente<br>₽ | ⊳  | Per risolvere il problema, vedere la seguente<br>sezione.<br>P.24 "Impossibile stampare con la stampa<br>SMB"                                      |
| 6  | (solo per Macintosh)<br>Si riesce a vedere il sistema creato in Selector?                                                                            | Punto<br>seguente<br>↓ | ⇔  | Consultare la <i>Guida di base</i> .                                                                                                    |
| 7  | A questo punto è molto probabile che il problema sia riconducibile a un errore sul client. Per risolvere il problema, consultare la<br>Guida di base |                        |    |                                                                                                    |

#### Problemi hardware

Questa sezione descrive i problemi riconducibili al dispositivo hardware (il sistema).

Se non viene visualizzato alcun messaggio né icona di indicazione di errore, oppure se non si rileva alcun problema a livello di driver di stampa o di connessione di rete, è possibile che l'errore sia imputabile a un problema hardware.

I fattori più comuni che causano problemi hardware sono i seguenti:

- Scheda, cavi e connettori del sistema
- · Il sistema e gli accessori ad esso collegati come l'unità fronte-retro o l'unità di finitura
- · Software di sistema o firmware della periferica

#### Non vengono stampati i lavori di stampa

#### Descrizione del problema

Tutti i client della rete non riescono a stampare i lavori inviati al sistema.

#### Azione correttiva

È possibile che l'inconveniente sia riconducibile alle impostazioni errate di un software, ad esempio i driver di stampa. Se i problemi di stampa riguardano i lavori inviati da tutti i client, in tal caso l'errore può essere riconducibile a un problema hardware. Provare con le soluzioni indicate nella checklist seguente. Se, dopo aver seguito le istruzioni qui indicate, il problema non si risolve, rivolgersi al rivenditore.

| Ν. | Controllo                                                                                                    | Sì                     | No | Azione correttiva                                                                                                 |
|----|----------------------------------------------------------------------------------------------------|------------------------|----|----------------------------------------------------------------------------------------------------|
| 1  | La stampa è inibita da tutti i computer client collegati?                                                        | Punto<br>seguente<br>↓ | ⇔  | Per risolvere il problema, vedere la seguente<br>sezione:<br>P.23 "Problemi di connessione di rete"               |
| 2  | Il lavoro è visibile da TopAccess o da altre utility di monitoraggio stampa, quali PCONSOLE o Print Manager?     | Punto<br>seguente<br>↓ | ⇔  | Per risolvere il problema, vedere la seguente<br>sezione:<br>P.34 "Rilevamento del sistema sulla rete"            |
| 3  | È possibile identificare e risolvere il problema<br>segnalato dal messaggio di errore o dal codice di<br>errore? | Fine                   | ⇔  | Per risolvere il problema, vedere le seguenti<br>sezioni:<br>P.44 "Messaggi di errore"<br>P.45 "Codici di errore" |

Consultare inoltre la *Guida di base* per maggiori informazioni su come risolvere gli errori di stampa dovuti a errate impostazioni del software.

## SOLUZIONE DEI PROBLEMI DI COPIATURA

## Problemi di copiatura

Fare riferimento alla tabella sottostante quando si verifica un problema di copiatura o di stampa delle copie.

| Descrizione del problema                                                                                                    | Causa                                                                                                    | Azione correttiva                                                                                                    |  |
|----------------------------------------------------------------------------------------------------|----------------------------------------------------------------------------------------------------|----------------------------------------------------------------------------------------------------|--|
| Impossibile impostare delle funzioni.                                                                                                    | È stata impostata una funzione non compatibile con quella già definita.                                                   | Alcune funzioni non possono essere abbinate.<br>Per maggiori informazioni, vedere la <b>Guida avanzata</b> .                                                                                                    |  |
| La copiatura si interrompe<br>durante la scansione degli<br>originali. (Compare il messaggio<br>"Il numero di originali supera il<br>limite. Stampare gli originali<br>acquisiti?".)                          | È stato raggiunto il numero massimo di<br>pagine di scansione consentito.                                                 | Per riprodurre le immagini acquisite, selezionare [SI(YES)].<br>Per annullare, selezionare [NO].                                                                                                    |  |
| La copiatura si interrompe<br>durante la scansione degli<br>originali. (Compare il messaggio<br>"Spazio insufficiente su disco<br>fisso per archiviare gli originali.<br>Stampare gli originali acquisiti?".) | La capacità della memoria interna si è esaurita.                                                                          | Per riprodurre le immagini acquisite, selezionare [SI(YES)].<br>Per annullare, selezionare [NO].                                                                                                    |  |
| L'immagine copiata è troppo<br>chiara.                                                                                                    | La cartuccia toner è esaurita.                                                                                            | Se manca toner viene visualizzato il messaggio "Installare<br>nuova cartuccia Nero (Ciano, Magenta o Giallo)". Sostituire la<br>cartuccia toner che corrisponde al colore indicato.<br>P.57 "Sostituire le cartucce toner." |  |
|                                                                                                    | La densità copia è troppo chiara.                                                                                         | Scurire manualmente la densità oppure provare con il modo densità automatico.                                                                                                    |  |
| L'immagine copiata è troppo scura.                                                                                                    | La densità copia è troppo scura.                                                                                          | Schiarire manualmente la densità oppure provare con il modo densità automatico.                                                                                                    |  |
| L'immagine copiata è macchiata.                                                                                                    | Il copri-originale o il RADF non è abbassato completamente.                                                               | Abbassarlo completamente per escludere qualsiasi luce esterna.                                                                                                    |  |
|                                                                                                    | La lastra di esposizione, il rullo , l'area di scansione e la guida sono sporchi.                                         | Pulirle.                                                                                                    |  |
|                                                                                                    | La densità copia è troppo scura.                                                                                          | Schiarire manualmente la densità oppure provare con il modo densità automatico.                                                                                                    |  |
|                                                                                                    | Si sta copiando un originale trasparente come i lucidi o la carta traslucida.                                             | Per ottenere copie chiare di un originale trasparente, inserire<br>un foglio bianco dietro l'originale; controllare che il foglio<br>bianco abbia una larghezza sufficiente a coprire l'originale.                          |  |
| L'immagine copiata è obliqua.                                                                                                    | Il documento viene alimentato dal RADF in modo obliquo.                                                                   | Riposizionare il documento allineando le guide laterali del<br>RADF sulla larghezza del documento in modo che risulti<br>posizionato dritto.                                                                                |  |
| Parti dell'immagine copiata sono mancanti.                                                                                                    | Il formato o l'orientamento della carta e<br>dell'originale sono discordanti. Il rapporto di<br>riduzione non è corretto. | Adattare il formato della carta a quello dell'originale oppure specificare un rapporto di riduzione per la carta.                                                                                                    |  |
|                                                                                                    | Il margine di rilegatura è troppo ampio.                                                                                  | Impostare un'ampiezza corretta per il margine di rilegatura.<br>Per ulteriori dettagli, consultare la <b>Guida avanzata</b> al<br>capitolo 4.                                                                               |  |
|                                                                                                    | L'originale ha un'ampiezza maggiore dell'area di stampa                                                                   | Le sezioni dell'originale che eccedono l'area di stampa non<br>verranno stampate. La funzione Immagine intera permette di<br>riprodurre l'intera immagine dell'originale con un rapporto di<br>riduzione del 95 - 99%.      |  |
| L'immagine copiata è sfuocata.                                                                                                    | È stato lasciato uno spazio tra l'originale e la lastra di esposizione.                                                   | Abbassare completamente il Copri-originale o il RADF in modo tale che l'originale sia a contatto con la lastra di esposizione.                                                                                              |  |
|                                                                                                    | La carta in uso è umida.                                                                                                  | Sostituirla con carta asciutta.                                                                                                    |  |

| Descrizione del problema                                                                                                    | Causa                                                                                                    | Azione correttiva                                                                                                    |
|----------------------------------------------------------------------------------------------------|----------------------------------------------------------------------------------------------------|----------------------------------------------------------------------------------------------------|
| L'immagine copiata presenta<br>delle strisce nere orizzontali.                                                                                                    | L'area di scansione o le guide sono sporche.                                                                                                    | Pulirle.                                                                                                    |
| L'immagine copiata presenta<br>delle strisce bianche o colorate<br>verticali.                                                                                      | La testa di stampa a LED è sporca.                                                                                                    | Pulire la testa di stampa a LED.                                                                                                    |
| Un originale a colori viene                                                                                                    | È possibile che alcuni originali a colori                                                                                                    | Impostare [FULL COLOR] come modo colore.                                                                                                    |
| riprodotto in B/N anche se per il<br>modo colore è selezionato<br>[AUTO COLOR].                                                                                    | <ul> <li>vengano riprodotti in B/N:</li> <li>Originali con un'area molto limitata a colori</li> <li>Originali che tendono al nero</li> <li>Originali con colori tenui</li> </ul> | È possibile modificare la sensibilità per il riconoscimento degli<br>originali in B/N e a colori.<br>Per ulteriori dettagli, vedere la <i>Guida avanzata</i> . |
| Un originale in B/N viene                                                                                                    | È possibile che alcuni originali in B/N vengano                                                                                                    | Impostare [NERO(BLACK)] come modo colore.                                                                                                    |
| riprodotto a colori anche se per il<br>modo colore è selezionato<br>[AUTO COLOR].riprodotti a colori:<br>• Originali ingialliti<br>• Originali con sfondo colorato |                                                                                                    | È possibile modificare la sensibilità per il riconoscimento degli<br>originali in B/N e a colori.<br>Per ulteriori dettagli, vedere la <i>Guida avanzata</i> . |

## SOLUZIONE DEI PROBLEMI FAX

## Soluzione dei problemi

#### Codici di errore

1

La tabella elenca i codici di errore riportati sugli elenchi e sui rapporti.

| Codice di errore | Descrizione                                                                                         | Soluzione                                                                                                    |  |
|------------------|----------------------------------------------------------------------------------------------------|----------------------------------------------------------------------------------------------------|--|
| 0012             | Inceppamento originali                                                                              | Rimuovere l'originale inceppato.                                                                                                    |  |
| 0013             | Sportello aperto                                                                                    | Chiudere saldamente lo sportello aperto.                                                                                            |  |
| 0020             | Interruzione di corrente                                                                            | Controllare il rapporto di interruzione di corrente.                                                                                |  |
| 0030             | Ripristino                                                                                          | La trasmissione è stata annullata.<br>(L'invio mediante trasmissione diretta è stato interrotto in seguito ad inceppamento carta).  |  |
| 0033             | Errore polling                                                                                      | Verificare l'impostazione delle opzioni polling (codice di sicurezza, ecc.) e controllare l'esistenza del documento polling.        |  |
| 0042             | Memoria piena                                                                                       | Verificare che vi sia memoria sufficiente prima di ripetere la chiamata.                                                            |  |
| 0050             | Linea occupata                                                                                      | Riprovare.                                                                                                    |  |
| 0051             | Cavo linea fax scollegato                                                                           | Controllare che il cavo della linea fax sia collegato. Per cancellare il messaggio, premere il pulsante [AZZERA (RESET)] due volte. |  |
| 0053             | I codici di sicurezza impostati per la<br>trasmissione da mailbox o rilanciata<br>non corrispondono | Verificare il codice di sicurezza del fax remoto, la password di sistema e la configurazione del proprio fax.                       |  |
| 00B0 - 00E8      | Errore di comunicazione                                                                             | Riprovare.                                                                                                    |  |

#### // Promemoria

Se viene riportato un codice di errore diverso da quelli elencati, ritentare la comunicazione. Se l'errore si ripresenta, contattare il rivenditore.

#### Messaggi di errore

La tabella seguente elenca i messaggi di errore visualizzati sul pannello a sfioramento. Se sul pannello a sfioramento compare uno dei seguenti messaggi, premere [AZZERA (RESET)] sul pannello di controllo e adottare le contromisure indicate nella colonna "Soluzione".

| Messaggio                                           | Causa                                                                                                    | Soluzione                                                                                                    |
|-----------------------------------------------------|----------------------------------------------------------------------------------------------------|----------------------------------------------------------------------------------------------------|
| Memoria esaurita (Memory overflow)                  | La memoria si è esaurita durante la scansione dei documenti in memoria.                                                | Attendere che la memoria si liberi oppure cancellare dei lavori riservati obsoleti per liberare spazio in memoria. |
| Errore di comunicazione<br>(Communication error )   | Si è verificato un errore di comunicazione durante la TX diretta.                                                      | Riprovare.                                                                                                    |
| Lavori riservati esauriti (Job reservation full)    | Il numero di lavori riservati supera il limite massimo.                                                                | Attendere l'esecuzione dei lavori riservati oppure<br>cancellare quelli superflui.                                 |
| Memoria lavoro piena (Job<br>memory full)           | Il numero totale di destinazioni per i lavori prenotati supera il limite massimo.                                      | Attendere l'esecuzione dei lavori riservati oppure<br>cancellare quelli superflui.                                 |
| Impossibile (Sorry not possible)                    | Si è tentato di eseguire una TX con aggancio linea o una TX diretta mentre era in corso una comunicazione.             | Attendere la conclusione della comunicazione in corso e riprovare.                                                 |
| Non permesso ora (Not allowed now)                  | Si è tentato di prenotare una trasmissione polling<br>quando era già stata prenotata un'altra trasmissione<br>polling. | Attendere l'esecuzione della trasmissione polling prenotata, oppure cancellare i lavori riservati superflui.       |
| N. TEL. con troppe cifre (Too<br>Many Tel # Digits) | È stato registrato un numero composto da oltre 128 cifre per la selezione concatenata.                                 | Verificare il numero di cifre digitate e ripetere la registrazione.                                                |

#### **▲ AVVERTENZA**

#### Non tentare di riparare, disassemblare o modificare il sistema da soli.

Si potrebbe prendere la scossa o causare incendi. Rivolgersi sempre al servizio di assistenza per la manutenzione o la riparazione delle parti interne del sistema.

#### Problemi di trasmissione/ricezione

La tabella seguente elenca i problemi che si possono riscontrare durante la trasmissione/ricezione.

#### Problemi di trasmissione

| Problema                                                                                      | Punto da controllare                                                                                                    |  |
|-----------------------------------------------------------------------------------------------|----------------------------------------------------------------------------------------------------|--|
| TRANSMETTI non compare anche se<br>viene premuto il pulsante<br>[START(INIZIO)].              | <ul> <li>Il cavo modulare è scollegato?</li> <li>Il cavo di alimentazione è scollegato dalla presa?</li> <li>È possibile ricevere chiamate telefoniche?</li> <li>Il fax remoto funziona correttamente? Verificare con la persona cui si desidera inviare il documento.</li> </ul> |  |
| Gli originali vengono alimentati obliquamente.                                                | <ul> <li>Le guide sono state regolate in base alla larghezza del documento che si desidera inviare?</li> <li>L'originale da inviare possiede tutti i requisiti richiesti?</li> </ul>                                                                                              |  |
| Vengono alimentati due originali contemporaneamente.                                          | <ul> <li>Il numero degli originali posizionati eccede il limite massimo consentito?</li> <li>L'originale da inviare possiede tutti i requisiti richiesti?</li> <li>L'originale è stato inserito troppo a fondo nell'alimentatore?</li> </ul>                                      |  |
| L'originale non viene stampato dal fax remoto, sebbene la trasmissione sia riuscita.          | L'originale è stato correttamente posizionato con il lato stampato rivolto verso l'alto?<br>Quando si posiziona l'originale sulla lastra di esposizione, specificare il formato dell'originale.                                                                                   |  |
| Sulle immagini inviate appaiono delle righe nere.                                             | L'area di scansione del RADF è pulita?<br>Pulirla con un panno morbido.                                                                                                    |  |
| Gli originali non vengono inviati sebbene<br>le operazioni vengano eseguite<br>correttamente. | e II fax remoto è compatibile con il sistema?<br>Questo sistema supporta la comunicazione G3, ma non la comunicazione G4 o G2.                                                                                                    |  |
| Impossibile trasmettere a numeri internazionali.                                              | Selezionare l'opzione TX qualità e riprovare.                                                                                                    |  |

#### Problemi di ricezione

| Problema                                                                                                    | Punto da controllare                                                                                                    |
|----------------------------------------------------------------------------------------------------|----------------------------------------------------------------------------------------------------|
| Impossibile ricevere gli originali anche se<br>sul display compare "RICEZIONE" ed è<br>stato premuto il pulsante<br>[START(INIZIO)]. | <ul> <li>Il cavo modulare è scollegato?</li> <li>Il fax remoto funziona correttamente? Verificare con la persona che sta tentando di inviare il documento.</li> </ul>                                                                                                    |
| La carta non viene consegnata.                                                                                                    | La carta nel sistema è esaurita?                                                                                                    |
| La stampa del documento ricevuto è scura e illeggibile oppure presenta delle strisce nere.                                           | <ul> <li>Eseguire una copia e controllare la stampa.</li> <li>L'originale inviato è macchiato? Verificare con la persona che sta tentando di inviare il documento.</li> <li>Il problema è imputabile al fax remoto? Verificare con la persona che sta tentando di inviare il documento.</li> </ul> |
| La carta viene consegnata ma è completamente bianca.                                                                                 | <ul> <li>Il toner è sufficiente?</li> <li>L'originale è stato inserito correttamente nel fax remoto? Verificare con la persona che sta tentando<br/>di inviare il documento.</li> </ul>                                                                                                    |
| Si verificano continui inceppamenti.                                                                                                 | <ul> <li>Il formato del cassetto è impostato correttamente?</li> <li>Il cassetto è inserito in modo corretto?</li> <li>Il tipo di carta è quello specificato?</li> </ul>                                                                                                    |

#### // Promemoria

Se, dopo aver eseguito tutte le azioni indicate, il problema non si risolve o se si riscontrano dei problemi non elencati nella precedente tabella, rivolgersi al rivenditore.

## **SOLUZIONE DEI PROBLEMI DI SCANSIONE**

#### Problemi di scansione

Questa sezione descrive la procedura di soluzione dei problemi per la funzione di scansione.

#### Impossibile inviare via e-mail le scansioni

#### Descrizione del problema

L'utente acquisisce un documento e lo invia come allegato e-mail; l'e-mail non viene però trasmessa all'indirizzo specificato.

#### Azione correttiva

1

Verificare i seguenti punti:

- · Sono stati specificati gli indirizzi e-mail corretti.
- · Il sistema è configurato correttamente ed è collegato alla rete.
- Per le impostazioni Client SMTP, l'indirizzo del server SMTP è configurato correttamente.
- · Per le impostazioni Client SMTP, il numero di porta è configurato correttamente.
- · Per le impostazioni Client SMTP, le impostazioni SSL e/o di autenticazione sono configurate correttamente.
- · La dimensione dei dati del file allegato è inferiore/uguale alla dimensione massima accettata dal ricevente.

Per i dettagli sulle impostazioni di rete, vedere la *Guida di TopAccess*. Per i dettagli sull'invio e-mail delle immagini acquisite, vedere la *Guida di base*.

#### Impossibile trovare i dati salvati nella cartella condivisa

#### Descrizione del problema

L'utente ha salvato il documento acquisito nella cartella condivisa del sistema ma non riesce a trovare il file salvato.

#### Azione correttiva

- Su sistemi operativi Windows, utilizzare la funzione Cerca di Esplora risorse per ricercare il documento sulla rete. I dati vengono memorizzati nella cartella condivisa del sistema denominata "FILE\_SHARE".
- Per Macintosh, ricercare in rete il sistema in Finder e accedere alla cartella denominata "FILE\_SHARE".
- · Se non si riesce a trovare il sistema sulla rete, controllare che in TopAccess sia abilitata l'impostazione Protocollo server SMB.

Per i dettagli sulle impostazioni di rete, vedere la Guida di TopAccess.

Per i dettagli sull'archiviazione delle immagini acquisite, vedere la Guida di base.

## SOLUZIONE DEI PROBLEMI PER e-Filing

## Problemi dell'utility Web e-Filing

Questa sezione illustra la procedura di soluzione dei problemi per l'utility Web e-Filing basata su browser. Vengono anche riportati i messaggi di errore e le rispettive azioni correttive.

#### L'utility Web e-Filing termina la sessione

#### Descrizione del problema

Compare il messaggio "Questa operazione terminerà la vostra sessione e-Filing" e l'utility Web e-Filing ritorna alla pagina iniziale.

#### Azione correttiva 1

Se si seleziona [Indietro(Return)], [Aggiorna(Refresh)], quindi il pulsante [home] oppure il link [Accesso(login)] si visualizza questo messaggio e si ritorna alla pagina iniziale di e-Filing. Eseguire di nuovo l'operazione desiderata.

#### Azione correttiva 2

Se si chiude la finestra con il pulsante [x] del browser compare il messaggio "This operation will end your e-Filing session." e la sessione e-Filing viene terminata. Terminare l'operazione in esecuzione prima di chiudere la finestra.

#### Azione correttiva 3

Se si eseguono delle operazioni sulla finestra principale mentre è visualizzata una finestra secondaria compare il messaggio "Questa operazione terminerà la vostra sessione e-Filing." e l'elaborazione in esecuzione sulla finestra secondaria verrà terminata. Prima di eseguire un'attività sulla finestra principale, attendere la conclusione dell'elaborazione sulla finestra secondaria.

#### Apertura in successione di più finestre secondarie

#### Descrizione del problema

Si aprono in successione più finestre secondarie e l'e-Filing diviene incontrollabile.

#### Azione correttiva

Chiudere tutte le finestre e uscire dal browser Web. Riavviare quindi il browser e cancellare i file cookie in "Internet Option" (per Internet Explorer).

#### La visualizzazione delle voci nel riquadro del contenuto richiede molto tempo

#### Descrizione del problema

La visualizzazione delle voci nel riquadro del contenuto richiede molto tempo.

#### Azione correttiva

La visualizzazione di più di 100 voci nel riquadro del contenuto può richiedere parecchio tempo. Un numero di voci inferiori riduce il tempo di visualizzazione.

#### Messaggi di errore

Quando compare un messaggio di errore, consultare la tabella sottostante per risolvere il problema.

| Messaggio                                                                                           | Azione correttiva                                                                                                    |
|----------------------------------------------------------------------------------------------------|----------------------------------------------------------------------------------------------------|
| Errore interno. Riavviare l'e-Filing. (Internal error occurred. Please restart e-Filing.)           | Spegnere e riaccendere il sistema e riprovare. Se ricompare lo stesso messaggio d'errore, chiedere assistenza all'amministratore della rete o al proprio rivenditore.   |
| Time out della sessione e-Filing. Riavviare. (Your e-Filing Session has Timed Out. Please Restart.) | Uscire dall'e-Filing e modificare il timer sessione in modo da prolungare<br>l'apertura della pagina Configurazione del modo Amministratore di<br>TopAccess. Riavviare. |
| Le voci sono state modificate. (The items have been modified.)                                      | Le voci sono state modificate da un altro utente. Attendere che l'altro utente abbia terminato il lavoro e riprovare.                                                   |

| Messaggio                                                                                                    | Azione correttiva                                                                                                    |
|----------------------------------------------------------------------------------------------------|----------------------------------------------------------------------------------------------------|
| Impossibile iniziare la sessione e-Filing. Il disco è pieno.<br>(Cannot start e-Filing Session. The Disk is Full.)                                                       | Eliminare i dati obsoleti dal Pannello di controllo. Per la procedura di eliminazione dei dati da pannello di controllo, consultare la <i>Guida</i> <b>e-Filing</b> .                       |
| Impossibile creare un casella. Il disco è pieno.<br>(Cannot create a Box. The Disk is full.)                                                                             | Eliminare i dati obsoleti utilizzando la funzione amministrazione o cancellando i dati presenti nelle caselle per liberare dello spazio sul disco fisso.                                    |
| Impossibile creare una cartella. Il disco è pieno.<br>(Cannot create a Folder. The Disk is full.)                                                                        | Eliminare i dati obsoleti utilizzando la funzione amministrazione o cancellando i dati presenti nelle caselle per liberare dello spazio sul disco fisso.                                    |
| Impossibile modificare il documento. Il disco è pieno.<br>(Cannot edit the Document. The Disk is full.)                                                                  | Eliminare i dati obsoleti utilizzando la funzione amministrazione o cancellando i dati presenti nelle caselle per liberare dello spazio sul disco fisso.                                    |
| Impossibile inserire una pagina. Il disco è pieno.<br>(Cannot insert Page. The Disk is full.)                                                                            | Eliminare i dati obsoleti utilizzando la funzione amministrazione o cancellando i dati presenti nelle caselle per liberare dello spazio sul disco fisso.                                    |
| Impossibile archiviare i documenti. Il disco è pieno.<br>(Cannot archive Documents. The Disk is full.)                                                                   | Eliminare i dati obsoleti utilizzando la funzione amministrazione o cancellando i dati presenti nelle caselle per liberare dello spazio sul disco fisso.                                    |
| Impossibile caricare il file archiviato. Il disco è pieno.<br>(Cannot upload archived file. The Disk is full.)                                                           | Eliminare i dati obsoleti utilizzando la funzione amministrazione o cancellando i dati presenti nelle caselle per liberare dello spazio sul disco fisso.                                    |
| Operazione Taglia non riuscita. Il disco è pieno.<br>(Cut failed. Disk is full.)                                                                                         | Eliminare i dati obsoleti utilizzando la funzione amministrazione o cancellando i dati presenti nelle caselle per liberare dello spazio sul disco fisso.                                    |
| Operazione Copia non riuscita. Il disco è pieno.<br>(Copy failed. Disk is full.)                                                                                         | Eliminare i dati obsoleti utilizzando la funzione amministrazione o cancellando i dati presenti nelle caselle per liberare dello spazio sul disco fisso.                                    |
| Operazione Incolla non riuscita. Il disco è pieno.<br>(Paste failed. Disk is full.)                                                                                      | Eliminare i dati obsoleti utilizzando la funzione amministrazione o cancellando i dati presenti nelle caselle per liberare dello spazio sul disco fisso.                                    |
| Operazione Salva non riuscita. Il disco è pieno.<br>(Save failed. Disk is full.)                                                                                         | Eliminare i dati obsoleti utilizzando la funzione amministrazione o cancellando i dati presenti nelle caselle per liberare dello spazio sul disco fisso.                                    |
| Impossibile creare una cartella. È stato raggiunto il numero massimo di cartelle consentite. (Cannot create a Folder. Maximum number of folders has been reached.)       | Eliminare le cartelle obsolete e creare una nuova cartella. In ogni casella si possono creare fino a 100 cartelle.                                                                          |
| Impossibile creare un documento. È stato raggiunto il numero massimo di documenti consentiti. (Cannot create a Document. Maximum number of documents has been reached.)  | Eliminare i documenti obsoleti e creare un nuovo documento. In una casella o cartella si possono creare fino a 400 documenti.                                                               |
| Impossibile inserire una pagina. È stato raggiunto il numero massimo di pagine consentite. (Cannot insert Page. Maximum number of pages has been reached.)               | Eliminare le pagine obsolete e inserire una nuova pagina. Un documento può contenere fino a 200 pagine.                                                                                     |
| Operazione Incolla non riuscita. È stato raggiunto il numero di pagine consentito. (Paste failed. Maximum number of page range is reached.)                              | Eliminare le pagine obsolete e incollare le pagine nel documento. Un documento può contenere fino a 200 pagine.                                                                             |
| Operazione Taglia non riuscita. Le voci sono state cancellate o modificate. (Cut failed. The items have been deleted or modified.)                                       | Aggiornare la pagina e controllare se la voce è stata cancellata oppure modificata.                                                                                                    |
| Operazione Copia non riuscita. Le voci sono state cancellate o modificate. (Copy failed. The items have been deleted or modified.)                                       | Aggiornare la pagina e controllare se la voce è stata cancellata oppure modificata.                                                                                                    |
| Operazione Incolla non riuscita. Le voci sono state cancellate o modificate. (Paste failed. The items have been deleted or modified.)                                    | Aggiornare la pagina e controllare se la voce è stata cancellata oppure modificata.                                                                                                    |
| Cancellazione non riuscita. Le voci sono state cancellate o modificate.<br>(Delete failed. The items have been deleted or modified.)                                     | Aggiornare la pagina e controllare se la voce è stata cancellata oppure modificata.                                                                                                    |
| Inserire una password corretta. (Please enter valid password.)                                                                                                    | Inserire la password corretta.                                                                                                    |
| Esiste già una cartella con lo stesso nome. Riprovare.<br>(A folder with the name you specified already exists. Please try again.)                                       | Utilizzare un nome che non sia già presente nella casella.                                                                                                    |
| Un altro utente sta archiviando o caricando. Riprovare più tardi.<br>(Another user is archiving or uploading. Please try again later.)                                   | Il documento è aperto da un altro utente per l'archiviazione o l'upload.<br>Attendere che l'altro utente abbia terminato il lavoro e riprovare.                                             |
| La dimensione dell'archivio eccede il limite consentito. L'archiviazione<br>non è possibile. (The Maximum Possible Archive Size exceeded.<br>Archiving is not Possible.) | Non è possibile creare un archivio se la dimensione del file archivio<br>supera i 2 GB. Creare degli archivi separati in modo che la dimensione<br>del file archivio sia inferiore ai 2 GB. |

| Messaggio                                                                                                    | Azione correttiva                                                                                                    |
|----------------------------------------------------------------------------------------------------|----------------------------------------------------------------------------------------------------|
| Impossibile eliminare la casella. Un documento presente nella casella è in uso. (The Box cannot be erased. A document contained in Box is being used.) | Un altro utente sta utilizzando un documento contenuto nella casella.<br>Attendere che l'altro utente abbia terminato il lavoro e riprovare. |
| Il documento è in uso. Riprovare più tardi.<br>(The document is being used. Please try again later.)                                                   | Il documento selezionato è aperto da un altro utente. Attendere che l'altro utente abbia terminato il lavoro e riprovare.                    |
| Il formato del file non corrisponde. Rivolgersi all'amministratore.<br>(File format doesn't correspond. Please contact Administrator.)                 | Chiedere all'amministratore di convertire il file archivio e di riprovare.                                                                   |
| e-Filing non pronto. Riprovare più tardi.<br>(e-Filing is not ready. Please try again later.)                                                          | L'e-Filing non è stato ancora attivato. Riprovare più tardi.                                                                                 |

## SOLUZIONE DEI PROBLEMI DI CONNESSIONE DI RETE

## Rilevamento del sistema sulla rete

#### Impossibile rilevare il sistema sulla rete

#### Descrizione del problema

È impossibile rilevare il sistema sulla rete.

#### Azione correttiva

Configurazioni non corrette possono causare problemi di rilevamento del sistema sulla rete. Per ricercare la causa del problema, fare riferimento alla seguente checklist. Se il problema non si risolve, contattare il proprio rivenditore.

| Ν. | Controllo                                                                                                    | Sì                     | No | Azione correttiva                                                                                                    |
|----|----------------------------------------------------------------------------------------------------|------------------------|----|----------------------------------------------------------------------------------------------------|
| 1  | È stata stampata la pagina di avvio? Se non è stata<br>ancora stampata, attendere che la comunicazione ritorni<br>in linea. Esaminare le impostazioni protocollo stampate<br>sulla pagina di avvio. Sono corrette?                                                                                                    | Punto<br>seguente<br>₽ | ₽  | Configurare correttamente i protocolli.                                                                                                    |
| 2  | Stampare la pagina di configurazione. Verificare che non<br>vi siano discrepanze o incoerenze tra le impostazioni<br>correnti della rete e l'ambiente di rete. Modificare le<br>impostazioni di rete, se necessario. Utilizzare l'utility di<br>Windows per localizzare il sistema ricercandolo per<br>nome. Si riesce a trovare il sistema?                 | Punto<br>seguente<br>↓ | ⇔  | Configurare il protocollo corretto, se necessario.<br>Dopo aver individuato il sistema, configurare<br>correttamente la porta assegnata alla periferica.                                                                                                    |
| 3  | Si riesce a rilevare altri computer collegati alla stessa rete?                                                                                                    | Punto<br>seguente<br>↓ | ⇔  | Controllare le impostazioni di rete sul computer client per<br>assicurarsi che siano compatibili con le impostazioni di<br>rete del sistema.                                                                                                    |
| 4  | Controllare il LED sull'hub e/o sulla NIC del sistema e della macchina client. I componenti hardware funzionano correttamente?                                                                                                    | Punto<br>seguente<br>↓ | ⇔  | Contattare il proprio rivenditore.                                                                                                    |
| 5  | Verificare che il cavo ethernet sia normale. La velocità<br>Ethernet corrente è visualizzata sulla schermata delle<br>impostazioni ETHERNET ([SETTING] -<br>[AMMINISTRATORE(ADMIN)] - [RETE(NETWORK)] -<br>[ETHERNET])?<br>Inoltre, verificare le l'hub in uso supporta la modalità<br>FULL. L'hub supporta questa modalità?                                 | Punto<br>seguente<br>₽ | ¢  | Se "Link non rilevato" è visualizzato sulla schermata delle<br>impostazioni ETHERNET, può essersi verificato un errore<br>di contatto o una disconnessione sul cavo.<br>In questo caso, controllare il cavo e sostituirlo con uno<br>nuovo, se necessario.<br>Inoltre, se l'hub non supporta la modalità FULL, collegare<br>il sistema all'hub di commutazione. Quando<br>l'impostazione della porta dello switch è fissa su<br>comunicazione half-duplex, modificarla su modalità di<br>comunicazione fissa full-duplex, 10/100/1000 Mbps o<br>auto negoziazione.<br>Contattare lo specialista della propria LAN per ulteriore<br>assistenza. |
| 6  | Assicurarsi che il nome periferica assegnato al sistema<br>sia univoco e verificare che il database del server WINS<br>e/o DNS non causi eventuali conflitti con le impostazioni<br>di rete sul sistema. Se necessario, modificare le<br>impostazioni di rete sul sistema. Dopo il ripristino della<br>comunicazione, è possibile vedere in rete il sistema? | Punto<br>seguente<br>↓ | ⇔  | Impostare correttamente il nome NetBIOS della periferica.                                                                                                    |
| 7  | Se l'ambiente di rete utilizza subnet complesse o<br>strutture supernet, l'indirizzo IP utilizzato dal sistema<br>sulla rete è un indirizzo valido per tale struttura?                                                                                                    | Fine                   | ⇔  | Contattare lo specialista della propria LAN per ulteriore assistenza.                                                                                                    |

## Impossibile rilevare il sistema con la funzione Rilevamento locale

#### Descrizione del problema

La funzione Rilevamento locale non riesce a rilevare il sistema.

#### Azione correttiva

Di norma, il sistema viene automaticamente rilevato da SNMP. Se il sistema non viene rilevato automaticamente in rete dai software Driver TWAIN, File Downloader, Address Book Viewer, Backup/Restore Utility, Remote Scan driver, driver N/W-Fax o driver di stampa, la causa più probabile è riconducibile alle restrizioni dei protocolli supportati dal computer. In alcuni casi è necessario aggiungere o aggiornare dei componenti di rete; per prima cosa, fare riferimento alla seguente checklist per risolvere il problema.

| Ν. | Controllo                                                                                                    | Sì                     | No                     | Azione correttiva                                                                                                    |
|----|----------------------------------------------------------------------------------------------------|------------------------|------------------------|----------------------------------------------------------------------------------------------------|
| 1  | SNMP è abilitato sul sistema?                                                                                                    | Punto<br>seguente<br>↓ | ⇒                      | Abilitare SNMP (MIB).                                                                                                    |
| 2  | L'impostazione SNMP configurata sul sistema e sul<br>software è la stessa?                                                                                                    | Punto<br>seguente<br>↓ | ⇔                      | SNMP V1/V2: Controllare che i nomi di community di<br>periferica e software siano uguali.<br>SNMP V3: Controllare che le impostazioni dei vari<br>parametri SNMP della periferica e del software siano<br>uguali. |
| 3  | Controllare che il gruppo di protocolli installati sul<br>computer client sia stato aggiornato con l'ultima versione<br>specifica per il sistema operativo in uso. Se la rete<br>supporta solo il protocollo IPX/SPX, assicurarsi che sia<br>installata la versione più recente di Client Novell. | Punto<br>seguente<br>↓ | ⇔                      | Visitare il sito Web del vendor per informazioni relative agli aggiornamenti di prodotto e per il supporto tecnico.                                                                                               |
| 4  | Stampare una pagina di Configurazione NIC dal sistema.<br>Il sistema supporta lo stesso protocollo della rete?                                                                                                    | Punto<br>seguente<br>⊕ | ₽                      | Configurare il protocollo corretto.                                                                                                    |
| 5  | Modificare le impostazioni del protocollo da TopAccess,<br>se necessario, e riavviare il sistema per applicare le<br>modifiche. Ripetere il punto 2. Il dispositivo viene<br>rilevato?                                                                                                    | Fine                   | Punto<br>seguente<br>↓ |                                                                                                    |
| 6  | Controllare la pagina Configurazione NIC. Le impostazioni dell'indirizzo IP e della subnet mask sono corrette?                                                                                                    | Punto<br>seguente<br>↓ | ⇔                      | Configurare correttamente le impostazioni TCP/IP.                                                                                                    |
| 7  | Controllare il router e assicurarsi che non stia filtrando i<br>pacchetti di questo sistema. Il router elabora<br>correttamente i pacchetti del sistema?                                                                                                    | Punto<br>seguente<br>↓ | ⇔                      | Regolare i parametri del router.                                                                                                    |
| 8  | È possibile rilevare il sistema da un altro computer sullo stesso segmento di rete?                                                                                                    | Punto<br>seguente<br>↓ | ⇔                      | Per risolvere il problema, vedere la seguente sezione:<br>P.34 "Rilevamento del sistema sulla rete"                                                                                                    |
| 9  | Controllare la pagina Configurazione NIC. Il nome del dispositivo include la sezione del Numero di serie dell'unità?                                                                                                    | Punto<br>seguente<br>↓ | ⇔                      | Contattare il proprio rivenditore.                                                                                                    |
| 10 | Controllare le attività di collegamento sulla porta utilizzata<br>dal sistema oltre che l'integrità del cavo di rete, dell'hub o<br>dello switch che connette il sistema alla rete. Sostituire i<br>componenti della rete difettosi o sospettati di esserlo.                                      | Fine                   | ⇔                      |                                                                                                    |

#### Il sistema non risponde al comando ping

#### Descrizione del problema

Il sistema non risponde ad un comando ping.

#### Azione correttiva

1

Controllare la configurazione di rete facendo riferimento alla seguente checklist.

| Ν. | Controllo                                                                                                    | Sì                     | No                     | Azione correttiva                                                                                                    |
|----|----------------------------------------------------------------------------------------------------|------------------------|------------------------|----------------------------------------------------------------------------------------------------|
| 1  | Controllare che sul computer client sia installato il protocollo TCP/IP.                                                                                                    | Punto<br>seguente<br>₽ | ⇒                      | Fare riferimento alla sezione di networking della documentazione fornita con il sistema operativo.                                      |
| 2  | Verificare sulla pagina di Configurazione NIC che le<br>impostazioni TCP/IP siano corrette. L'indirizzo IP è stato<br>immesso ed è valido? Le impostazioni del Gateway e<br>della Subnet Mask sono corrette?                                                                                                    | Punto<br>seguente<br>↓ | ⇔                      | Inserire le impostazioni TCP/IP corrette.                                                                                               |
| 3  | Riavviare il sistema. Controllare la pagina di<br>Configurazione NIC che viene stampata. Le impostazioni<br>TCP/IP sono corrette?                                                                                                    | Punto<br>seguente<br>↓ | ⇔                      | Se il problema non si risolve, rivolgersi al proprio rivenditore.                                                                       |
| 4  | Inviare di nuovo il comando ping al sistema. Il sistema risponde al ping?                                                                                                    | Fine                   | Punto<br>seguente<br>↓ |                                                                                                    |
| 5  | Si riesce ad inviare il comando ping al sistema da un altro<br>computer collegato alla stessa rete? In caso negativo, è<br>probabile che al sistema sia stato assegnato un indirizzo<br>IP errato o non valido.                                                                                                    | Punto<br>seguente<br>↓ | ⇒                      | Contattare uno specialista di reti LAN e richiedere un indirizzo IP valido per il sistema.                                              |
| 6  | Si riesce ad inviare il comando ping ad un altro computer collegato alla stessa rete?                                                                                                    | Punto<br>seguente<br>↓ | ⇔                      | Controllare la configurazione del protocollo del computer<br>per assicurarsi che le impostazioni di Gateway e Subnet<br>siano corrette. |
| 7  | Se il nome dispositivo è stato personalizzato, ripristinare<br>le impostazioni predefinite per verificare il funzionamento<br>della NIC. Quando il sistema si riavvia automaticamente<br>e viene stampata la pagina di Configurazione NIC, nel<br>nome dispositivo è incluso anche il Numero di serie NIC?           | Punto<br>seguente<br>↓ | ⇔                      | La NIC è difettosa oppure non è installata correttamente.<br>Contattare il proprio rivenditore.                                         |
| 8  | Controllare le attività di collegamento sulla porta utilizzata<br>dal sistema oltre che l'integrità del cavo di rete, dell'hub o<br>dello switch che connette il sistema alla rete. Sostituire i<br>componenti della rete difettosi o sospettati di esserlo. Ora<br>si riesce ad inviare il comando ping al sistema? | Fine                   | ⇔                      | Contattare il proprio rivenditore.                                                                                                    |

## Ricerca LDAP e problemi di autenticazione

#### Rete o display del pannello a sfioramento disabilitati dopo la ricerca LDAP

#### Descrizione del problema

Dopo la ricerca LDAP, la rete si scollega oppure il pannello a sfioramento è disabilitato.

#### Azione correttiva

Eseguire i controlli indicati nella checklist. Se il problema non si risolve, contattare il proprio rivenditore.

| Ν. | Controllo                                              | Sì                     | No | Azione correttiva                                                                                                    |
|----|--------------------------------------------------------|------------------------|----|----------------------------------------------------------------------------------------------------|
| 1  | Il server LDAP funziona correttamente?                 | Punto<br>seguente<br>₽ | ⇔  | Controllare il corretto funzionamento del server LDAP.                                                                                           |
| 2  | L'indirizzo del server LDAP è impostato correttamente? | Fine                   | ⇔  | Configurare correttamente il server LDAP. Fare<br>particolare attenzione alla password poiché viene<br>visualizzata con una serie di asterischi. |
# L'autenticazione LDAP richiede troppo tempo

#### Descrizione del problema

L'esecuzione dell'autenticazione LDAP sul pannello a sfioramento richiede troppo tempo.

#### Azione correttiva

Eseguire i controlli indicati nella checklist. Se il problema non si risolve, contattare il proprio rivenditore.

| Ν. | Controllo                                              | Sì                     | No         | Azione correttiva                                                                                                    |
|----|--------------------------------------------------------|------------------------|------------|----------------------------------------------------------------------------------------------------|
| 1  | Il server LDAP funziona correttamente?                 | Punto<br>seguente<br>₽ | $\uparrow$ | Controllare il corretto funzionamento del server LDAP.                                                                                                    |
| 2  | L'indirizzo del server LDAP è impostato correttamente? | Fine                   | ⇔          | Configurare correttamente il server LDAP. Digitare di<br>nuovo la password corretta con attenzione poiché viene<br>visualizzata con una serie di asterischi. |

# Problemi di stampa (associata alla rete)

Sono disponibili diversi modi di utilizzo del sistema in rete; il più semplice è quello di configurare il sistema in ambiente TCP/IP in cui il server DHCP provvede all'assegnazione dinamica degli indirizzi IP alle periferiche. L'utilizzo delle configurazioni predefinite semplifica l'implementazione della rete, quantunque sia possibile che l'ambiente di rete specifico dell'utente richieda delle impostazioni personalizzate.

Di seguito sono riportate alcune configurazioni di rete più comuni, unitamente alle istruzioni richieste per configurare il sistema. Se, dopo aver adottato le contromisure qui indicate, si dovessero ancora riscontrare dei problemi di stampa sul sistema, contattare il tecnico dell'assistenza o il proprio rivenditore.

#### // Promemoria

- È possibile modificare le configurazioni del protocollo di rete sul pannello a sfioramento del sistema o in TopAccess (pagina Amministrazione).
- Per i messaggi di errore che compaiono durante l'installazione dei driver di stampa, vedere la Guida di base.

### Stampa SMB in ambiente Windows

| N. | Controllo                                                                                                    | Sì                     | No | Azione correttiva                                                                                                    |
|----|----------------------------------------------------------------------------------------------------|------------------------|----|----------------------------------------------------------------------------------------------------|
| 1  | Le proprietà dell'indirizzo IP sono configurate correttamente?                                                                                                 | Punto<br>seguente<br>₽ | ₽  | Configurare correttamente l'indirizzo IP.                                                                                                    |
| 2  | Il Nome del computer Microsoft (Nome dispositivo) è univoco?                                                                                                   | Punto<br>seguente<br>↓ | ⇔  | Configurare correttamente il nome del dispositivo.                                                                                                    |
| 3  | Il nome di Workgroup è valido ed è stato definito correttamente?                                                                                               | Punto<br>seguente<br>↓ | ⇔  | Configurare correttamente il nome di workgroup.                                                                                                    |
| 4  | Quando è supportato IPv4: L'indirizzo del server WINS è<br>impostato correttamente?<br>Quando è supportato IPv6: È abilitato LLMNR per<br>l'impostazione IPv6? | Punto<br>seguente<br>↓ | ⇔  | Quando è supportato IPv4: Impostare correttamente<br>l'indirizzo del server oppure digitare "0.0.0.0" come<br>indirizzo del server WINS per disabilitare il servizio<br>WINS.<br>Quando è supportato IPv6: Abilitare LLMNR per<br>l'impostazione IPv6 facendo riferimento alla <i>Guida di</i><br><i>TopAccess</i> . |
| 5  | Quando è supportato IPv4: Se i computer sono ubicati su<br>segmenti diversi, il servizio WINS viene fornito<br>correttamente?                                  | Punto<br>seguente<br>↓ | ⇔  | Quando è supportato IPv4: Configurare il server WINS e<br>abilitarlo sul sistema in modo che gli utenti possano<br>accedervi da un segmento diverso.                                                                                                    |
| 6  | È possibile vedere il sistema sulla rete Windows?                                                                                                    | Punto<br>seguente<br>↓ | ⇔  | Per risolvere il problema, vedere la seguente sezione:                                                                                                    |
| 7  | I driver di stampa sono stati installati correttamente?                                                                                                    | Punto<br>seguente<br>⊕ | ⇔  | Per la corretta installazione dei driver di stampa, consultare la <b>Guida di base</b> .                                                                                                    |

| Ν | ١. | Controllo                                         | Sì                     | No | Azione correttiva                                                                                                    |
|---|----|---------------------------------------------------|------------------------|----|----------------------------------------------------------------------------------------------------|
| ł | 8  | Il nome della porta assegnata al driver è valido? | Punto<br>seguente<br>₽ | Ŷ  | Per la corretta configurazione della porta, consultare la <i>Guida di base</i> .                                                |
| ę | 9  | Si riesce a stampare sul sistema?                 | Fine                   | Ŷ  | Per risolvere il problema, vedere la seguente sezione:<br>P.23 "Impossibile stampare sul sistema (problemi di<br>connettività)" |

# Stampa Raw TCP o Stampa LPR in ambiente Windows

| N. | Controllo                                                         | Sì                     | No | Azione correttiva                                                                                                    |
|----|-------------------------------------------------------------------|------------------------|----|----------------------------------------------------------------------------------------------------|
| 1  | Le proprietà dell'indirizzo IP sono configurate<br>correttamente? | Punto<br>seguente<br>↓ | Ŷ  | Configurare correttamente l'indirizzo IP.                                                                                       |
| 2  | La stampa Raw TCP è configurata correttamente?                    | Punto<br>seguente<br>↓ | 飰  | Configurare correttamente il servizio di stampa Raw TCP.                                                                        |
| 3  | La stampa LPR/LPD è configurata correttamente?                    | Punto<br>seguente<br>↓ | 飰  | Configurare correttamente il servizio di stampa LPD.                                                                            |
| 4  | I driver di stampa sono stati installati correttamente?           | Punto<br>seguente<br>₽ | Ŷ  | Per la corretta installazione dei driver di stampa, consultare la <b>Guida di base</b> .                                        |
| 5  | La porta Raw TCP o LPR è configurata con l'indirizzo IP corretto? | Punto<br>seguente<br>₽ | 介  | Per la corretta configurazione della porta, consultare la <i>Guida di base</i> .                                                |
| 6  | Si riesce a stampare sul sistema?                                 | Fine                   | ⇔  | Per risolvere il problema, vedere la seguente sezione:<br>P.23 "Impossibile stampare sul sistema (problemi di<br>connettività)" |

1

# Stampa IPP in ambiente Windows

| Ν. | Controllo                                                      | Sì                     | No | Azione correttiva                                                                                                    |
|----|----------------------------------------------------------------|------------------------|----|----------------------------------------------------------------------------------------------------|
| 1  | Le proprietà dell'indirizzo IP sono configurate correttamente? | Punto<br>seguente<br>↓ | 仓  | Configurare correttamente l'indirizzo IP.                                                                                       |
| 2  | Il server HTTP è abilitato sul sistema?                        | Punto<br>seguente<br>↓ | 仓  | Abilitare il server HTTP sul servizio di rete HTTP.                                                                             |
| 3  | La stampa IPP è configurata correttamente?                     | Punto<br>seguente<br>↓ | 仓  | Configurare correttamente il servizio di stampa IPP.                                                                            |
| 4  | I driver di stampa sono stati installati correttamente?        | Punto<br>seguente<br>↓ | 仓  | Per la corretta installazione dei driver di stampa, consultare la <b>Guida di base</b> .                                        |
| 5  | La porta IPP è configurata con l'URL corretto?                 | Punto<br>seguente<br>↓ | 仓  | Per la corretta configurazione della porta, consultare la <i>Guida di base</i> .                                                |
| 6  | Si riesce a stampare sul sistema?                              | Fine                   | ¢  | Per risolvere il problema, vedere la seguente sezione:<br>P.23 "Impossibile stampare sul sistema (problemi di<br>connettività)" |

# Stampa Novell in ambiente NetWare

| Ν. | Controllo                                                                        | Sì                     | No | Azione correttiva                  |
|----|----------------------------------------------------------------------------------|------------------------|----|------------------------------------|
| 1  | I protocolli IPX/SPX sono abilitati? È selezionato il tipo di<br>frame corretto? | Punto<br>seguente<br>↓ | ⇔  | Configurare correttamente IPX/SPX. |

| N. | Controllo                                                                   | Sì                     | No | Azione correttiva                                                                                                    |
|----|-----------------------------------------------------------------------------|------------------------|----|----------------------------------------------------------------------------------------------------|
| 2  | È stata correttamente configurata la stampa basata su coda, se applicabile? | Punto<br>seguente<br>₽ | ⇔  | Configurare correttamente il server NetWare.                                                                                    |
| 3  | Il sistema è stato configurato per la connessione<br>NetWare?               | Punto<br>seguente<br>₽ | ⇔  | Configurare correttamente le impostazioni della rete<br>NetWare.                                                                |
| 4  | Il sistema è stato configurato per il servizio di stampa<br>NetWare?        | Punto<br>seguente<br>₽ | ⇔  | Configurare correttamente il servizio di stampa NetWare.                                                                        |
| 5  | I driver di stampa sono stati installati correttamente?                     | Punto<br>seguente<br>↓ | ⇔  | Per la corretta installazione dei driver di stampa, consultare la <b>Guida di base</b> .                                        |
| 6  | La porta IPP è configurata con l'URL corretto?                              | Punto<br>seguente<br>↓ | ⇔  | Per la corretta configurazione della porta, consultare la <i>Guida di base</i> .                                                |
| 7  | È possibile vedere il sistema sulla rete Windows?                           | Punto<br>seguente<br>↓ | ⇔  | Controllare che sui computer client sia abilitato il protocollo SMB.                                                            |
| 8  | Si riesce a stampare sul sistema?                                           | Fine                   | ⇔  | Per risolvere il problema, vedere la seguente sezione.<br>P.23 "Impossibile stampare sul sistema (problemi di<br>connettività)" |

# Ambiente Macintosh

| N. | Controllo                                                                                                    | Sì                | No | Azione correttiva                                                                                        |
|----|----------------------------------------------------------------------------------------------------|-------------------|----|----------------------------------------------------------------------------------------------------|
| 1  | Le proprietà dell'indirizzo IP sono configurate<br>correttamente?                                                                                                    | Punto<br>seguente | ⇔  | Configurare correttamente l'indirizzo IP.                                                                |
| 2  | Dal computer Macintosh è possibile accedere ad altre periferiche della rete?                                                                                                    | Punto<br>seguente | 分  | Consultare la documentazione sulla rete di Macintosh oppure rivolgersi al supporto tecnico di Macintosh. |
| 3  | Si riesce a stampare sul sistema da un altro computer<br>Macintosh? In caso affermativo, confrontare le<br>impostazioni dei due computer per determinare cosa<br>cambiare per abilitare la stampa su questo computer. | Fine              | Ŷ  | Consultare la documentazione sulla rete di Macintosh oppure rivolgersi al supporto tecnico di Macintosh. |

# Problemi del driver Fax di rete (N/W-Fax)

Questa sezione descrive la soluzione dei problemi associati al driver Fax di rete (N/W-Fax).

### Messaggi di errore visualizzati durante l'installazione del driver N/W-Fax

### ! Nota

Sostituire "Stampante" con "N/W-Fax" come richiesto nella descrizione della soluzione dei problemi. Per informazioni sull'installazione del driver N/W-Fax, vedere la *Guida di base*.

# ■ La procedura di installazione chiede di copiare i file di Windows NT

#### Descrizione del problema

È stata selezionata la porta errata sulla finestra di dialogo Printer Ports.

#### Azione correttiva

- 1. Fare clic su Cancel per terminare la procedura guidata di aggiunta stampante.
- 2. Selezionare [Aggiungi stampante(Add a printer)] nella cartella Dispositivi e stampanti per avviare la procedura guidata di aggiunta stampante ed eseguire di nuovo l'installazione.
- 3. Quando si apre la schermata di selezione porta, scegliere [Porta locale (Local port)] per aggiungere una stampante.

### ■ Inserire il DVD software client

#### Descrizione del problema

Quando si aggiunge un nuovo driver di stampa, l'utente finale non ha selezionato l'opzione Have Disk bensì ha selezionato il nome stampante dall'elenco Add Printer.

#### Azione correttiva

- 1. Annullare la procedura guidata di aggiunta stampante.
- Selezionare [Aggiungi stampante(Add a printer)] nella cartella Dispositivi e stampanti per avviare la procedura guidata di aggiunta stampante ed eseguire di nuovo l'installazione.
- 3. Quando si apre la schermata di selezione stampante, selezionare [Disco driver(Have Disk)].
- 4. Selezionare [Usa driver esistente(Use Existing Driver)] per aggiungere un'altra copia di un driver esistente oppure sfogliare la directory secondaria in corrispondenza della quale è selezionato il file \*.inf appropriato.

### Impossibile trovare il file \*.DRV sul DVD client

#### Descrizione del problema

Quando si aggiunge un nuovo driver di stampa, l'utente non ha selezionato l'opzione Have Disk bensì ha scelto il nome macchina dall'elenco Add Printer.

#### Azione correttiva

- 1. Annullare la procedura guidata di aggiunta stampante.
- 2. Selezionare [Aggiungi stampante(Add a printer)] nella cartella Dispositivi e stampanti per avviare la procedura guidata di aggiunta stampante ed eseguire di nuovo l'installazione.
- 3. Quando si apre la schermata di selezione stampante, selezionare [Disco driver(Have Disk)].
- 4. Localizzare la directory secondaria in corrispondenza della quale archiviato il file \*.inf.

### La cartella non contiene informazioni sull'hardware

#### Descrizione del problema

Il percorso directory per localizzare il file \*.inf durante l'installazione del driver è troppo lontano, in altri termini, il percorso della directory contiene troppi caratteri.

#### Azione correttiva

Copiare la directory che contiene il file \*.inf sull'unità locale e riprendere il processo di installazione.

### Questa porta è al momento in uso

#### Descrizione del problema

Si è tentato di eliminare un driver aperto, utilizzato per la stampa di un lavoro o in uso da un'altra stampante o da un'altra applicazione.

#### Azione correttiva

Prima di eliminare una porta assicurarsi che siano stati completati tutti i lavori in corso. Se il problema persiste, chiudere tutte le applicazioni e riprovare. Controllare i singoli driver per accertarsi che nessun driver utilizzi la stessa porta. In tal caso, modificare dapprima le impostazioni della porta del driver ed eliminare la porta.

### Problema con la configurazione della stampante corrente

#### Descrizione del problema

Il driver non è stato configurato correttamente probabilmente perché non è stata completata la procedura di installazione.

#### Azione correttiva

Eliminare il driver e reinstallarlo dal DVD Utility Client/Documentazione utente oppure scaricarlo dal sistema.

# Errori generali del driver N/W-Fax

# Compare il messaggio "Impossibile collegarsi al dispositivo MFP"

#### Descrizione del problema

Quando gli utenti tentano di accedere alle proprietà del driver N/W-Fax viene visualizzato il messaggio di errore "Impossibile collegarsi al dispositivo MFP".

#### Azione correttiva

Il driver N/W-Fax non può comunicare con il sistema. Controllare che il sistema sia acceso; se è spento, accenderlo. Collegare il driver N/W-Fax al sistema tramite TopAccess. Se la connessione fallisce, riavviare il computer e il sistema.

### I lavori fax non sono presenti nell'elenco sulla schermata "Registri - Trasmissione" in TopAccess

#### Descrizione del problema

Quando si controlla il registro dei lavori fax sulla schermata "Registri - Trasmissione" in TopAccess, i lavori fax inviati non compaiono nell'elenco.

#### Azione correttiva

Se il lavoro fax non compare nell'elenco Log significa che il lavoro di trasmissione non è stato eseguito. In questo caso, ricercare i lavoro senza codice reparto premendo "STATO LAVORI - FAX" sul pannello di controllo, selezionare il lavoro fax desiderato e premere [RESET(AZZERA)] per ritrasmetterlo.

### ■ Impossibile eseguire una trasmissione fax con copertina

#### Descrizione del problema

In un driver N/W-Fax configurato per la porta IPP, la copertina non viene generata e si verifica un errore XL durante la trasmissione fax se viene specificato un driver di stampa il cui nome è composto da 54 caratteri o più come stampante predefinita; il fax viene trasmesso con una copertina aggiunta da Microsoft Excel.

#### Azione correttiva

Per il nome file del driver di stampa utilizzare 30 caratteri o meno.

# Problemi della LAN wireless

Questa sezione spiega come ricercare e risolvere i problemi riguardanti la LAN wireless.

| Messaggio                                      | Azione correttiva                                                                                                    |
|------------------------------------------------|----------------------------------------------------------------------------------------------------|
| Certificato errato (Bad certificate)           | È installato un certificato non supportato. Reinstallare il certificato corretto. Questo sistema supporta solo i certificati md5RSA e sha1RSA.     |
| Record mac errato (Bad record mac)             | Scambio chiave SSL non riuscito. Spegnere e riaccendere la macchina per riavviare il sistema.                                                      |
| Certificato scaduto (Certificate expired)      | Il certificato è scaduto. Verificare che l'ora sia impostata correttamente o che il certificato non sia scaduto.                                   |
| Certificato revocatoe (Certificate revoke)     | Il certificato è stato revocato. Rivolgersi all'amministratore della rete.                                                                         |
| Certificato sconosciuto (Certificate unknown)  | Il certificato CA installato non funziona come certificato server.<br>Accertarsi di installare un certificato CA corretto.                         |
| Eerrore decompressione (Decompression failure) | Questo sistema non supporta la compressione SSL. Disattivare la compressione SSL sul server RADIUS.                                                |
| Errore handshake (Handshake failure)           | È possibile che sia impostata una crittografia non supportata sul server. Accertarsi di utilizzare il metodo di crittografia supportato.           |
| Parametro illegale (Illegal parameter)         | È possibile che sia utilizzata una versione non supportata del protocollo TLS. Accertarsi di utilizzare la versione supportata del protocollo TLS. |

| Messaggio                                                                        | Azione correttiva                                                                                                    |
|----------------------------------------------------------------------------------|----------------------------------------------------------------------------------------------------|
| No certificate (No certificate)                                                  | Nessun certificato installato oppure non è stato specificato il<br>nome del file certificato. Accertarsi di installare il certificato e<br>specificare correttamente il nome del file certificato. |
| Errore certificato del peer (Peer error certificate)                             | Il certificato CA installato non è in grado di verificare il certificato<br>server sul server RADIUS.<br>Accertarsi di installare un certificato CA corretto.                                      |
| Errore nessun certificato del peer (Peer error no certificate)                   | Il server RADIUS attiva la comunicazione con il certificato<br>utilizzando il protocollo TLS.                                                                                                    |
| Nessuna cifratura del peer (Peer no cipher)                                      | Il server RADIUS richiede la crittografia non supportata per questo sistema.                                                                                                    |
| Err. peer tipo certificato non support (Peer error unsupported certificate type) | Questo sistema utilizza il certificato non supportato dal server RADIUS.                                                                                                    |
| Messaggio inatteso del peer (Peer unexpected message)                            | Il server RADIUS invia il messaggio che non è standard TLS.<br>Verificare le impostazioni sul server RADIUS.                                                                                       |
| Tipo di errore remoto sconosciuto (Unknown remote error type)                    | Il server RADIUS invia il messaggio di avviso di TLS illegale.                                                                                                    |
| Certificato non supportato (Unsupported certificate)                             | Questo sistema utilizza il certificato non supportato dal server RADIUS.                                                                                                    |
| Ca sconosciuto (Unknown ca)                                                      | Il certificato CA installato non è in grado di verificare il certificato<br>server sul server RADIUS.<br>Accertarsi di installare un certificato CA corretto.                                      |
| Impossibile collegarsi (Unable to connect)                                       | Rivolgersi all'amministratore.                                                                                                    |

# Problemi di autenticazione software client

### Impossibile accedere con il software client

#### Descrizione del problema

Impossibile eseguire il login utilizzando il software client.

#### Azione correttiva

1

Se non è possibile accedere alla periferica utilizzando il software client, rivolgersi all'amministratore del sistema. Poiché il nome utente e la password registrati nel software client vengono utilizzati per l'autenticazione nel caso di login automatico, è possibile che la schermata di login non venga visualizzata.

# VERIFICA DELLO STATO DEL SISTEMA CON TopAccess

# Icone di stato periferica nella scheda [Dispositivo(Device)] di TopAccess

Quando il sistema richiede manutenzione oppure quando si verifica un errore, vengono visualizzate delle icone che segnalano delle informazioni sullo stato accanto all'immagine della periferica visualizzata in corrispondenza della scheda [Dispositivo(Device)] in TopAccess. La tabella elenca le icone visualizzate e la relativa descrizione.

Per i dettagli sulla scheda [Dispositivo(Device)] di TopAccess, vedere la Guida di TopAccess.

#### Errore stampante 1

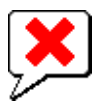

Questa icona indica che non è installata la cartuccia toner raccomandata e che il sistema ha interrotto la stampa.

#### Errore stampante 2

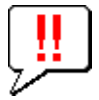

Questa icona indica:

- · Rimuovere i fogli dal raccoglitore faccia verso l'alto/verso il basso del sistema.
- Rimuovere i fogli dal cassetto di uscita dell'unità di finitura.
- Rimuovere i punti inceppati sull'unità di finitura.
   P.12 "Quando si verifica un inceppamento nell'unità di finitura interna (opzione)"
- Utilizzo di una cartuccia toner diversa da quella raccomandata.
   P.57 "Sostituire le cartucce toner."
- Il sistema non può consegnare i fogli sul raccoglitore faccia verso l'alto/verso il basso del sistema.

#### Sportello aperto

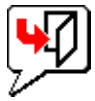

Questa icona indica che lo sportello anteriore è aperto.

#### Fine toner

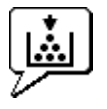

Questa icona indica che il toner è vuoto. Indica anche il colore della cartuccia esaurita:

#### Carta esaurita

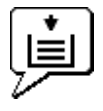

Questa icona indica che un cassetto carta è vuoto.

#### Inceppamento carta

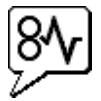

Questa icona segnala la presenza di un inceppamento carta e ne indica la posizione.

#### Punti esauriti

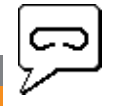

Questa icona indica che l'unità di finitura ha esaurito i punti.

#### Chiamare l'assistenza

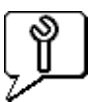

Rivolgersi al proprio rivenditore e richiedere un'ispezione del sistema.

# Messaggi di errore

Quando compare un messaggio sulla scheda [Dispositivo(Device)] in TopAccess, fare riferimento alla seguente tabella per l'azione correttiva da adottare.

| Messaggio di TopAccess                                                                                                    | Azione correttiva                                                                |
|----------------------------------------------------------------------------------------------------|----------------------------------------------------------------------------------|
| Coperchio aperto - Chiuderlo. (Cover Open - Please Close Cover.)                                                                                              | Chiudere lo sportello anteriore.                                                 |
| Sportello della sezione di alimentazione carta - Chiuderlo.<br>(Paper Feeding Cover Open - Please Close Cover.)                                               | Chiudere lo sportello di alimentazione carta.                                    |
| Sportello Unità di Trasferimento/Trasporto aperto - Chiuderlo.<br>(Transfer/Transport unit Cover Open - Please Close Cover.)                                  | Chiudere l'unità di trasferimento/trasporto.                                     |
| Coperchio bypass aperto - Chiuderlo.<br>(Bypass Cover Open - Please Close Cover.)                                                                             | Chiudere lo sportello del bypass.                                                |
| Coperchio di uscita aperto - Chiuderlo.<br>(Exit Cover Open - Please Close Cover.)                                                                            | Chiudere lo sportello di uscita.                                                 |
| Coperchio toner aperto - Chiuderlo.<br>(Toner Cover Open - Please Close Cover.)                                                                               | Chiudere lo sportello del toner.                                                 |
| Copri-originale aperto - Chiuderlo.<br>(Platen Cover Open - Please Close Cover.)                                                                              | Chiudere il copri-originale.                                                     |
| Cassetto 1 Aprire - Chiudere Cassetto 1.<br>(Tray 1 Open - Please Close Tray 1.)                                                                              | Chiudere il cassetto.                                                            |
| Cassetto 2 Aprire - Chiudere Cassetto 2.<br>(Tray 2 Open - Please Close Tray 2.)                                                                              | Chiudere il cassetto.                                                            |
| Cassetto 3 Aprire - Chiudere Cassetto 3.<br>(Tray 3 Open - Please Close Tray 3.)                                                                              | Chiudere il cassetto.                                                            |
| Cassetto 4 Aprire - Chiudere Cassetti 4.<br>(Tray 4 Open - Please Close Tray 4.)                                                                              | Chiudere il cassetto.                                                            |
| Sportello ADU aperto - Chiuderlo.<br>(Automatic Duplexing Unit Cover Open - Please Close Cover.)                                                              | Chiudere lo sportello dell'unità fronte-retro automatica.                        |
| Raccoglitore pieno – Rimuovere i fogli.<br>(Stacker Paper Full - Please Remove Paper.)                                                                        | Rimuovere i fogli dal raccoglitore.                                              |
| Vassoio superiore pieno - Rimuovere i fogli.<br>(Upper Tray Paper Full - Please Remove Paper.)                                                                | Rimuovere i fogli dal raccoglitore.                                              |
| Fine carta cassetto 1 - Caricare la carta.<br>(Paper Empty in Tray 1 - Please Add Paper.)                                                                     | Caricare la carta nel cassetto.                                                  |
| Fine carta cassetto 2 - Caricare la carta.<br>(Paper Empty in Tray 2 - Please Add Paper.)                                                                     | Caricare la carta nel cassetto.                                                  |
| Fine carta cassetto 3 - Caricare la carta.<br>(Paper Empty in Tray 3 - Please Add Paper.)                                                                     | Caricare la carta nel cassetto.                                                  |
| Fine carta cassetto 4 - Caricare la carta.<br>(Paper Empty in Tray 4 - Please Add Paper.)                                                                     | Caricare la carta nel cassetto.                                                  |
| Inceppamento carta nel separatore lavori - Controllare il percorso carta.<br>(Paper Misfeed in Job Separator - Please Clear Paper Path.)                      | Consultare la guida sul pannello a sfioramento per rimuovere la carta inceppata. |
| Inceppamento carta sull'unità fronte-retro automatica - Controllare il percorso carta. (Paper Misfeed in Automatic Duplexing Unit - Please Clear Paper Path.) | Consultare la guida sul pannello a sfioramento per rimuovere la carta inceppata. |

| Messaggio di TopAccess                                                                                                    | Azione correttiva                                                                                                    |
|----------------------------------------------------------------------------------------------------|----------------------------------------------------------------------------------------------------|
| Inceppamento sull'Inseritore - Controllare il percorso carta.<br>(Paper Insertion Misfeed - Please Clear Paper Path.)               | Consultare la guida sul pannello a sfioramento per rimuovere la carta inceppata.                                                             |
| Inceppamento sulla stampante - Controllare il percorso carta.<br>(Paper Misfeed in Printer - Please Clear Paper Path.)              | Consultare la guida sul pannello a sfioramento per rimuovere la carta inceppata.                                                             |
| Inceppamento nella stazione di finitura - Controllare percorso carta.<br>(Paper Misfeed in Finisher - Please Clear Paper Path.)     | Rimuovere i fogli inceppati sull'unità di finitura.<br>P.12 "Quando si verifica un inceppamento nell'unità di finitura interna<br>(opzione)" |
| Punti esauriti - Caricare la cartuccia punti<br>(Staple Empty - Please Set Staple Cartridge)                                        | Caricare i punti nell'unità di finitura.                                                                                                    |
| Aprire lo sportello anteriore, quindi pulire il vetro a fessura.<br>(Open the front cover, and clean the slit glass.)               | Pulire il vetro a fessura.                                                                                                    |
| Toner non riconosciuto - Controllare il toner.<br>(Toner Not Recognized - Please Check Toner.)                                      | Controllare e regolare il contenitore toner.                                                                                                 |
| Toner nero esaurito - Installare nuova cartuccia toner.<br>(Black Toner Empty - Please Install New Toner Cartridge.)                | Sostituire il toner nero.<br>P.57 "Sostituire le cartucce toner."                                                                            |
| Toner ciano esaurito - Installare nuova cartuccia toner.<br>(Cyan Toner Empty - Please Install New Toner Cartridge.)                | Sostituire il toner ciano.<br>P.57 "Sostituire le cartucce toner."                                                                           |
| Toner magenta esaurito - Installare nuova cartuccia toner.<br>(Magenta Toner Empty - Please Install New Toner Cartridge.)           | Sostituire il toner magenta.<br>P.57 "Sostituire le cartucce toner."                                                                         |
| Toner giallo esaurito - Installare nuova cartuccia toner.<br>(Yellow Toner Empty - Please Install New Toner Cartridge.)             | Sostituire il toner giallo.<br>P.57 "Sostituire le cartucce toner."                                                                          |
| Toner nero in esaurimento - Preparare nuova cartuccia toner.<br>(Black Toner Near Empty - Please Prepare New Toner Cartridge.)      | Preparare la nuova cartuccia toner.                                                                                                    |
| Toner ciano in esaurimento - Preparare nuova cartuccia toner.<br>(Cyan Toner Near Empty - Please Prepare New Toner Cartridge.)      | Preparare la nuova cartuccia toner.                                                                                                    |
| Toner magenta in esaurimento - Preparare nuova cartuccia toner.<br>(Magenta Toner Near Empty - Please Prepare New Toner Cartridge.) | Preparare la nuova cartuccia toner.                                                                                                    |
| Toner giallo in esaurimento - Preparare nuova cartuccia toner.<br>(Yellow Toner Near Empty - Please Prepare New Toner Cartridge.)   | Preparare la nuova cartuccia toner.                                                                                                    |
| Chiudere lo sportello dell'unità fronte-retro (Close duplexing unit cover)                                                          | Chiudere lo sportello dell'unità fronte-retro.                                                                                               |
| Errore irreversibile - Contattare il tecnico dell'assistenza.<br>(Fatal Error - Please Contact Service Technician.)                 | Contattare il proprio rivenditore.                                                                                                    |
| Errore motore principale - Contattare il tecnico dell'assistenza.<br>(Main Motor Error - Please Contact Service Technician.)        | Contattare il proprio rivenditore.                                                                                                    |
| Errore input stampante. (Printer Input Error.)                                                                                      | Contattare il proprio rivenditore.                                                                                                    |
| Errore scanner - Contattare il tecnico dell'assistenza.<br>(Scanner Error - Please Contact Service Technician.)                     | Contattare il proprio rivenditore.                                                                                                    |
| Errore gruppo fusore - Contattare il tecnico dell'assistenza.<br>(Fuser Error - Please Contact Service Technician.)                 | Contattare il proprio rivenditore.                                                                                                    |

# Codici di errore

TopAccess presenta delle pagine per gli elenchi dei lavori di stampa, trasmissione, ricezione e scansione. I seguenti codici di errore sono riportati su dette pagine nella scheda [Registri(Logs)] (i lavori completati con successo non hanno codici). Questi codici sono utili per individuare l'errore.

// Promemoria

I codici di errore sono visualizzati anche sulla finestra [REGISTRO(LOG)] del pannello a sfioramento. Fare riferimento ai seguenti elenchi quando il pannello a sfioramento visualizza un codice di errore.

# Codici di errore dei lavori di stampa

| Codice di<br>errore | Descrizione del problema | Azione correttiva                                                                            |
|---------------------|--------------------------|----------------------------------------------------------------------------------------------|
| 4011                | Lavoro annullato         | Il lavoro è stato annullato                                                                  |
| 4021                | Interruzione di corrente | Controllare che il cavo di alimentazione sia correttamente collegato alla presa di corrente. |

#### VERIFICA DELLO STATO DEL SISTEMA CON TopAccess

| Codice di<br>errore | Descrizione del problema                                                           | Azione correttiva                                                                                                    |
|---------------------|------------------------------------------------------------------------------------|----------------------------------------------------------------------------------------------------|
| 4031                | Errore disco fisso pieno                                                           | Eliminare i lavori di stampa riservata obsoleti e i lavori di stampa con codice di reparto non valido.                                                                                                    |
| 4041                | Errore di autenticazione utente                                                    | L'utente che ha inviato il lavoro non si è autenticato o non è un utente registrato. Eseguire la procedura di autenticazione utente o di registrazione utente.                                                                                                    |
| 4042                | Errore di autenticazione del codice di reparto                                     | Controllare le informazioni sul codice di reparto registrato sul sistema.                                                                                                    |
| 4045                | Errore di connessione al server LDAP o configurazione authority errata.            | Rivolgersi all'amministratore del server LDAP.                                                                                                    |
| 4111                | Il numero di stampe è diventato "0"                                                | Il numero di stampe specificato nella gestione reparto e utente si è azzerato simultaneamente. Impostare di nuovo il numero o eseguire l'inizializzazione.                                                                                                    |
| 4112                | Il numero di stampe è diventato "0"                                                | Il numero di stampe specificato nella gestione utente si è azzerato. Impostare di nuovo il numero o eseguire l'inizializzazione.                                                                                                    |
| 4113                | Il numero di stampe è diventato "0"                                                | Il numero di stampe specificato nella gestione reparto si è azzerato. Eseguire l'inizializzazione.                                                                                                    |
| 4121                | Il lavoro è stato annullato per un errore del contatore esterno                    | <ol> <li>Inserire un gettone e riprovare.</li> <li>Inserire una card ed eseguire di nuovo la stampa oppure rivolgersi<br/>all'amministratore.</li> <li>Inserire il Contatore copia a chiave ed eseguire di nuovo la stampa.</li> <li>Azzerare l'impostazione di stampa programmata ed eseguire di nuovo la<br/>stampa.</li> </ol> |
| 4211                | Errore limite di memorizzazione dei dati di stampa                                 | Non si possono stampare dei lavori con dati temporaneamente salvati sul disco<br>fisso (Stampa bozza, Stampa riservata, Stampa programmata, ecc.). Eseguire<br>la stampa normale.                                                                                                    |
| 4212                | Errore limite di memorizzazione nell'e-Filing                                      | Non si possono stampare dei lavori con dati temporaneamente salvati sul disco fisso (stampa e archiviazione a e-Filing, ecc.). Eseguire la stampa normale.                                                                                                    |
| 4213                | Errore limite di memorizzazione file                                               | La funzione di memorizzazione file è impostata su "disabled". Controllare l'impostazione del sistema.                                                                                                    |
| 4214                | Errore di trasmissione Fax/iFax                                                    | La trasmissione Fax/iFax o la funzione N/W-Fax/iFax è impostata su "disabled". Controllare l'impostazione del sistema.                                                                                                    |
| 4221                | Errore solo stampa riservata                                                       | Si possono stampare solo lavori di stampa riservata. Eseguire la stampa riservata.                                                                                                    |
| 4311                | L'utente non è autorizzato ad eseguire il lavoro                                   | L'utente non è autorizzato ad eseguire questa operazione. Rivolgersi all'amministratore.                                                                                                    |
| 4312                | L'utente non è autorizzato a memorizzare il file                                   | L'utente non è autorizzato ad eseguire questa operazione. Rivolgersi all'amministratore.                                                                                                    |
| 4313                | L'utente non è autorizzato per l'archiviazione<br>e-Filing                         | L'utente non è autorizzato ad eseguire questa operazione. Rivolgersi all'amministratore.                                                                                                    |
| 4314                | L'utente non è autorizzato a trasmettere Fax/iFax                                  | L'utente non è autorizzato ad eseguire questa operazione. Rivolgersi all'amministratore.                                                                                                    |
| 4321                | L'utente non è autorizzato ad eseguire la stampa<br>con l'impostazione specificata | L'utente non è autorizzato ad eseguire questa operazione. Rivolgersi all'amministratore.                                                                                                    |
| 4411                | Generazione di dati immagine non riuscita                                          | Controllare che il file da stampare non sia danneggiato. Eseguire la stampa di nuovo o utilizzare un altro driver di stampa.                                                                                                    |
| 4412                | Errore di codifica doppio segno                                                    | Si è verificato un errore di codifica doppio segno perché il file PDF è protetto<br>con un sistema di cifratura non supportato. La stampa del file con questa<br>funzione è impossibile.                                                                                                    |
| 4611                | Errore di download font                                                            | È stato superato il numero disponibile di font e il carattere non è stato registrato. Cancellare almeno un carattere.                                                                                                    |
| 4612                | Errore di download font                                                            | Non è stato possibile registrare il font perché non vi è spazio sufficiente sul disco fisso. Cancellare almeno un carattere.                                                                                                    |
| 4613                | Errore di download font                                                            | Poiché si è verificato un errore, il font non può essere registrato. Eseguire di nuovo il download o rigenerare dapprima i dati font.                                                                                                    |
| 4621                | Errore di cancellazione dei font scaricati                                         | Controllare se il font da eliminare è registrato.                                                                                                    |
| 4F10                | Errore di stampa                                                                   | Se l'errore si verifica di nuovo dopo il nuovo tentativo, spegnere e riaccendere il sistema. Riprovare. Se l'errore si ripresenta, contattare il tecnico dell'assistenza.                                                                                                    |

# Codici di errore di trasmissione e ricezione

| Codice di<br>errore                 | Descrizione del problema                                                | Azione correttiva                                                                                                    | 1 |
|-------------------------------------|-------------------------------------------------------------------------|----------------------------------------------------------------------------------------------------|---|
| 0012                                | Inceppamento originali                                                  | Eliminare l'inceppamento dell'originale.                                                                                                    |   |
| 0013                                | Sportello aperto                                                        | Chiudere saldamente lo sportello aperto.                                                                                                    |   |
| 0020                                | Interruzione di corrente                                                | Controllare il rapporto di interruzione di corrente.                                                                                                    |   |
| 0030                                | Interruzione per inceppamento carta durante la trasmissione diretta     | Rimuovere il foglio inceppato e riprovare a trasmettere.                                                                                                    |   |
| 0033                                | Errore polling                                                          | Controllare la configurazione delle opzioni polling (Codice di sicurezza, ecc.) ed assicurarsi che il documento da prelevare esista.                                                                                                    | 2 |
| 0042                                | Memoria piena                                                           | Verificare che vi sia memoria sufficiente prima di ripetere la chiamata.                                                                                                    |   |
| 0050                                | Linea occupata                                                          | Riprovare.                                                                                                    |   |
| 0053                                | Codice sicurezza discordante nella trasmissione rilanciata o a mailbox  | Verificare il codice di sicurezza del fax remoto, la password di sistema e la configurazione del proprio fax.                                                                                                    |   |
| 00B0-00B5<br>00C0-00C4<br>00D0-00D2 | Errore di segnale o errore delle condizioni di linea                    | Riprovare.                                                                                                    | 3 |
| 00E8                                | Errore disco fisso                                                      | Riprovare. Se l'errore si ripresenta, contattare il tecnico dell'assistenza.                                                                                                    |   |
| 00F0                                | Errore software                                                         | Riprovare. Se l'errore si ripresenta, contattare il tecnico dell'assistenza.                                                                                                    |   |
| 00F1                                | Rumore hardware                                                         | Riprovare. Se l'errore si ripresenta, contattare il tecnico dell'assistenza.                                                                                                    |   |
| 1C10                                | Condizione di anomalia nell'accesso al sistema                          | Spegnere e riaccendere il sistema. Riprovare. Se l'errore si ripresenta, contattare il tecnico dell'assistenza.                                                                                                    |   |
| 1C11                                | Memoria insufficiente                                                   | Completare i lavori in esecuzione prima di eseguire il lavoro in errore. Se l'errore persiste, spegnere e riaccendere il sistema e ritentare.                                                                                                    |   |
| 1C12                                | Errore nella ricezione messaggio                                        | Spegnere e riaccendere il sistema. Riprovare.                                                                                                    | 4 |
| 1C13                                | Errore di trasmissione messaggio                                        | Spegnere e riaccendere il sistema. Riprovare.                                                                                                    |   |
| 1C14                                | Parametro non valido                                                    | Se si sta utilizzando un modello, crearlo di nuovo. Se l'errore persiste, spegnere e riaccendere il sistema e ritentare.                                                                                                    |   |
| 1C15                                | Il file eccede la dimensione massima consentita                         | Chiedere all'amministratore di modificare l'opzione "Frammenta dimensione pagina" nelle impostazioni Internet Fax, oppure ridurre il numero delle pagine e riprovare.                                                                                                    |   |
| 1C30-1C33                           | Errore di accesso al disco                                              | Completare i lavori in esecuzione prima di eseguire il lavoro in errore. Se<br>l'errore persiste, spegnere e riaccendere il sistema e ritentare.                                                                                                    |   |
| 1C40                                | Anomalia nella conversione immagine                                     | Spegnere e riaccendere il sistema. Riprovare. Se l'errore si ripresenta, contattare il tecnico dell'assistenza.                                                                                                    |   |
| 1C60                                | Impossibile elaborare il lavoro. Spazio di archiviazione insufficiente. | Ridurre il numero di pagine del lavoro per il quale si è verificato l'errore e riprovare. Verificare che sul server o sul disco locale vi sia spazio sufficiente.                                                                                                    |   |
| 1C61                                | Errore di lettura della rubrica                                         | Spegnere e riaccendere il sistema. Riprovare. Eseguire il reset dei dati nella<br>Rubrica e riprovare. Se l'errore si ripresenta, contattare il tecnico<br>dell'assistenza.                                                                                                    |   |
| 1C63                                | Indirizzo IP del terminale non impostato                                | Chiedere all'amministratore di impostare l'indirizzo IP di questo sistema.                                                                                                    |   |
| 1C64                                | Indirizzo di posta del terminale non impostato                          | Chiedere all'amministratore di impostare l'indirizzo e-mail di questo sistema.                                                                                                    |   |
| 1C65                                | Indirizzo SMTP non impostato                                            | Chiedere all'amministratore di impostare l'indirizzo SMTP di questo sistema.                                                                                                    |   |
| 1C66                                | Errore di time-out server                                               | Controllare che il server SMTP funzioni correttamente.                                                                                                    |   |
| 1C69                                | Errore di collegamento al server SMTP                                   | Chiedere all'amministratore di impostare nome e password di login al server SMTP e riprovare. Controllare che il server SMTP funzioni correttamente.                                                                                                    |   |
| 1C6B                                | Errore nell'indirizzo di posta del terminale                            | Chiedere all'amministratore di controllare il metodo di autenticazione SMTP o se nell'indirizzo e-mail del terminale vi sono caratteri non validi. Impostare il metodo di autenticazione SMTP corretto o eliminare i caratteri non validi nell'indirizzo e-mail del terminale. |   |
| 1C6C                                | Errore nell'indirizzo di posta della destinazione                       | Controllare che non vi siano caratteri non validi nell'indirizzo e-mail della destinazione. Cancellare i caratteri non validi, impostare l'indirizzo e-mail corretto della destinazione e riprovare.                                                                           |   |
| 1C6D                                | Errore di sistema                                                       | Spegnere e riaccendere il sistema. Riprovare. Se l'errore si ripresenta, contattare il tecnico dell'assistenza.                                                                                                    |   |
| 1C70                                | SMTP client OFF                                                         | Chiedere all'amministratore di abilitare il Client SMTP e riprovare.                                                                                                    | 1 |

| Codice di<br>errore | Descrizione del problema                                       | Azione correttiva                                                                                                    |
|---------------------|----------------------------------------------------------------|----------------------------------------------------------------------------------------------------|
| 1C71                | Errore autenticazione SMTP                                     | Controllare che nome di login e password siano corretti. Se è abilitato il<br>protocollo SSL, assicurarsi che sia correttamente impostato il numero della<br>porta SSL.                                                                                                   |
| 1C72                | Errore POP prima di SMTP                                       | Controllare che le impostazioni dell'opzione POP prima di SMTP e di POP3 siano corrette.                                                                                                    |
| 1CC0                | Lavoro annullato                                               | Il lavoro è stato annullato                                                                                                    |
| 1CC1                | Interruzione di corrente                                       | Controllare che il cavo di alimentazione sia correttamente collegato alla presa di corrente. Controllare anche che la tensione non sia instabile.                                                                                                    |
| 3A10                | Errore formato MIME                                            | Chiedere al mittente di ritrasmettere il messaggio e-mail in formato MIME1.0.                                                                                                    |
| 3A20                | Errore di elaborazione e-mail                                  | Chiedere al mittente di ritrasmettere il messaggio e-mail.                                                                                                    |
| 3A30                | Errore di timeout e-mail parziale                              | Chiedere al mittente di ritrasmettere il messaggio e-mail, oppure modificare il valore impostato per l'opzione Tempo di attesa parziale.                                                                                                    |
| 3A40                | E-mail parziale ricevuta non valida                            | Chiedere al mittente di ritrasmettere l'e-mail parziale in formato RFC2046.                                                                                                    |
| 3A50                | Errore disco fisso pieno                                       | Chiedere al mittente di ritrasmettere l'e-mail suddividendola in più messaggi.<br>Se questo errore si verifica perché si è esaurita la carta e perché vi sono troppi<br>lavori in attesa di stampa memorizzati sul disco fisso, caricare la carta e<br>stampare i lavori. |
| 3A70                | Ricezione di e-mail parziale interrotta                        | Chiedere all'amministratore di abilitare l'opzione Abilita e-mail parziale e richiedere la ritrasmissione del messaggio e-mail.                                                                                                    |
| 3A80                | E-mail parziale disabilitata                                   | Chiedere all'amministratore di abilitare l'opzione Abilita e-mail parziale e richiedere la ritrasmissione del messaggio e-mail.                                                                                                    |
| 3B10                | Errore formato e-mail                                          | Chiedere al mittente di ritrasmettere il messaggio e-mail.                                                                                                    |
| 3B20                | Errore di contenuto                                            | Chiedere al mittente di ritrasmettere il messaggio e-mail e di allegare file in formato TIFF.                                                                                                    |
| 3B40                | Errore di codifica e-mail                                      | Chiedere al mittente di ritrasmettere il messaggio e-mail.                                                                                                    |
| 3C10, 3C13          | Errore di analisi TIFF                                         | Chiedere al mittente di ritrasmettere il messaggio e-mail e di allegare file in formato TIFF.                                                                                                    |
| 3C20                | Errore di compressione TIFF                                    | Chiedere al mittente di ritrasmettere il messaggio e-mail e di allegare file TIFF compressi MH, MR, MMR, JBIG.                                                                                                    |
| 3C30                | Errore risoluzione TIFF                                        | Chiedere al mittente di inviare di nuovo il messaggio e-mail con gli allegati in formato TIFF e risoluzione da 200 x 100, 200 x 200, 200 x 400, 300 x 300 o da 400 x 400 dpi.                                                                                             |
| 3C40                | Errore formato carta TIFF                                      | Chiedere al mittente di ritrasmettere il messaggio e-mail e di allegare dei file TIFF specificando un formato carta supportato dal sistema.                                                                                                    |
| 3C50                | Errore di trasmissione Offramp                                 | Chiedere al mittente di ritrasmettere il messaggio e-mail specificando i numeri di fax corretti.                                                                                                    |
| 3C60                | Errore di sicurezza Offramp                                    | Controllare che i numeri di fax specificati siano registrati nella rubrica del<br>sistema. Altrimenti, registrarli nella rubrica e chiedere all'interlocutore di<br>ritrasmettere l'e-mail con i numeri di fax corretti.                                                  |
| 3C70                | Interruzione di corrente                                       | Controllare che il lavoro sia stato recuperato. In caso contrario, richiedere la ritrasmissione del messaggio e-mail.                                                                                                    |
| 3C90                | Errore trasmissione fax Offramp disabilitata                   | Controllare se la funzione di trasmissione fax nelle impostazioni dell'MFP è disabilitata.                                                                                                    |
| 3D10                | Errore nell'indirizzo della destinazione                       | Chiedere all'amministratore di verificare che le impostazioni del server DNS e<br>di posta siano configurate correttamente. Se corrette, chiedere al mittente di<br>verificare che l'indirizzo della destinazione sia corretto.                                           |
| 3D20                | Il numero di destinazioni offramp eccede il limite specificato | Chiedere al mittente di specificare fino a 40 destinazioni per un lavoro di offramp gateway. Il sistema non può eseguire la trasmissione offramp gateway per più di 40 destinazioni.                                                                                      |
| 3D30                | Modulo fax non installato                                      | Assicurarsi che il modulo fax sia installato e collegato correttamente.                                                                                                    |
| 3E10                | Errore di comunicazione con il server POP3                     | Chiedere all'amministratore di verificare che il server POP3 sia configurato e funzioni correttamente. Se è abilitato il protocollo SSL, assicurarsi che sia correttamente impostato il numero della porta SSL.                                                           |
| 3E20                | Timeout di comunicazione con il server POP3                    | Chiedere all'amministratore di verificare che il server POP3 funzioni correttamente e che il cavo LAN sia collegato al server.                                                                                                    |
| 3E30                | Errore di login POP3                                           | Chiedere all'amministratore di verificare che il nome utente e la password siano configurati correttamente.                                                                                                    |

| Codice di<br>errore | Descrizione del problema  | Azione correttiva                                                                                                    |
|---------------------|---------------------------|----------------------------------------------------------------------------------------------------|
| 3E40                | Errore tipo di login POP3 | Controllare con l'amministratore che il tipo di login a POP3 (Auto, POP3, APOP) sia impostato correttamente.                 |
| 3F10, 3F20          | Errore I/O file           | Chiedere al mittente di ritrasmettere il messaggio e-mail. Se l'errore si ripresenta, contattare il tecnico dell'assistenza. |

# Codici di errore dei lavori di scansione

#### // Promemoria

Le indicazioni di errore per i lavori di scansione sono le seguenti:

- Nell'elenco registro di TopAccess vengono visualizzati i messaggi che indicano lo stato.
  Sul pannello a sfioramento vengono visualizzati i codici di errore. Vedere il seguente elenco.

| Codice di errore                  | Descrizione del problema                                             | Azione correttiva                                                                                                    |
|-----------------------------------|----------------------------------------------------------------------|----------------------------------------------------------------------------------------------------|
| e-mail                            |                                                                      |                                                                                                    |
| 2C10, 2C12,<br>2C13,<br>2C20-2C22 | Stato lavoro con errore                                              | Si è verificato un errore di sistema durante l'invio di una e-mail. Riprovare<br>più tardi. Se l'errore si ripresenta, contattare il tecnico dell'assistenza.                                                                                                    |
| 2C11, 2C62                        | Memoria insufficiente                                                | Completare i lavori in esecuzione prima di eseguire il lavoro in errore. Se l'errore persiste, spegnere e riaccendere il sistema e ritentare.                                                                                                    |
| 2C14                              | È stato specificato un parametro non valido                          | Se si sta utilizzando un modello, crearlo di nuovo. Se l'errore persiste, spegnere e riaccendere il sistema e ritentare.                                                                                                    |
| 2C15                              | La dimensione del messaggio eccede il limite o la dimensione massima | Si è tentato di trasmettere troppi documenti per volta. Inviare i documenti separatamente.                                                                                                    |
| 2C30-2C33                         | Errore di accesso al disco                                           | Completare i lavori in esecuzione prima di eseguire il lavoro in errore. Se l'errore persiste, spegnere e riaccendere il sistema e ritentare.                                                                                                    |
| 2C40                              | Conversione nel formato file immagine non riuscita                   | Questo errore si verifica quando la conversione in un formato PDF ad alta compressione non si conclude con successo. Eseguire di nuovo la scansione. Se l'errore si verifica di nuovo, utilizzare il formato PDF normale. Se questo errore si verifica durante la conversione in un formato diverso dal PDF ad alta compressione, spegnere e riaccendere la periferica. Eseguire di nuovo la scansione. Se l'errore si ripresenta, contattare il tecnico dell'assistenza. |
| 2C43                              | Errore di criptatura. Creazione di file non riuscita                 | Se l'errore si verifica di nuovo dopo il nuovo tentativo, spegnere e riaccendere il sistema. Riprovare.                                                                                                    |
| 2C44                              | Creazione file non consentita.                                       | Creazione di file non criptato non consentita. Configurare le impostazioni<br>di criptatura e riprovare. Per creare un file non criptato, rivolgersi<br>all'amministratore.                                                                                                    |
| 2C45                              | Esecuzione di meta data non riuscita                                 | Controllare che l'impostazione del modello sia corretta e riprovare ad eseguire la scansione. Se l'errore persiste, spegnere e riaccendere il sistema e ritentare.                                                                                                    |
| 2C60                              | Errore disco fisso pieno durante l'elaborazione                      | Ridurre il numero di pagine del lavoro e riprovare. Verificare che sul server o sul disco locale vi sia spazio sufficiente.                                                                                                    |
| 2C61                              | Impossibile leggere la rubrica                                       | Spegnere e riaccendere il sistema. Riprovare. Eseguire il reset dei dati nella Rubrica e riprovare. Se l'errore si ripresenta, contattare il tecnico dell'assistenza.                                                                                                    |
| 2C63                              | Indirizzo IP del terminale non impostato                             | Chiedere all'amministratore di impostare l'indirizzo IP di questo sistema.                                                                                                    |
| 2C64                              | Indirizzo di posta del terminale non impostato                       | Chiedere all'amministratore di impostare l'indirizzo e-mail di questo sistema.                                                                                                    |
| 2C65, 2C66,<br>2C69               | Collegamento al server SMTP non riuscito                             | Controllare che il server SMTP funzioni correttamente oppure accertarsi che l'indirizzo del server SMTP sia stato impostato correttamente.                                                                                                    |
| 2C6A                              | Invio messaggio e-mail non riuscito                                  | Spegnere e riaccendere il sistema. Riprovare più tardi. Se l'errore si ripresenta, contattare il tecnico dell'assistenza.                                                                                                    |
| 2C6B                              | Indirizzo non valido specificato nel campo From:                     | Chiedere all'amministratore di controllare il metodo di autenticazione<br>SMTP o se nell'indirizzo e-mail del terminale vi sono caratteri non validi.<br>Impostare il metodo di autenticazione SMTP corretto o eliminare i caratteri<br>non validi nell'indirizzo e-mail del terminale.                                                                                                    |
| 2C6C                              | Indirizzo non valido specificato nel campo To:                       | Assicurarsi che l'indirizzo e-mail della destinazione non contenga caratteri<br>non validi. Cancellare i caratteri non validi, impostare l'indirizzo e-mail<br>corretto della destinazione e riprovare.                                                                                                    |
| 2C70                              | Servizio SMTP non disponibile                                        | Chiedere all'amministratore se tale servizio è abilitato.                                                                                                    |
| 2C71                              | Errore autenticazione SMTP                                           | Controllare che nome di login e password siano corretti. Se è abilitato il protocollo SSL, assicurarsi che sia correttamente impostato il numero della porta SSL.                                                                                                    |
| 2C72                              | Errore POP prima di SMTP                                             | Controllare che le impostazioni dell'opzione POP prima di SMTP e di POP3 siano corrette.                                                                                                    |
| 2CC0                              | Lavoro annullato                                                     | Il lavoro è stato annullato                                                                                                    |

| Codice di errore    | Descrizione del problema                                                                     | Azione correttiva                                                                                                    |
|---------------------|----------------------------------------------------------------------------------------------|----------------------------------------------------------------------------------------------------|
| 2CC1                | Si è verificata un'interruzione di corrente                                                  | Controllare che il cavo sia correttamente collegato alla presa di corrente.<br>Inviare di nuovo il lavoro.                                                                                                    |
| Registra come Do    | с.                                                                                           |                                                                                                    |
| 2D10, 2D12,<br>2D13 | Stato lavoro con errore                                                                      | Spegnere e riaccendere il sistema. Riprovare più tardi. Se l'errore si ripresenta, contattare il tecnico dell'assistenza.                                                                                                    |
| 2D11                | Memoria insufficiente                                                                        | Attendere qualche istante e riprovare. Se l'errore persiste, spegnere e riaccendere il sistema e ritentare.                                                                                                    |
| 2D14                | È stato specificato un parametro non valido                                                  | Se si sta utilizzando un modello, crearlo di nuovo. Se l'errore persiste, spegnere e riaccendere il sistema e ritentare.                                                                                                    |
| 2D15                | È stata superata la dimensione massima file                                                  | Dividere il file in più file oppure riprovare utilizzando il formato pagina singola.                                                                                                    |
| 2D30                | Creazione di directory non riuscita                                                          | Accertarsi di disporre dei diritti di scrittura sulla directory di archiviazione,<br>controllare che vi sia spazio sufficiente nella directory e riprovare. Se si<br>eseguono contemporaneamente più lavori, l'errore può essere dovuto<br>all'esaurimento temporaneo della capacità di memoria su disco. In questo<br>caso, attendere qualche istante e riprovare. Se l'errore persiste, spegnere<br>e riaccendere il sistema e ritentare.                                                 |
| 2D31, 2D33          | Creazione di file non riuscita                                                               | Accertarsi di disporre dei diritti di scrittura sulla directory di archiviazione,<br>controllare che vi sia spazio sufficiente nella directory e riprovare. Se si<br>eseguono contemporaneamente più lavori, l'errore può essere dovuto<br>all'esaurimento temporaneo della capacità di memoria su disco. In questo<br>caso, attendere qualche istante e riprovare. Se l'errore persiste, spegnere<br>e riaccendere il sistema e ritentare.                                                 |
| 2D32                | Cancellazione file non riuscita                                                              | Accertarsi di disporre dei diritti di scrittura sulla directory di archiviazione e riprovare. Se l'errore persiste, spegnere e riaccendere il sistema e ritentare.                                                                                                    |
| 2D40                | Conversione nel formato file immagine non riuscita                                           | Questo errore si verifica quando la conversione in un formato PDF ad alta<br>compressione non si conclude con successo. Eseguire di nuovo la<br>scansione. Se l'errore si verifica di nuovo, utilizzare il formato PDF<br>normale. Se questo errore si verifica durante la conversione in un formato<br>diverso dal PDF ad alta compressione, spegnere e riaccendere la<br>periferica. Eseguire di nuovo la scansione. Se l'errore si ripresenta,<br>contattare il tecnico dell'assistenza. |
| 2D43                | Errore di criptatura. Creazione di file non riuscita                                         | Se l'errore si verifica di nuovo dopo il nuovo tentativo, spegnere e riaccendere il sistema. Riprovare.                                                                                                    |
| 2D44                | Creazione file non consentita.                                                               | Creazione di file non criptato non consentita. Configurare le impostazioni<br>di criptatura e riprovare. Per creare un file non criptato, rivolgersi<br>all'amministratore.                                                                                                    |
| 2D45                | Esecuzione di meta data non riuscita                                                         | Controllare che l'impostazione del modello sia corretta e riprovare ad eseguire la scansione. Se l'errore persiste, spegnere e riaccendere il sistema e ritentare.                                                                                                    |
| 2D62                | Errore di connessione alla destinazione di rete.<br>Controllare il percorso di destinazione. | Verificare che la cartella di rete sia condivisa in rete e ripetere la scansione. Se l'errore si ripresenta, chiedere all'amministratore di verificare che indirizzo IP e il percorso del server siano corretti. Assicurarsi inoltre che il server funzioni correttamente.                                                                                                    |
| 2D63                | Il percorso di rete specificato non è valido.<br>Controllare il percorso della destinazione. | Assicurarsi che la cartella di rete specificata sia corretta e ripetere la scansione.                                                                                                    |
| 2D64                | Accesso al file server non riuscito. Controllare nome utente e password.                     | Assicurarsi che password e user name di accesso al file server siano corretti e controllare che il file server specificato sia corretto. Riprovare più tardi.                                                                                                    |
| 2D65                | Vi sono troppi documenti nella cartella. Creazione<br>di un nuovo documento non riuscita.    | Eliminare i dati presenti nella cartella locale dell'archivio ed eseguire di nuovo la scansione.                                                                                                    |
| 2D66                | Impossibile elaborare il lavoro. Spazio di archiviazione insufficiente.                      | Ridurre il numero di pagine del lavoro e riprovare. Verificare che sul server o sul disco locale vi sia spazio sufficiente.                                                                                                    |
| 2D67                | Servizio FTP non disponibile                                                                 | Chiedere all'amministratore di controllare che il servizio FTP sia configurato correttamente.                                                                                                    |
| 2D68                | Servizio File Sharing non disponibile                                                        | Chiedere all'amministratore se il protocollo SMB è abilitato.                                                                                                    |
| 2D69                | Servizio NetWare non disponibile                                                             | Chiedere all'amministratore se il protocollo NetWare è abilitato.                                                                                                    |
| 2DA6                | Cancellazione file non riuscita                                                              | Eliminare i file presenti nella cartella condivisa con Explorer, spegnere e riaccendere la periferica e riprovare ad eseguire il lavoro. Se l'errore si ripresenta, contattare il tecnico dell'assistenza.                                                                                                    |

#### VERIFICA DELLO STATO DEL SISTEMA CON TopAccess

| Codice di errore    | Descrizione del problema                                                               | Azione correttiva                                                                                                    |
|---------------------|----------------------------------------------------------------------------------------|----------------------------------------------------------------------------------------------------|
| 2DA7                | Acquisizione risorsa non riuscita                                                      | Spegnere e riaccendere il sistema. Riprovare. Se l'errore si ripresenta, contattare il tecnico dell'assistenza.                                                                                                    |
| 2DC0                | Lavoro annullato                                                                       | Il lavoro è stato annullato                                                                                                    |
| 2DC1                | Si è verificata un'interruzione di corrente                                            | Controllare che il cavo sia correttamente collegato alla presa di corrente.<br>Inviare di nuovo il lavoro.                                                                                                    |
| Archiviazione su s  | supporto USB                                                                           |                                                                                                    |
| 2E10, 2E12,<br>2E13 | Stato lavoro con errore                                                                | Spegnere e riaccendere il sistema. Riprovare. Se l'errore si ripresenta, contattare il tecnico dell'assistenza.                                                                                                    |
| 2E11                | Memoria insufficiente                                                                  | Attendere qualche istante e riprovare. Se l'errore persiste, spegnere e riaccendere il sistema e ritentare.                                                                                                    |
| 2E14                | È stato specificato un parametro non valido                                            | Se si sta utilizzando un modello, crearlo di nuovo. Se l'errore persiste, spegnere e riaccendere il sistema e ritentare.                                                                                                    |
| 2E15                | La dimensione del documento eccede il limite o la<br>dimensione massima                | Dividere il file in più file oppure riprovare utilizzando il formato pagina<br>singola.                                                                                                    |
| 2E30                | Creazione di directory non riuscita                                                    | Accertarsi di disporre dei diritti di scrittura sulla directory di archiviazione,<br>controllare che vi sia spazio sufficiente nella directory e riprovare. Se si<br>eseguono contemporaneamente più lavori, l'errore può essere dovuto<br>all'esaurimento temporaneo della capacità di memoria su disco. In questo<br>caso, attendere qualche istante e riprovare. Se l'errore persiste, spegnere<br>e riaccendere il sistema e ritentare.                               |
| 2E31, 2E33          | Creazione di file non riuscita                                                         | Accertarsi di disporre dei diritti di scrittura sulla directory di archiviazione,<br>controllare che vi sia spazio sufficiente nella directory e riprovare. Se si<br>eseguono contemporaneamente più lavori, l'errore può essere dovuto<br>all'esaurimento temporaneo della capacità di memoria su disco. In questo<br>caso, attendere qualche istante e riprovare. Se l'errore persiste, spegnere<br>e riaccendere il sistema e ritentare.                               |
| 2E32                | Cancellazione file non riuscita                                                        | Spegnere e riaccendere il sistema. Riprovare. Se l'errore si ripresenta, contattare il tecnico dell'assistenza.                                                                                                    |
| 2E40                | Conversione nel formato file immagine non riuscita                                     | Questo errore si verifica quando la conversione in un formato PDF ad alta compressione non si conclude con successo. Eseguire di nuovo la scansione. Se l'errore si verifica di nuovo, utilizzare il formato PDF normale. Se questo errore si verifica durante la conversione in un formato diverso dal PDF ad alta compressione, spegnere e riaccendere la periferica. Eseguire di nuovo la scansione. Se l'errore si ripresenta, contattare il tecnico dell'assistenza. |
| 2E43                | Errore di cifratura. Impossibile creare un file                                        | Se l'errore si verifica di nuovo dopo il nuovo tentativo, spegnere e riaccendere il sistema. Riprovare.                                                                                                    |
| 2E44                | Creazione file non consentita.                                                         | Creazione di file non criptato non consentita. Configurare le impostazioni<br>di criptatura e riprovare. Per creare un file non criptato, rivolgersi<br>all'amministratore.                                                                                                    |
| 2E45                | Esecuzione di meta data non riuscita                                                   | Controllare che l'impostazione del modello sia corretta e riprovare ad eseguire la scansione. Se l'errore persiste, spegnere e riaccendere il sistema e ritentare.                                                                                                    |
| 2E65                | Vi sono troppi documenti nella cartella. Creazione di un nuovo documento non riuscita. | Eliminare i dati presenti nella cartella locale dell'archivio ed eseguire di nuovo la scansione.                                                                                                    |
| 2E66                | Impossibile elaborare il lavoro. Spazio di<br>archiviazione insufficiente.             | Ridurre il numero di pagine del lavoro e riprovare. Verificare che sul server o sul disco locale vi sia spazio sufficiente.                                                                                                    |
| 2EC0                | Lavoro annullato                                                                       | Il lavoro è stato annullato                                                                                                    |
| 2EC1                | Si è verificata un'interruzione di corrente                                            | Controllare che il cavo sia correttamente collegato alla presa di corrente.<br>Inviare di nuovo il lavoro.                                                                                                    |
| Scansione remota    | , Scansione WS, File Downloader                                                        |                                                                                                    |
| 2A20                | Acquisizione risorsa non riuscita                                                      | Riprovare. Se l'errore persiste, spegnere e riaccendere il sistema e ritentare.                                                                                                    |
| 2A31                | Funzione WS Scan non disponibile                                                       | Verificare che sia abilitata l'opzione WS Scan. In caso contrario, attivarla.                                                                                                    |
| 2A40                | Errore irreversibile del sistema                                                       | Spegnere e riaccendere il sistema. Riprovare più tardi.                                                                                                    |
| 2A50                | Lavoro annullato                                                                       | Il lavoro è stato annullato                                                                                                    |
| 2A51                | Si è verificata un'interruzione di corrente                                            | Controllare che il cavo sia correttamente collegato alla presa di corrente.<br>Inviare di nuovo il lavoro.                                                                                                    |

| Codice di errore     | Descrizione del problema                                                                      | Azione correttiva                                                                                                    |
|----------------------|-----------------------------------------------------------------------------------------------|----------------------------------------------------------------------------------------------------|
| 2A60                 | Autenticazione per WS Scan fallita                                                            | Quando si utilizza Fax & Scan in Windows con il driver WIA, assicurarsi che sia stato registrato il nome utente di login. Quando si utilizza il pannello di controllo o la funzione EWB della periferica, assicurarsi che sia stato registrato il nome utente di login.                                                                                                    |
| 2A70                 | Permesso insufficiente per eseguire Remote Scan                                               | Controllare se l'utente è autorizzato ad eseguire questo lavoro.                                                                                                    |
| 2A71                 | Permesso insufficiente per eseguire WS Scan                                                   | Controllare se l'utente è autorizzato ad eseguire questo lavoro.                                                                                                    |
| 2A72                 | Permesso insufficiente per accedere alla casella e-Filing utilizzando l'utility di scansione. | Controllare se l'utente è autorizzato ad eseguire questo lavoro.                                                                                                    |
| [Invia a e-Filing(St | ore to e-Filing)]                                                                             |                                                                                                    |
| 2B11                 | Stato lavoro non completato.                                                                  | Spegnere e riaccendere il sistema. Riprovare. Se l'errore si ripresenta, contattare il tecnico dell'assistenza.                                                                                                    |
| 2B20                 | Accesso al file non riuscito.                                                                 | Spegnere e riaccendere il sistema. Riprovare. Se l'errore si ripresenta, contattare il tecnico dell'assistenza.                                                                                                    |
| 2B30                 | Spazio su disco fisso insufficiente                                                           | Eliminare i documenti obsoleti presenti nell'e-Filing e riprovare.                                                                                                    |
| 2B31                 | Impossibile accedere all'e-Filing                                                             | Spegnere e riaccendere il sistema. Riprovare. Eliminare l'e-Filing o la cartella specificati e impostarli di nuovo. Se non è possibile cancellare l'e-Filing o la cartella, contattare il tecnico dell'assistenza.                                                                                                    |
| 2B50                 | Impossibile elaborare l'immagine                                                              | Spegnere e riaccendere il sistema. Riprovare più tardi. Se l'errore si ripresenta, contattare il tecnico dell'assistenza.                                                                                                    |
| 2B51                 | Impossibile stampare l'immagine                                                               | Controllare che si possa stampare l'elenco funzioni. Riprovare a stampare.<br>Se l'errore si ripresenta, contattare il tecnico dell'assistenza.                                                                                                    |
| 2B71                 | È scaduto il periodo di archiviazione dei<br>documenti e-Filing.                              | Controllare se nell'e-Filing vi sono dei documenti necessari. Entro pochi giorni i documenti verranno eliminati.                                                                                                    |
| 2B80                 | La capacità dell'archivio e-Filing sta per esaurirsi.                                         | Eliminare tutti i documenti archiviati nell'e-Filing per recuperare spazio libero.                                                                                                    |
| 2B90                 | Memoria insufficiente                                                                         | Spegnere e riaccendere il sistema. Riprovare più tardi. Se l'errore si ripresenta, contattare il tecnico dell'assistenza.                                                                                                    |
| 2BA0                 | Password casella non valida                                                                   | Controllare che la password sia corretta e riprovare ad eseguire la scansione; oppure, azzerare la password ed eseguire la scansione. Se l'errore si presenta quando si esegue la stampa di dati nell'e-Filing, eseguire la stampa con la password dell'amministratore. Se il problema non si risolve oppure in caso di password non valida per lavori diversi dalla stampa (apertura file, ecc.), rivolgersi al centro di assistenza. |
| 2BA1                 | Formato carta, modo colore o risoluzione non corretti                                         | Il formato, il modo colore o la risoluzione specificati non sono supportato dall'e-Filing. Controllare il formato carta, il modo colore o la risoluzione.                                                                                                    |
| 2BB0                 | Lavoro annullato                                                                              | Il lavoro è stato annullato                                                                                                    |
| 2BB1                 | Si è verificata un'interruzione di corrente                                                   | Controllare che il cavo sia correttamente collegato alla presa di corrente.<br>Inviare di nuovo il lavoro.                                                                                                    |
| 2BC0                 | Errore irreversibile del sistema                                                              | Spegnere e riaccendere il sistema. Riprovare più tardi. Se l'errore si ripresenta, contattare il tecnico dell'assistenza.                                                                                                    |
| 2BD0                 | Durante il ripristino e-Filing si è verificata<br>un'interruzione di corrente.                | Controllare che il cavo sia correttamente collegato alla presa di corrente.<br>Inviare di nuovo il lavoro.                                                                                                    |
| 2BE0                 | Impossibile ottenere i parametri macchina.                                                    | Spegnere e riaccendere il sistema. Riprovare più tardi.                                                                                                    |
| 2BF0                 | È stato raggiunto il numero massimo di pagine.                                                | Ridurre il numero di pagine del lavoro per il quale si è verificato l'errore e riprovare.                                                                                                    |
| 2BF1                 | È stato raggiunto il numero massimo di documenti.                                             | Eliminare dei documenti dalla casella o dalla cartella.                                                                                                    |
| 2BF2                 | È stato raggiunto il numero massimo di cartelle.                                              | Eliminare delle cartelle dalle caselle.                                                                                                    |
| Impostazioni di re   | te                                                                                            |                                                                                                    |
| 2500                 | Errore di sintassi, comando non riconosciuto                                                  | Assicurarsi che l'indirizzo mail del terminale e l'indirizzo mail della destinazione siano corretti. Controllare che il server di posta elettronica funzioni correttamente. Spegnere e riaccendere il sistema. Riprovare.                                                                                                    |
| 2501                 | Errore di sintassi nei parametri o negli argomenti                                            | Assicurarsi che l'indirizzo mail del terminale e l'indirizzo mail della destinazione siano corretti. Controllare che il server di posta elettronica funzioni correttamente. Spegnere e riaccendere il sistema. Riprovare.                                                                                                    |
| 2503                 | Sequenza errata dei comandi                                                                   | Controllare che il server di posta elettronica funzioni correttamente.<br>Spegnere e riaccendere il sistema. Riprovare. Se l'errore si ripresenta,<br>contattare il tecnico dell'assistenza.                                                                                                    |

|   | Codice di errore | Descrizione del problema              | Azione correttiva                                                                                                    |
|---|------------------|---------------------------------------|----------------------------------------------------------------------------------------------------|
| 1 | 2504             | Parametro di comando non implementato | Controllare che il server di posta elettronica funzioni correttamente.<br>Spegnere e riaccendere il sistema. Riprovare. Se l'errore si ripresenta,<br>contattare il tecnico dell'assistenza.                                                                                                  |
|   | 2550             | Mailbox non disponibile               | Controllare che l'indirizzo e-mail della destinazione sia corretto.<br>Controllare il privilegio di accesso per la casella sul server di posta.                                                                                                    |
|   | 2551             | Utente non locale                     | Controllare che l'indirizzo e-mail della destinazione sia corretto.<br>Controllare che il server di posta elettronica funzioni correttamente.                                                                                                    |
| 2 | 2552             | Archivio sistema insufficiente        | Il file è troppo grande per la mailbox. Controllare la capacità della mailbox<br>sul server di posta elettronica. Eseguire nuovamente la trasmissione in<br>modo testo o con una risoluzione più bassa. Se si verifica nuovamente un<br>errore, ripartire il documento e inviarlo nuovamente. |
|   | 2553             | Nome mailbox non consentito           | Assicurarsi che la mailbox sul server di posta non contenga caratteri non validi.                                                                                                    |

# Manutenzione

| Sostituzione di materiali di consumo / unità soggette a manutenzione | P.56 |
|----------------------------------------------------------------------|------|
| Manutenzione ·····                                                   | P.69 |
| Spostamento o trasporto della macchina                               | P.74 |

# Sostituzione di materiali di consumo / unità soggette a manutenzione

Sostituzione della cartuccia toner

# Avvertenza

|            | <ul> <li>Non esporre il toner o la cartuccia toner a<br/>fuoco. Il toner potrebbe esplodere causando<br/>ustioni.</li> </ul>                                                                                                   |
|------------|----------------------------------------------------------------------------------------------------|
| $\bigcirc$ | <ul> <li>Non conservare le cartucce toner vicino al<br/>fuoco. Il toner potrebbe prendere fuoco e<br/>causare incendi o ustioni.</li> </ul>                                                                                    |
| $\bigcirc$ | <ul> <li>Non pulire il toner fuoriuscito con un<br/>aspirapolvere; il toner potrebbe prendere<br/>fuoco da scintille o alti contatti elettrici. È<br/>possibile pulire il toner fuoriuscito con un<br/>panno umido.</li> </ul> |
| Attenzione |                                                                                                    |

|   | <ul> <li>Alcuni componenti all'interno del dispositivo<br/>diventano calde e possono causare ustioni.<br/>Non toccare le arre contrassegnate da<br/>"Attenzione, temperatura elevata".</li> </ul>    |
|---|----------------------------------------------------------------------------------------------------|
| 0 | <ul> <li>Tenere il toner e le cartucce toner lontano<br/>dalla portata dei bambini. In caso di<br/>ingestione di toner da parte di un bambino,<br/>rivolgersi immediatamente a un medico.</li> </ul> |
| 0 | <ul> <li>In caso di inalazione accidentale di toner,<br/>praticare gargarismi con grandi quantità di<br/>acqua e respirare molta aria fresca.<br/>Rivolgersi a un medico, se necessario.</li> </ul>  |
| 0 | <ul> <li>Se il toner entra in contatto con mani o pelle,<br/>sciacquare con acqua e sapone.</li> </ul>                                                                                               |
| 0 | <ul> <li>Se il toner entra in contatto con gli occhi,<br/>sciacquare immediatamente con<br/>abbondante acqua. Rivolgersi a un medico,<br/>se necessario.</li> </ul>                                  |
| 0 | <ul> <li>Se il toner viene ingoiato, bere grandi<br/>quantità di acqua per diluirlo. Rivolgersi a<br/>un medico, se necessario.</li> </ul>                                                           |

|   | <ul> <li>Per eliminare la carta inceppata o sostituire<br/>le cartucce toner, prestare attenzione a non<br/>versare toner sulle mani o sugli abiti. Se il<br/>toner entra in contatto con mani o pelle,<br/>sciacquare con acqua e sapone.</li> <li>Se il toner cade sugli abiti, lavare con acqua<br/>fredda; l'acqua calda fissa il toner sul<br/>tessuto.</li> </ul> |
|---|----------------------------------------------------------------------------------------------------|
|   | <ul> <li>Non smontare la cartuccia del toner. Il toner<br/>potrebbe fuoriuscire sporcando mani e abiti<br/>oppure essere inalato accidentalmente.</li> </ul>                                                                                                    |
| 0 | Inserire le cartucce toner usate in una busta<br>di plastica per evitare fuoriuscite di toner.                                                                                                    |
| 0 | <ul> <li>In caso di fuoriuscita di toner, pulirlo<br/>attentamente con un panno umido.</li> </ul>                                                                                                    |

#### Sostituire le cartucce toner.

1 Mantenere per il manico e solleva la parte scanner.

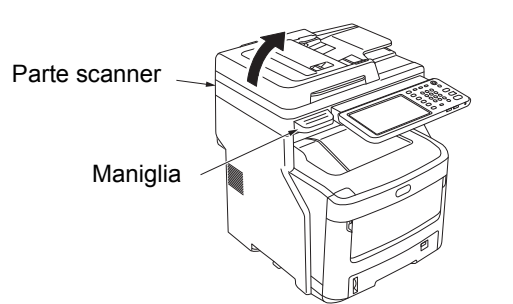

Premere il pulsante di apertura sportello superiore per aprire lo sportello superiore.

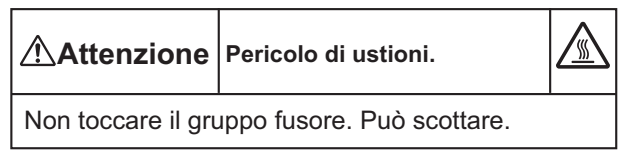

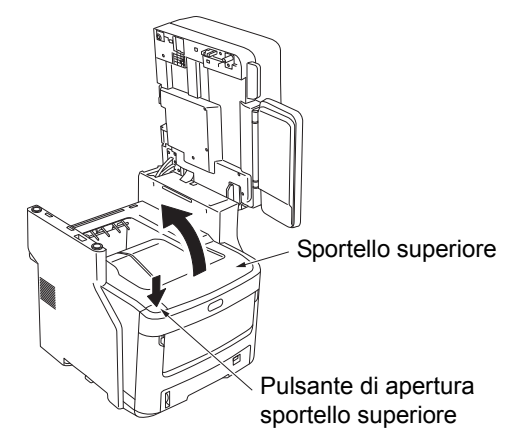

**?** Rimuovere la cartuccia toner vuota.

Avvertenza Non gettare mai una cartuccia toner usata nel fuoco. Potrebbe esplodere e causare ustioni.

#### // Promemoria

- Per informazioni su come restituire le cartucce toner usate, vedere "Raccolta di materiali di consumo usati" nella sezione relativa a assistenza clienti / garanzia dei prodotti soggetti a manutenzione / garanzia dei prodotti. Se non si desidera restituire le cartucce toner usate, inserirle in una busta di plastica e smaltirle conformemente alle norme vigenti.
- (1) Individuare la cartuccia toner vuota tramite il colore dell'etichetta.

(2) Ruotare la leva blu sulla cartuccia toner nella direzione indicata dalla freccia finché non si arresta.

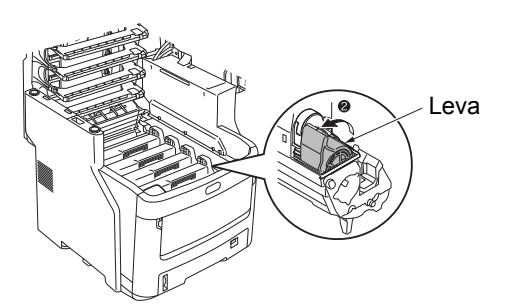

La posizione della leva è la seguente. • È possibile rimuovere la cartuccia toner

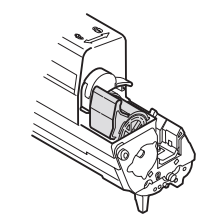

· La cartuccia toner è inserita

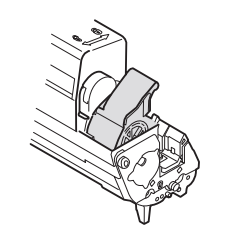

(3) Sollevare il lato destro della cartuccia toner (il lato con la leva blu) e rimuoverla dalla macchina.

#### ! Nota

 Sull'estremità opposta alla leva blu è presente un supporto da inserire all'interno della cartuccia toner. Prestare attenzione durante la rimozione della cartuccia toner, perché il supporto potrebbe rompersi se la cartuccia toner viene tirata verticalmente con forza.

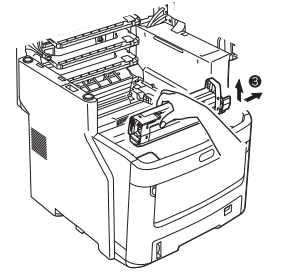

#### ! Nota

 e la pellicola protettiva cade sul toner durante la sostituzione delle cartucce toner, la lente LED potrebbe essere esposta al toner. Pulire con un panno morbido.

Pellicola protettiva

#### Inserire una cartuccia toner nuova.

- Rimuovere la cartuccia toner nuova dalla confezione e accertarsi che il colore sia corretto.
- (2) Scuoterla delicatamente in alto, in basso e lateralmente diverse volte.

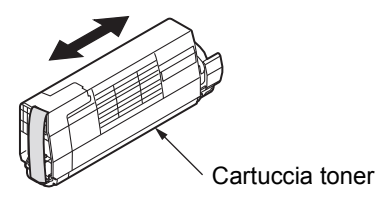

(3) Posizionare in piano la cartuccia toner e rimuovere delicatamente il nastro.

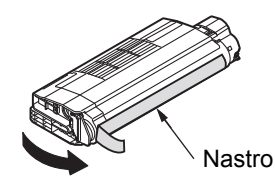

- (4) Accertarsi che il colore dell'etichetta della cartuccia toner corrisponda al colore dell'etichetta della cartuccia tamburo immagini.
- (5) Ruotare la cartuccia in modo che la superficie da cui è stato rimosso il nastro sia rivolta verso il basso. Allineare il foro sull'estremità sinistra della cartuccia toner al supporto nel tamburo immagini.
- (6) Premere il lato destro della cartuccia toner saldamente in posizione.

(7) Ruotare la leva blu sulla cartuccia toner nella direzione indicata dalla freccia finché non si arresta.

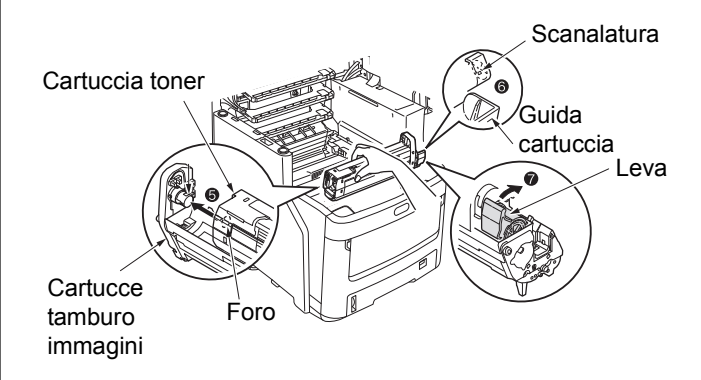

#### ! Nota

- Non forzare la cartuccia toner nella macchina. Se non si inserisce correttamente, accertarsi che i colori dell'etichetta della cartuccia toner corrispondano a quelli sulla cartuccia tamburo immagini. Se i colori non corrispondono, non è possibile inserire correttamente la cartuccia toner.
- Se la cartuccia toner non è inserita correttamente, la qualità della stampa potrebbe risentirne.

# 5 Pulire delicatamente la superficie della lente teta a LED con un panno morbido.

#### ! Nota

• Non utilizzare solventi quali alcol metilico o solventi per vernici, perché danneggerebbero la testa a LED.

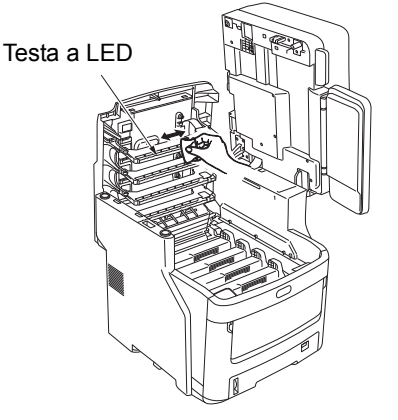

### 6 Chiudere lo sportello superiore.

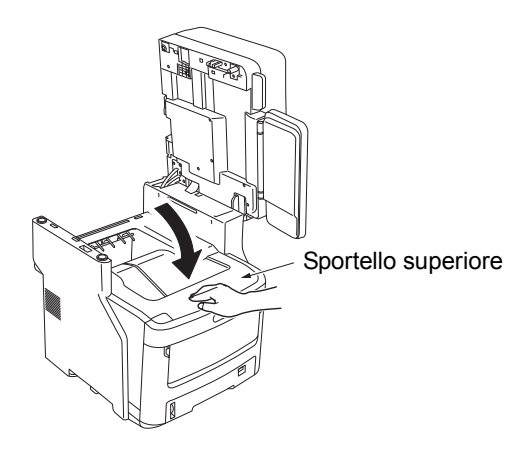

#### // Promemoria

 Se rimane visualizzato il messaggio [Sostituire cartuccia(Please Replace Toner)] dopo la sostituzione della cartuccia toner, reinstallare la cartuccia.

7 Riportare la parte scanner in posizione originale.

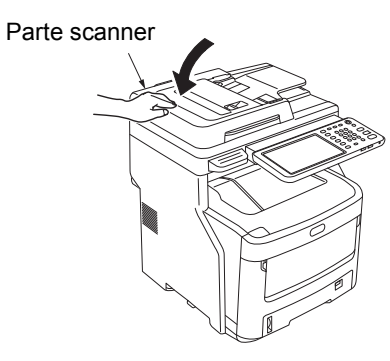

#### 10 Promemoria

 Se si smaltiscono autonomamente le cartucce usate, accertarsi di inserirle in una busta di plastica e attenersi alle norme vigenti per lo smaltimento corretto.

# Sostituzione della cartuccia tamburo immagini

# Avvertenza

| $\bigcirc$ |
|------------|

Non esporre il toner o la cartuccia toner a fuoco. Il toner potrebbe esplodere causando ustioni.

Non conservare le cartucce toner vicino al fuoco. Il toner potrebbe prendere fuoco e causare incendi o ustioni.

# Attenzione

|   | <ul> <li>Alcuni componenti all'interno dei dispositivo<br/>diventano calde e possono causare ustioni.<br/>Non toccare le arre contrassegnate da<br/>"Attenzione, temperatura elevata".</li> </ul>                                                                                                    |
|---|----------------------------------------------------------------------------------------------------|
| 0 | <ul> <li>Tenere il toner e le cartucce toner lontano<br/>dalla portata dei bambini. In caso di<br/>ingestione di toner da parte di un bambino,<br/>rivolgersi immediatamente a un medico.</li> </ul>                                                                                                    |
| 0 | <ul> <li>In caso di inalazione accidentale di toner,<br/>praticare gargarismi con grandi quantità di<br/>acqua e respirare molta aria fresca.<br/>Rivolgersi a un medico, se necessario.</li> </ul>                                                                                                    |
| 0 | <ul> <li>Se il toner entra in contatto con mani o pelle,<br/>sciacquare con acqua e sapone.</li> </ul>                                                                                                    |
| 0 | <ul> <li>Se il toner entra in contatto con gli occhi,<br/>sciacquare immediatamente con<br/>abbondante acqua. Rivolgersi a un medico,<br/>se necessario.</li> </ul>                                                                                                    |
| 0 | <ul> <li>Se il toner viene ingoiato, bere grandi<br/>quantità di acqua per diluirlo. Rivolgersi a un<br/>medico, se necessario.</li> </ul>                                                                                                    |
| 0 | <ul> <li>Per eliminare la carta inceppata o sostituire<br/>le cartucce toner, prestare attenzione a non<br/>versare toner sulle mani o sugli abiti. Se il<br/>toner entra in contatto con mani o pelle,<br/>sciacquare con acqua e sapone.</li> <li>Se il toner cade sugli abiti, lavare con acqua<br/>fredda; l'acqua calda fissa il toner sul<br/>tessuto.</li> </ul> |
|   | <ul> <li>Non smontare la cartuccia del toner. Il toner<br/>potrebbe fuoriuscire sporcando mani e abiti<br/>oppure essere inalato accidentalmente.</li> </ul>                                                                                                    |
| 0 | Inserire le cartucce toner usate in una busta<br>di plastica per evitare fuoriuscite di toner.                                                                                                    |
| 0 | <ul> <li>In caso di fuoriuscita di toner, pulirlo<br/>attentamente con un panno umido.</li> </ul>                                                                                                    |

# Programmazione consigliata per la sostituzione della cartuccia tamburo immagini

Quando la cartuccia tamburo immagini è prossima all'esaurimento, viene visualizzato il messaggio [\*Tamburo quasi esaurito(\*Image Drum Near Life)] (\* rappresenta il colore specifico) sul pannello di controllo per avvisare che è giunto il momento di preparare una nuova cartuccia tamburo immagini. È possibile continuare a stampare finché non viene visualizzato il messaggio [Installare nuovo \* Tamburo(Install new \* Image Drum)] (\* rappresenta il colore specifico), dopodiché la stampa si arresterà.

#### // Promemoria

- Dopo che appare il messaggio [Tamburo quasi esaurito (Image Drum Near Life)], puoi continuare a stampare prima che appaia il messaggio [Installa nuovo Tamburo(Install new Image Drum)].
- Quando il toner è quasi esaurito, potrebbe non essere possibile riprendere la stampa, anche aprendo e chiudendo lo sportello superiore.

#### ! Nota

- Utilizzare cartucce tamburo immagini nuove. Se trascorre più di un anno dall'apertura della cartuccia, la stampa potrebbe risentirne.
- Anche dopo la comparsa del messaggio [Aprire/chiudere coperchio sup.(Please open/close top cove)], puoi continuare a stampare se c'è ancora il toner, aprendo e chiudendo il coperchio superiore.
- Se il toner va lento dopo la comparsa del messaggio [Aprire/ chiudere coperchio sup.(Please open/close top cove)], il messaggio stesso comparirà di nuovo se continui a stampare. A seconda delle tue impostazioni, il toner potrebbe rallentare prima che il messaggio [Aprire/chiudere coperchio sup.(Please open/close top cove)] sia visualizzato.
- Buste, cartoline, etichette e carta spessa possono utilizzare il tamburo colore anche quando si utilizza l'impostazione della scala di grigi.
- Se [AMMINISTRATORE(ADMIN)] >
   [GENERALE(GENERAL)] > [MESSAGGIO DI
   STATO(STATUS MESSAGE)] > [MESS. CONSUMABILI
   ESAURITI(SUPPLIES NEAR LIFE MESSAGE)] dal menu
   Gestione Impostazioni è impostato su [Disabilita(Disable)], il
   messaggio [Tamburo quasi esaurito(Image Drum Near Life)]
   non apparirà.
- Per ottenere prestazioni ottimali dalla macchina, utilizzare materiali di consumo originali Okidata.
- Per risultati ottimali, utilizzare materiali di consumo originali Okidata. Utilizzando materiali di consumo di terzi, potrebbero verificarsi problemi o la qualità di stampa potrebbe non essere soddisfacente. La garanzia o il contratto di manutenzione non copre i problemi causati da materiali di consumo di terzi. (L'utilizzo di materiali di consumo di terzi non sempre causa problemi, ma prestare comunque attenzione.)

#### Sostituzione della cartuccia tamburo immagini

Mantenere per il manico e solleva la parte scanner.

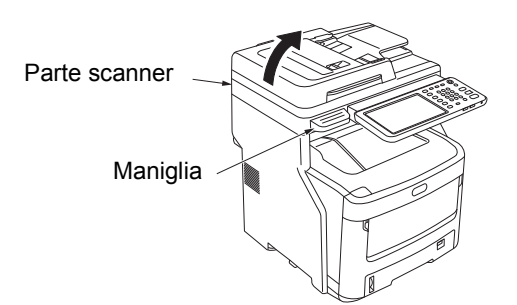

2 Premere il pulsante di apertura sportello superiore per aprire lo sportello superiore.

 Attenzione
 Pericolo di ustioni.

 Non toccare il gruppo fusore. Può scottare.

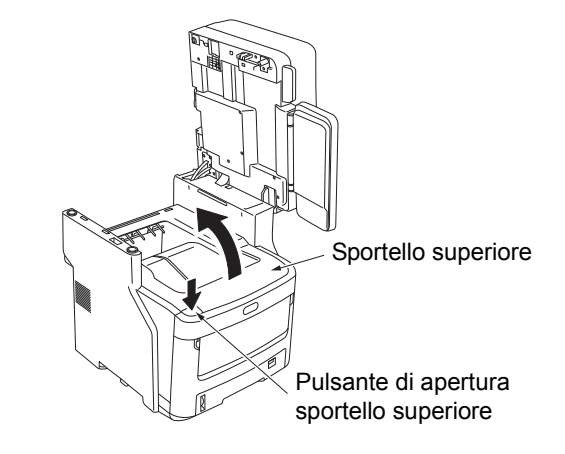

- 3 Rimuovere la cartuccia tamburo immagini vecchia.
  - (1) Individuare la cartuccia tamburo immagini vecchia tramite il colore dell'etichetta.
  - (2) Rimuovere la cartuccia tamburo immagini (con la cartuccia toner inserita).

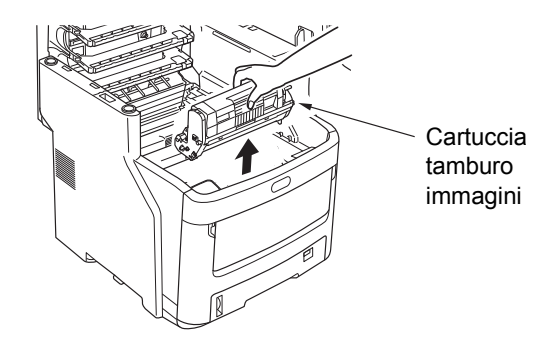

#### // Promemoria

 Per informazioni su come restituire le cartucce tamburo immagini usate, vedere "Raccolta di materiali di consumo usati" nella sezione relativa a assistenza clienti / garanzia dei prodotti soggetti a manutenzione / garanzia dei prodotti. Se non si desidera restituire le cartucce tamburo immagini usate, inserirle in una busta di plastica e smaltirle conformemente alle norme vigenti.

# Preparare una cartuccia tamburo immagini nuova.

#### ! Nota

- Non inclinare il tamburo immagini, perché il toner potrebbe fuoriuscire.
- Il tamburo immagini (tubo verde) è fragile: maneggiarlo con cautela.
- Non esporre la cartuccia tamburo immagini alla luce diretta del sole o a una luce intensa (superiore a 1500 lux). Non esporle alla luce dell'ambiente per più di cinque minuti.
- (1) Posizionare la cartuccia tamburo immagini su un giornale.
- (2) Staccare il nastro che fissa il foglio protettivo e rimuoverlo delicatamente nella direzione indicata dalla freccia.

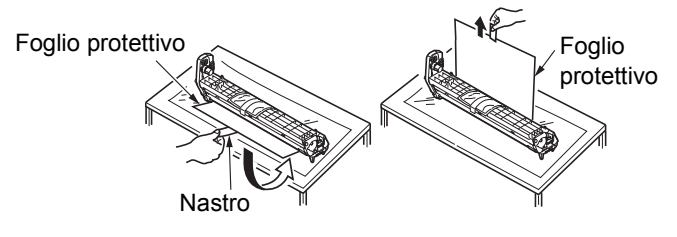

(3) Rimuovere il disidratante (agente essiccante)

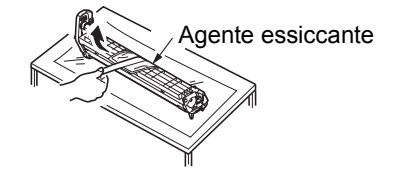

# 5 Installare una cartuccia toner nuova nella cartuccia tamburo immagini.

#### ! Nota

- Benché sia possibile reinstallare la cartuccia toner attualmente in uso, si consiglia di utilizzare una cartuccia toner nuova per i seguenti motivi.
  - Se trascorre più di un anno dall'apertura della cartuccia toner, la stampa potrebbe risentirne.
  - Le cartucce tamburo immagini sono vuote. Il tamburo immagine nuovo sarà riempito di toner dalla cartuccia toner appena installata. Pertanto, se si installa una cartuccia toner contenente una piccola quantità di toner, potrebbe essere visualizzato immediatamente il messaggio [Fine toner(Toner Empty)].
  - Reinstallando una cartuccia toner attualmente in uso, l'indicatore che mostra la quantità di toner residuo sarà impreciso.
- (1) Rimuovere la cartuccia toner nuova dalla confezione.

#### ! Nota

- Accertarsi che il colore della cartuccia toner nuova sia corretto.
- (2) Scuoterla delicatamente in alto, in basso e lateralmente diverse volte.

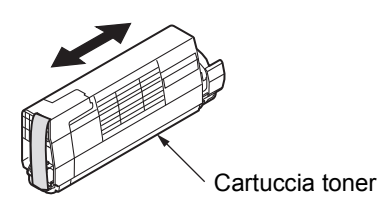

(3) Posizionare in piano la cartuccia toner e rimuovere delicatamente il nastro.

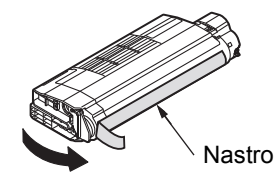

- (4) Accertarsi che il colore dell'etichetta della cartuccia toner corrisponda al colore dell'etichetta della cartuccia tamburo immagini.
- (5) Rimuovere lo sportello del toner dalla cartuccia tamburo immagini.

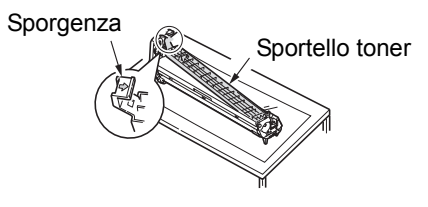

- (6) Ruotare la cartuccia in modo che la superficie da cui è stato rimosso il nastro sia rivolta verso il basso. Allineare il foro sull'estremità sinistra della cartuccia toner al supporto nel tamburo immagini.
- (7) Premere il lato destro della cartuccia toner saldamente in posizione.

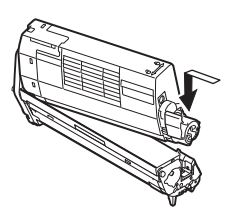

(8) Ruotare la leva blu sulla cartuccia toner nella direzione indicata dalla freccia finché non si arresta.

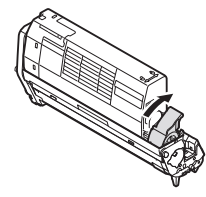

- Installare la cartuccia tamburo immagini.
  - (1) Accertarsi che il colore dell'etichetta della cartuccia tamburo immagini corrisponda al colore dell'etichetta sulla macchina.
  - (2) Installare delicatamente la cartuccia tamburo immagini.

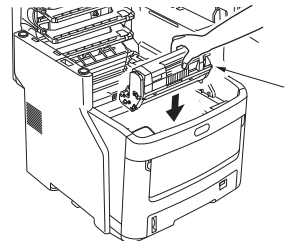

Cartuccia tamburo immagini

#### 7 Chiudere lo sportello superiore.

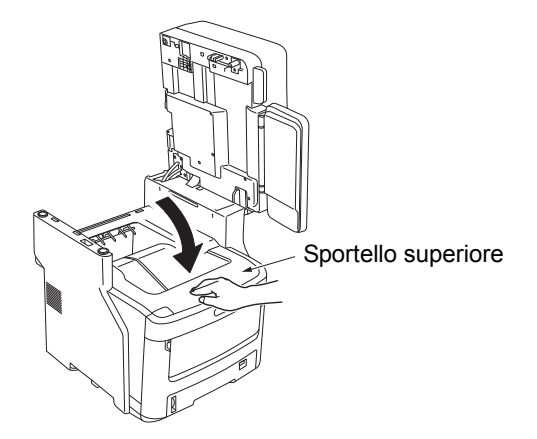

8 Riportare la parte scanner in posizione originale.

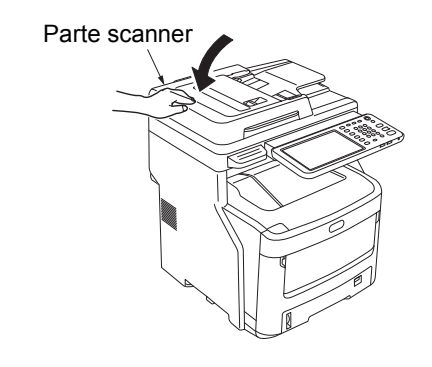

#### **U**Promemoria

 Se si smaltiscono autonomamente le cartucce tamburo immagini, accertarsi di inserirle in una busta di plastica e attenersi alle norme vigenti per lo smaltimento corretto.

# Sostituzione del gruppo fusore

# Raccomandazioni per la sostituzione del gruppo fusore

Quando il gruppo fusore è prossimo all'esaurimento, viene visualizzato il messaggio [È necessario sostituire il fusore(Time to Replace Fuser)] sul pannello di controllo per avvisare che è giunto il momento di preparare un fusore nuovo. È possibile continuare a stampare finché non viene visualizzato il messaggio [Sostituire il fusore(Replace Fuser)], dopodiché la stampa si arresterà.

Si consiglia di sostituire il gruppo fusore dopo circa 60.000 stampe su carta di formato A4 (stampa solo fronte).

#### // Promemoria

 Dopo che appare [È necessario sostituire il fusore(Time to Replace Fuser)], puoi continuare a stampare fino a che compare [Sostituire il fusore(Replace Fuser)].

#### ! Nota

 Anche dopo la visualizzazione del messaggio [Sostituire il fusore(Replace Fuser)], è ancora possibile continuare la stampa aprendo e chiudendo lo sportello superiore; tuttavia, ciò potrebbe causare inceppamenti di carta e altri problemi. Si consiglia di sostituire il gruppo fusore al più presto.

#### Sostituire il gruppo fusore

Premere il pulsante [POWER(ALIMENTAZIONE)] fino a quando il sistema riprodurrà un suono. "Spegnimento in corso.(Shutdown is in progress.)" viene visualizzato qualche istante, quindi la macchina si spegne.

#### ! Nota

 Non spegnere il dispositivo all'improvviso, perché potrebbero verificarsi disfunzioni.

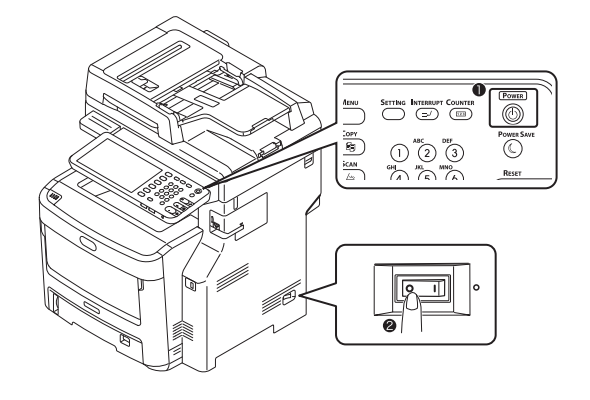

2 Mantenere per il manico e solleva la parte scanner.

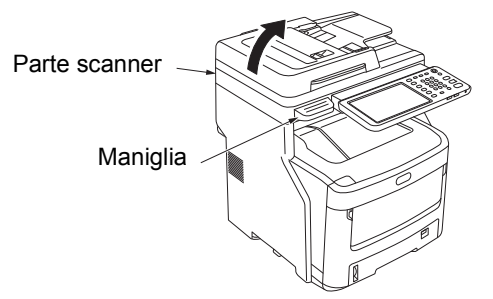

3 Premere il pulsante di apertura sportello superiore per aprire lo sportello superiore.

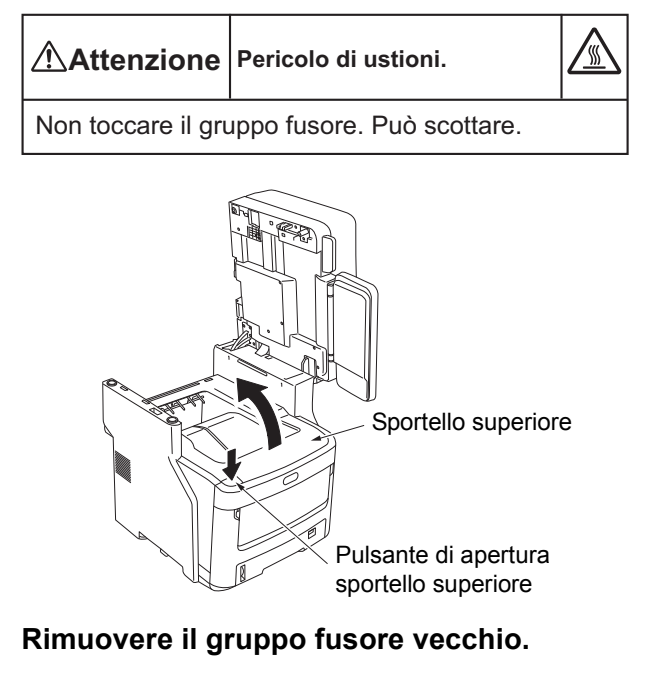

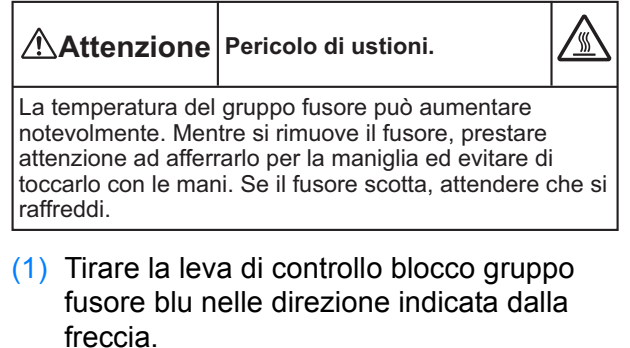

(2) Afferrare la maniglia del gruppo fusore e tirarla in alto e verso l'esterno.

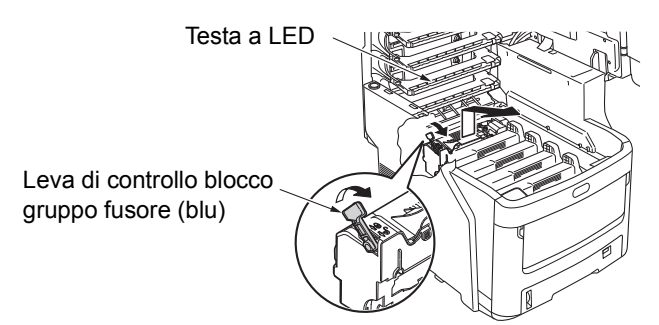

#### ! Nota

• Evitare di colpire la testa a LED.

#### **U**Promemoria

Per informazioni su come restituire i gruppi fusori usati, vedere "Raccolta di materiali di consumo usati" nella sezione relativa a assistenza clienti / garanzia dei prodotti soggetti a manutenzione / garanzia dei prodotti. Se non si desidera restituire il gruppo fusore usato, inserirlo in una busta di plastica e smaltirlo conformemente alle norme vigenti.

#### Installare il gruppo fusore nuovo.

- (1) Rimuovere il gruppo fusore nuovo dalla confezione.
- (2) Premere e tenere premuto la leva del fusore blu in direzione della freccia, rimuovere il blocco di rilascio (arancione).

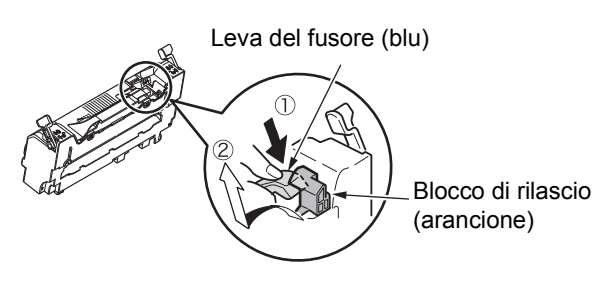

#### ! Nota

- Usare il blocco di rilascio se la periferica non è usata per lunghi periodi di tempo, o se è trasportata. Assicurarsi di conservarlo in un posto sicuro.
- (3) Sposta la leva di controllo blu a sinistra e a destra del fusore in direzione delle frecce.
- (4) Afferrare l'impugnatura del fusore e inserire con delicatezza l'unità nella stampante.

Leva di controllo blocco gruppo fusore (blu)

Leva di controllo blocco gruppo fusore (blu)

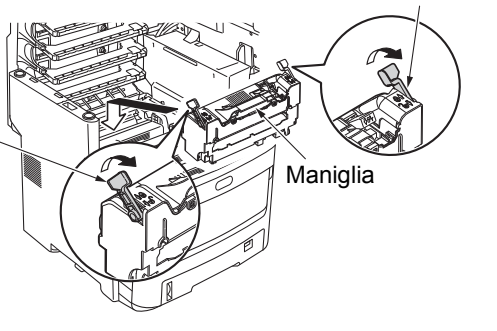

(5) Premere e assicurare il blocco della leva di controllo a sinistra e a destra del fusore.

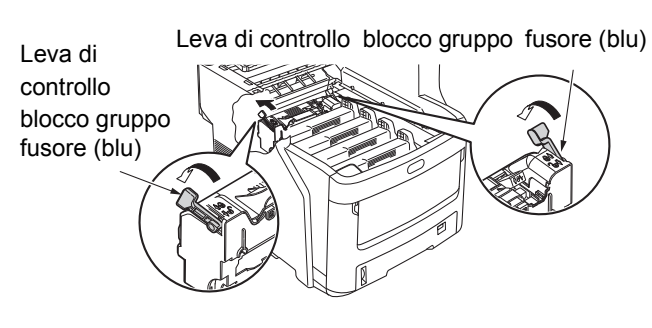

Chiudere lo sportello superiore. 6

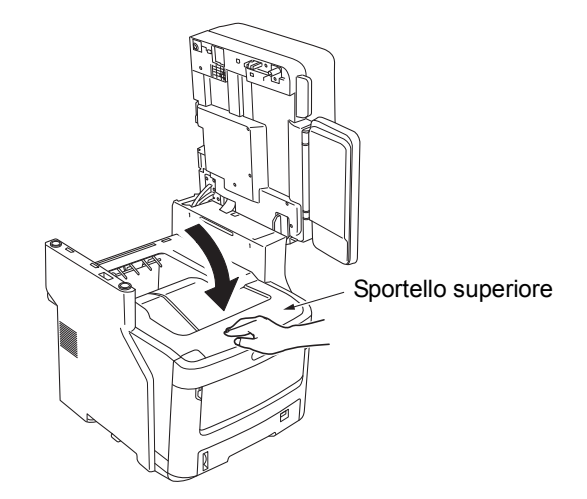

Riportare la parte scanner in posizione originale.

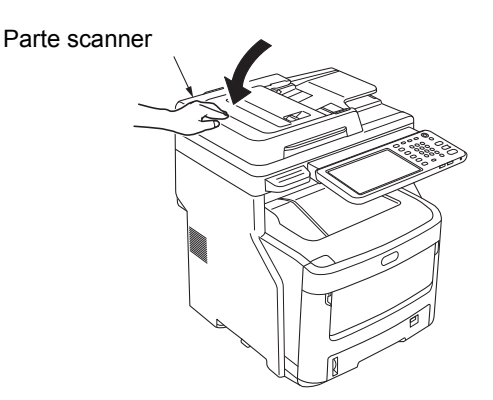

#### **U**Promemoria

Se si smaltisce autonomamente il gruppo fusore usato, accertarsi di inserirlo in una busta di plastica e attenersi alle norme vigenti per lo smaltimento corretto.

# Sostituzione del gruppo cinghia

# Raccomandazioni per la sostituzione del gruppo cinghia

Quando il gruppo cinghia è prossimo all'esaurimento, viene visualizzato il messaggio [È necessario sostituire la cinghia(Time to Replace Belt)] sul pannello di controllo per avvisare che è giunto il momento di preparare un gruppo cinghia nuovo. È possibile continuare a stampare finché non viene visualizzato il messaggio [Sostituire la cinghia(Replace Belt)], dopodiché la stampa si arresterà.

Si consiglia di sostituire il gruppo cinghia dopo circa 60.000 stampe su carta di formato A4 (stampa solo fronte). Tuttavia, questo risultato si ottiene in condizioni di stampa ordinarie (3 pagine alla volta). La stampa di una pagina alla volta può dimezzare la durata della cinghia.

#### 0//Promemoria

 Dopo che appare [È necessario sostituire la cinghia(Time to Replace Belt)], puoi continuare a stampare fino a che compare [Sostituire la cinghia(Replace Belt)].

#### ! Nota

 Anche dopo la visualizzazione del messaggio [Sostituire la cinghia(Replace Belt)], è possibile stampare ancora aprendo e chiudendo lo sportello superiore. Tuttavia, si consiglia di sostituire il gruppo cinghia al più presto.

#### Sostituire il gruppo cinghia

 Premere il pulsante [POWER(ALIMENTAZIONE)] fino a quando il sistema riprodurrà un suono.
 "Spegnimento in corso.(Shutdown is in progress.)" viene visualizzato qualche istante, quindi la macchina si spegne.

#### ! Nota

 Non spegnere il dispositivo all'improvviso, perché potrebbero verificarsi disfunzioni.

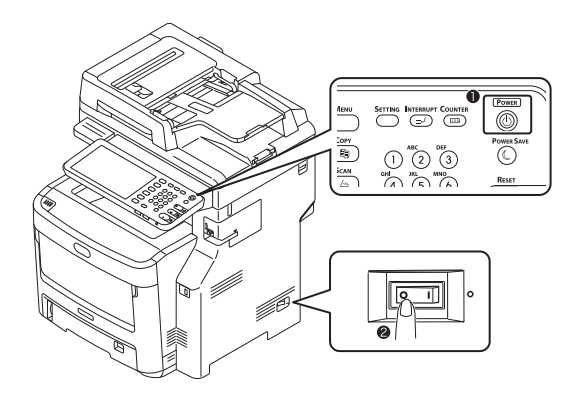

2 Mantenere per il manico e solleva la parte scanner.

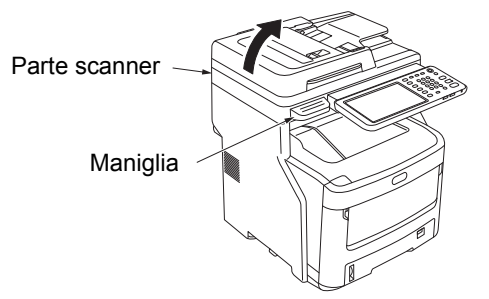

2

3 Premere il pulsante di apertura sportello superiore per aprire lo sportello superiore.

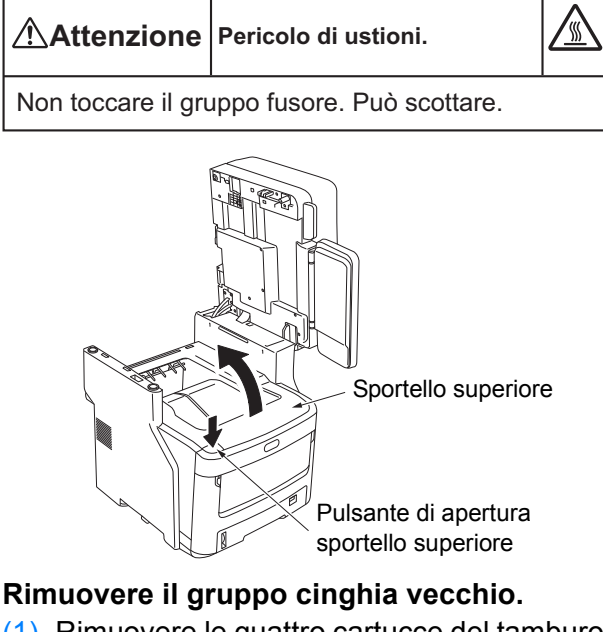

(1) Rimuovere le quattro cartucce del tamburo immagini e collocarle su un tavolo o una superficie piatta.

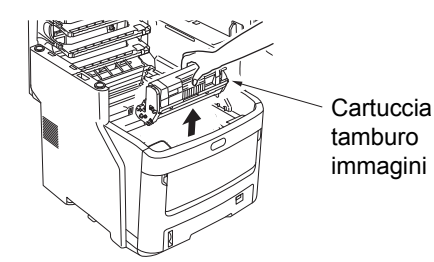

(2) Coprire le cartucce tamburo immagini con la carta per ridurre al minimo l'esposizione alla luce.

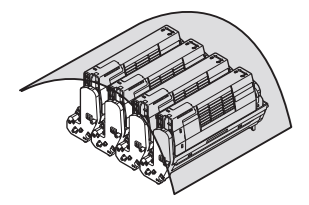

(3) Ruotare le due leve di blocco blu nella direzione indicata dalla freccia per sbloccare il gruppo cinghia. Quindi afferrare le due leve e rimuovere il gruppo cinghia.

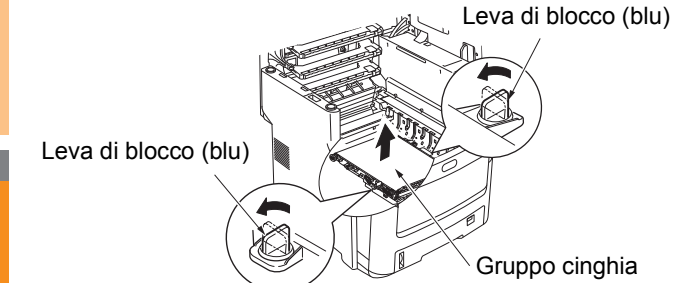

#### 🖉 Promemoria

 Per informazioni su come restituire i gruppi cinghia usati, vedere "Raccolta di materiali di consumo usati" nella sezione relativa a assistenza clienti / garanzia dei prodotti soggetti a manutenzione / garanzia dei prodotti. Se non si desidera restituire il gruppo cinghia usato, inserirlo in una busta di plastica e smaltirlo conformemente alle norme vigenti.

#### ! Nota

- I tamburi immagini (tubi verde) sono fragili: maneggiarli con cautela.
- Non esporre le cartucce tamburo immagini alla luce diretta del sole o a una luce intensa (superiore a 1500 lux). Non esporle alla luce dell'ambiente per più di cinque minuti.

Non gettare mai un gruppo Avvertenza cinghia usato nel fuoco. Potrebbe esplodere e causare ustioni.

#### Installare il gruppo cinghia nuovo.

- (1) Rimuovere il gruppo cinghia nuovo dalla confezione.
- (2) Afferrare le due leve del gruppo cinghia blu e installare il gruppo cinghia.

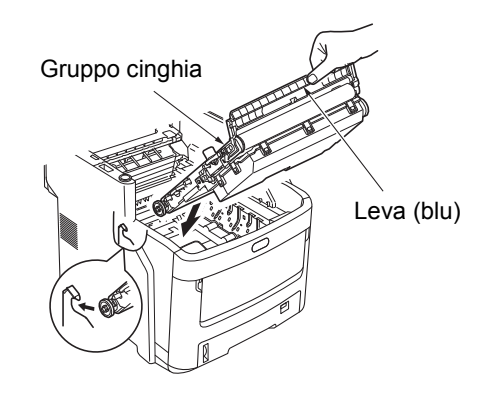

(3) Ruotare le due leve di blocco blu nella direzione indicata dalla freccia ⊕ e controllare che il gruppo cinghia sia fisso.

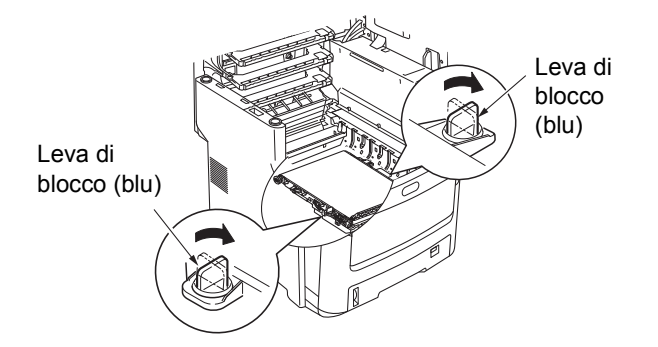

(4) Riposizionare le quattro cartucce tamburo immagini nella macchina.

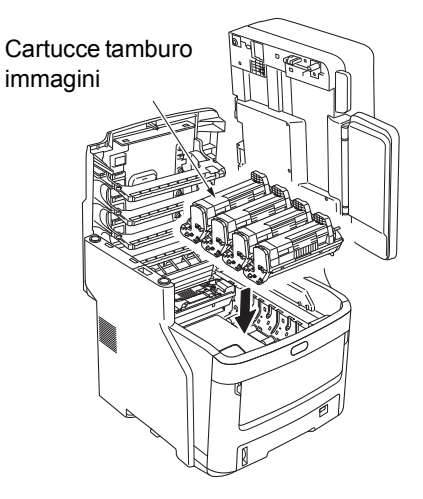

**6** Chiudere lo sportello superiore.

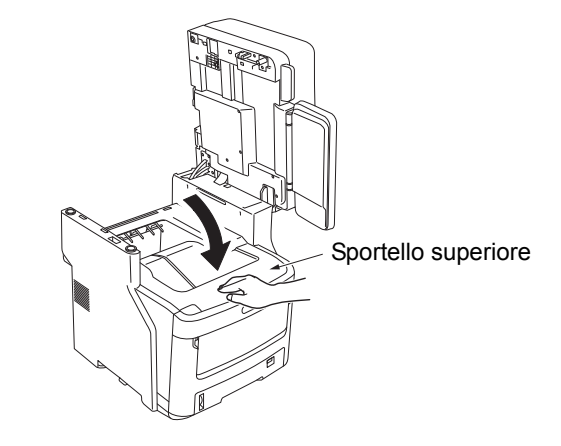

#### ! Nota

 Se non è possibile installare le cartucce tamburo immagini o se lo sportello superiore non si chiude correttamente, controllare la posizione delle due leve di blocco blu.

7 Riportare la parte scanner in posizione originale.

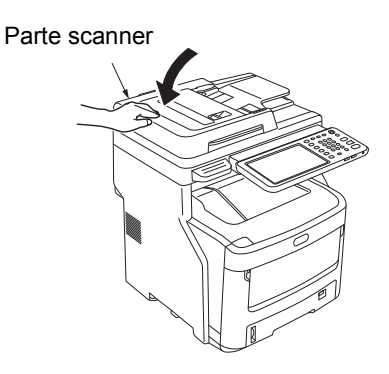

#### 0/Promemoria

 Se si smaltisce autonomamente un gruppo cinghia usato, accertarsi di inserirlo in una busta di plastica e attenersi alle norme vigenti per lo smaltimento corretto.

# Sostituzione della cartuccia unità di finitura interna

 Premere il pulsante [POWER(ALIMENTAZIONE)] fino a quando il sistema riprodurrà un suono.
 "Spegnimento in corso.(Shutdown is in progress.)" viene visualizzato qualche istante, quindi la macchina si spegne.

#### ! Nota

 Non spegnere il dispositivo all'improvviso, perché potrebbero verificarsi disfunzioni.

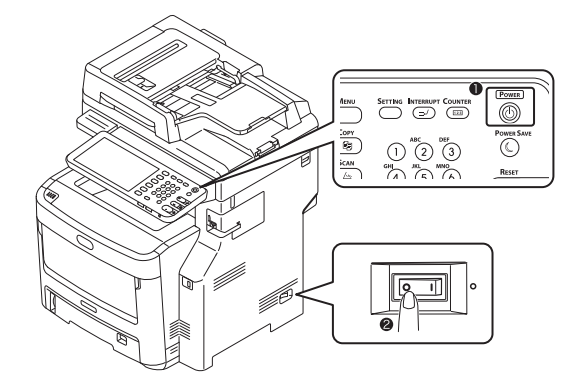

2 Mantenere per il manico e solleva la parte scanner.

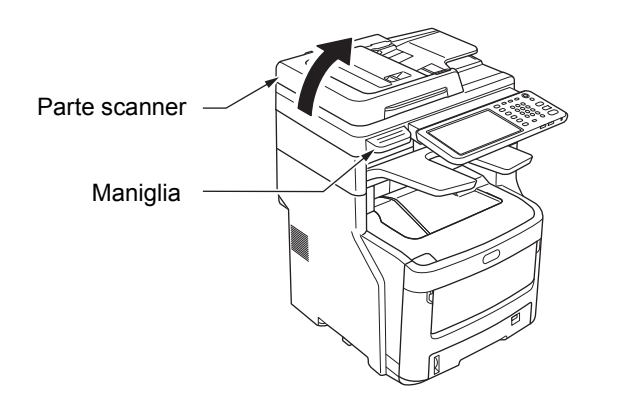

**3** Aprire lo sportello posteriore dell'unità di finitura.

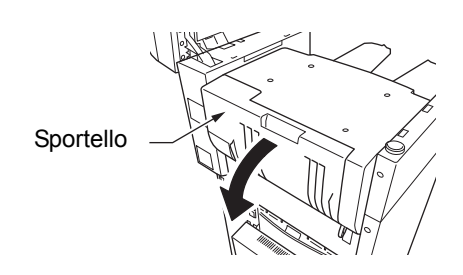

Estrarre la cartuccia.

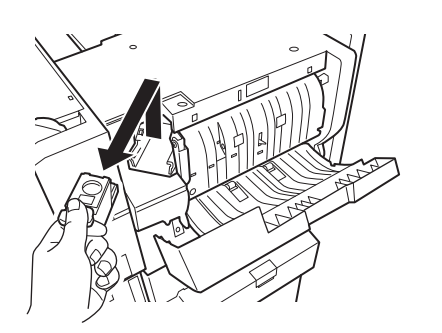

5 Premere l'involucro trasparente e rimuovilo dalla cartuccia.

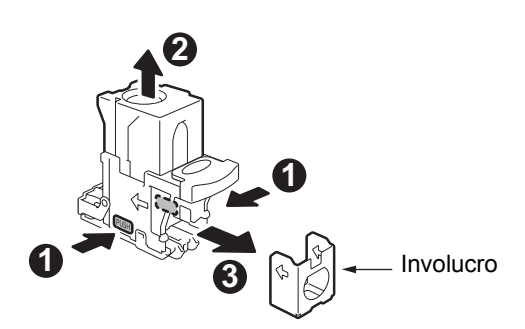

Montare un nuovo involucro sulla cartuccia.

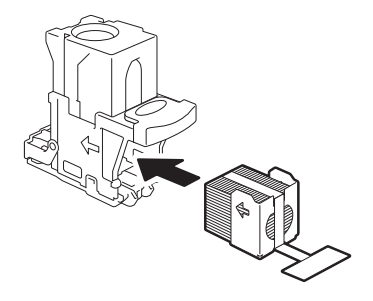

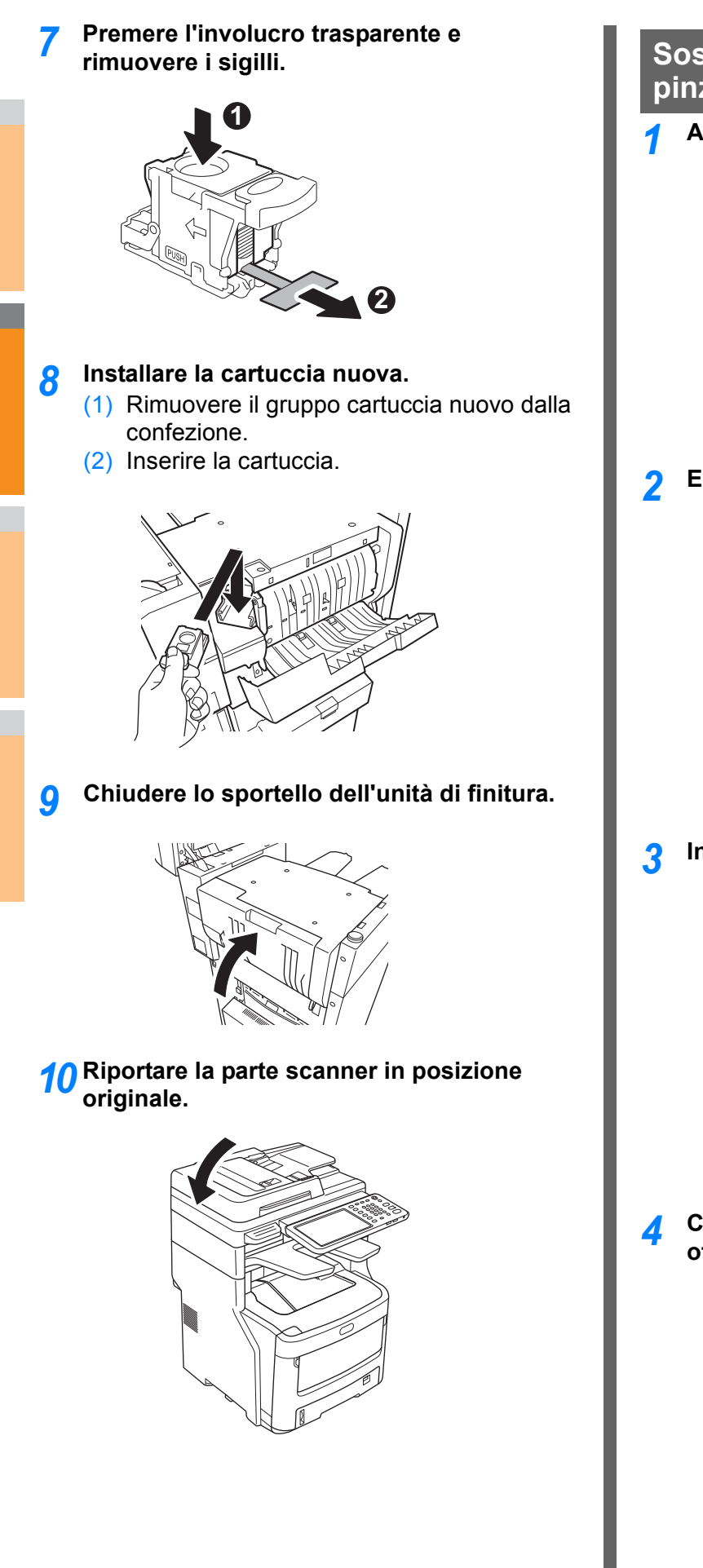

# Sostituzione della cartuccia della pinzatrice offline

**1** Aprire lo sportello della pinzatrice offline.

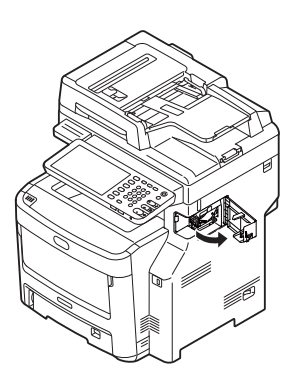

**9** Estrarre la cartuccia vuota.

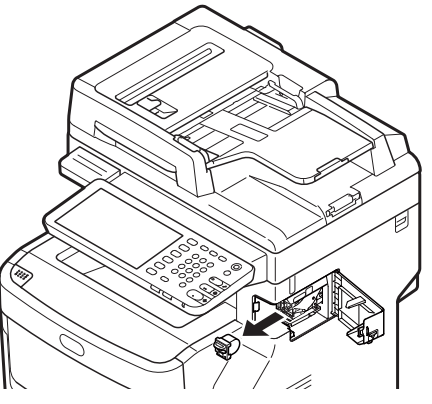

Installare la cartuccia nuova.

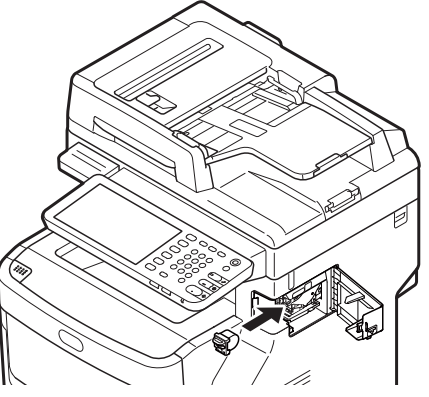

4 Chiudere lo sportello della pinzatrice offline.

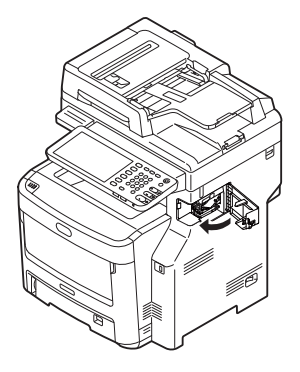

- 68 -

# Manutenzione

# Pulizia della superficie della macchina

#### ! Nota

 Non utilizzare benzene o solventi per vernici, perché potrebbero danneggiare i componenti in plastica o la vernice.

Spegnere la macchina.

#### ! Nota

- Non spegnere il dispositivo all'improvviso, perché potrebbero verificarsi disfunzioni.
- (1) Premere il pulsante

#### [POWER(ALIMENTAZIONE)] fino a quando il sistema riprodurrà un suono.

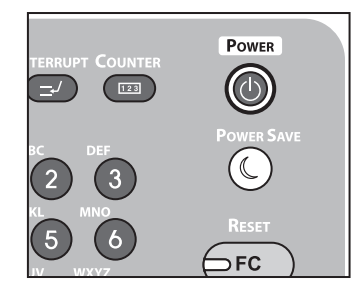

- (2) "Spegnimento in corso.(Shutdown is in progress.)" viene visualizzato qualche istante, quindi la macchina si spegne.
- (3) Spegnere l'interruttore di alimentazione.
- Pulire la superficie della macchina.

#### ! Nota

- Utilizzare unicamente acqua o un detergente neutro.
- Non occorre oliare o lubrificare i componenti della macchina.

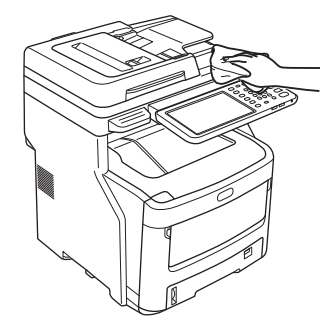

- Pulire la superficie della macchina con un panno morbido inumidito d'acqua o detergente neutro.
- (2) Asciugare la superficie della macchina con un panno morbido e asciutto.

# Pulizia della lastra di esposizione (superficie in vetro)

Se la lastra di esposizione (superficie in vetro) è sporca, potrebbero comparire macchie o strisce nere su copie e stampe, nonché sui documenti inviati ad altri. Per mantenere la qualità di stampa, pulire la lastra di esposizione una volta al mese.

#### ! Nota

- Non utilizzare benzene o solventi per vernici, perché potrebbero danneggiare i componenti in plastica o la vernice.
- **4** Aprire lo sportello supporto documenti.

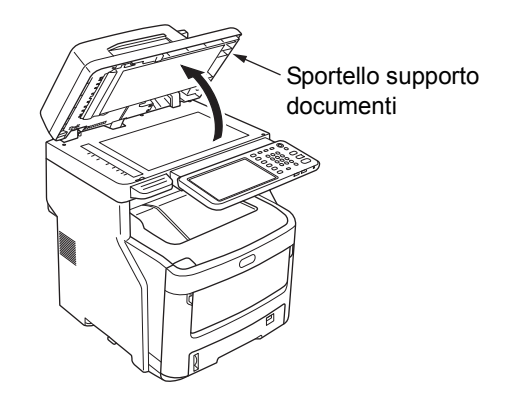

Pulire la lastra di esposizione (superficie in vetro) on un panno morbido, umido.

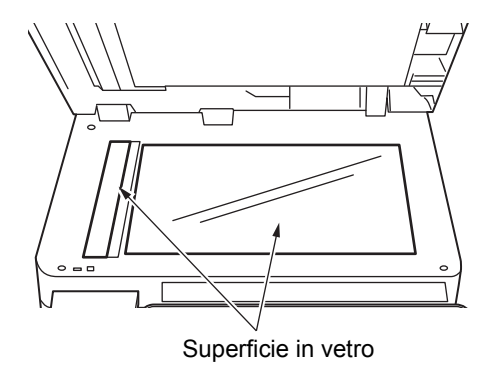

### **3** Chiudere lo sportello supporto documenti.

#### // Promemoria

 Se la lastra di esposizione è molto sporca, pulirla con una piccola quantità di detergente neutro, quindi passare un panno morbido e umido.

# Pulire il rullo di trasporto documenti e il rullo di supporto documenti

Se il rullo di trasporto documenti è sporco, potrebbero comparire macchie o strisce nere su copie e stampe, nonché sui documenti inviati ad altri. Potrebbero anche verificarsi inceppamenti dei documenti.

Se il rullo di supporto documenti è sporco, potrebbero comparire macchie o strisce nere su copie e stampe, nonché sui documenti inviati ad altri.

Per mantenere la qualità della stampa e garantire un funzionamento uniforme, pulirlo una volta al mese.

### ! Nota

 Non utilizzare benzene o solventi per vernici, perché potrebbero danneggiare i componenti in plastica o la vernice.

# **1** Tirare la leva di apertura sportello RADF per aprirlo.

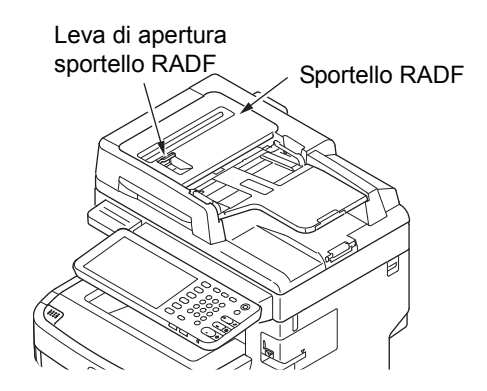

# Pulire il rullo di trasporto documenti (1) Pulire il rullo con un panno morbido e umido.

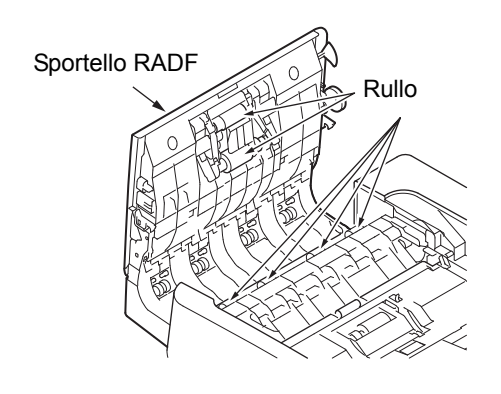

#### // Promemoria

- Ruotare manualmente il rullo, accertandosi di pulirlo completamente. (Tenere presente che alcuni rulli ruotano in una sola direzione.)
- Se il rullo è molto sporco, pulirlo con una piccola quantità di detergente neutro, quindi passare un panno morbido e umido.

3 Aprire lo sportello interno.

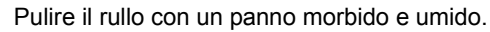

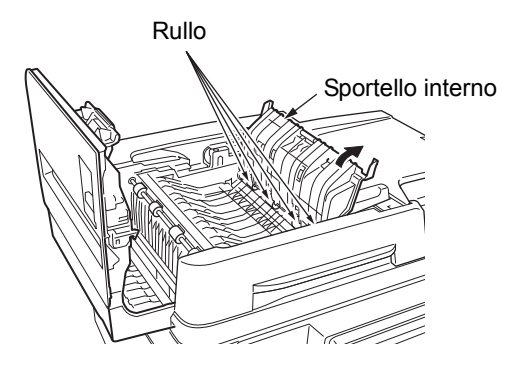

Chiudere lo sportello del RADF.

- (1) Chiudere lo sportello interno.
- (2) Chiudere lo sportello del RADF.

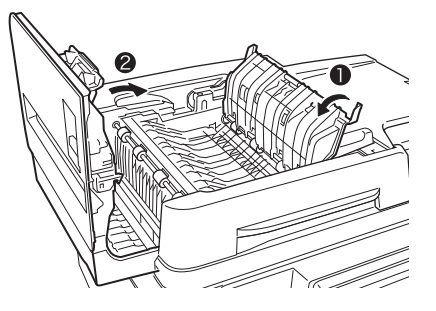

**Pulire il rullo di supporto documenti.** (1) Aprire lo sportello supporto documenti.

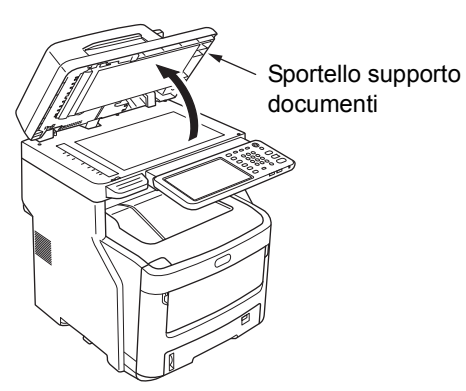

(2) Abbassare la leva per aprire il piano di supporto documenti.

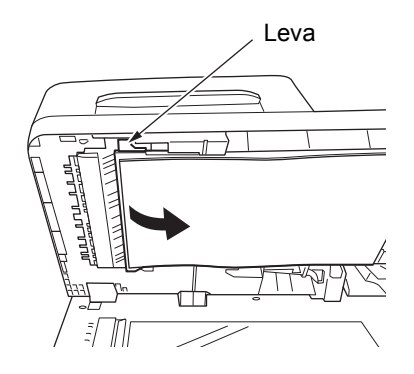

(3) Pulire il rullo con un panno morbido e umido.

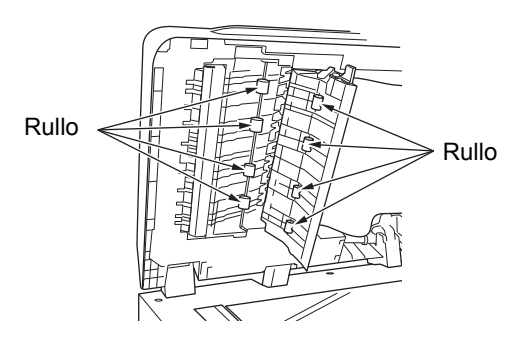

(4) Riportare il piano di supporto documenti in posizione originale.

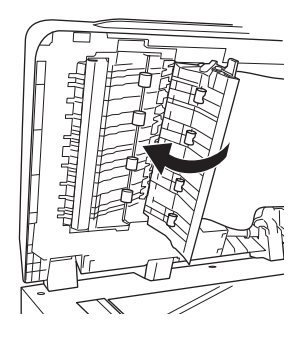

6 Chiudere lo sportello supporto documenti.

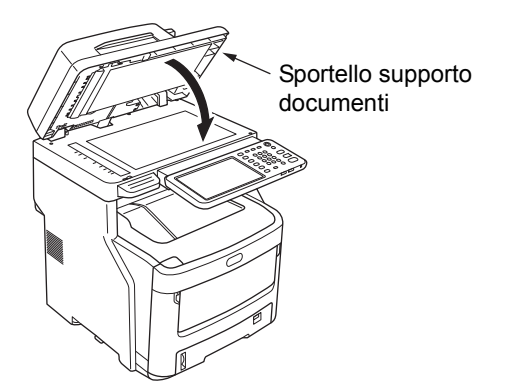

# Pulire il rullo di alimentazione

Pulire il rullo e il piano di alimentazione quando si verificano inceppamenti carta frequenti.

# Durante la pulizia del cassetto

- Estrarre il vassoio carta.
- Pulire i due rulli di alimentazione con un panno morbido e umido.

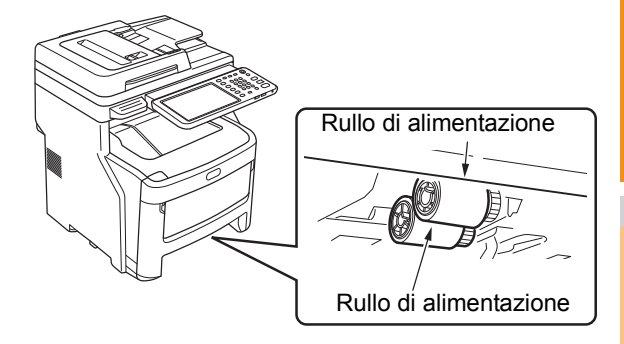

Pulire il rullo con un panno morbido e umido.

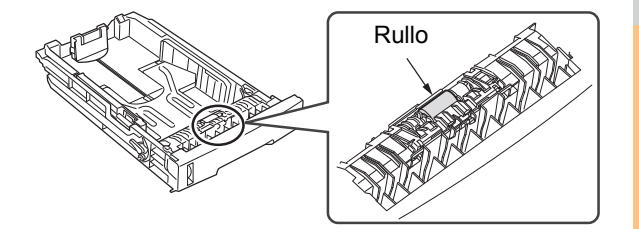

# Durante la pulizia dell'MPT (Multi-Purpose tray)

1 Aprire l'MPT (Multi-Purpose tray) e distendere il supporto carta.

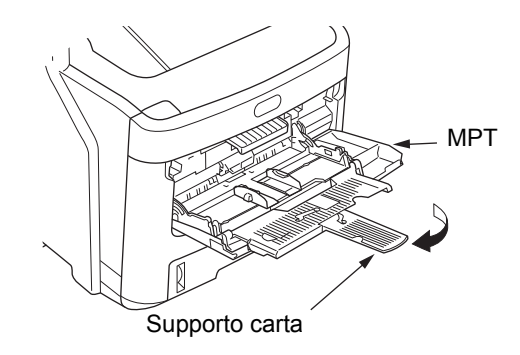

# Aprire lo sportello del rullo di alimentazione premendo la sporgenza.

#### // Promemoria

 Quando la parte anteriore dell'MPT (Multi-Purpose tray) è sollevata, abbassarla prima di aprire lo sportello.

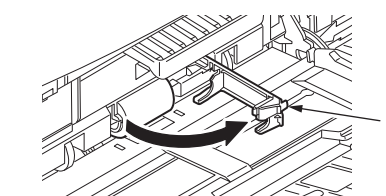

Sportello del rullo di alimentazione

3 Rimuovere il rullo di alimentazione ruotandoli insieme.

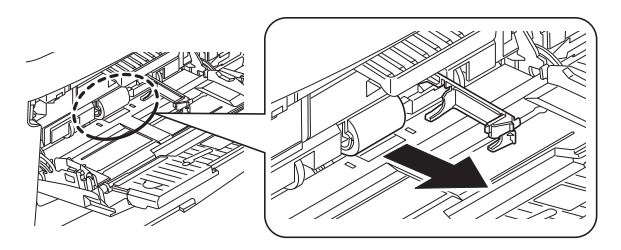

- **4** Pulire il rullo di alimentazione con un panno bagnato e strizzato.
- 5 Inserire il rullo di alimentazione e verificare che siano fissi.

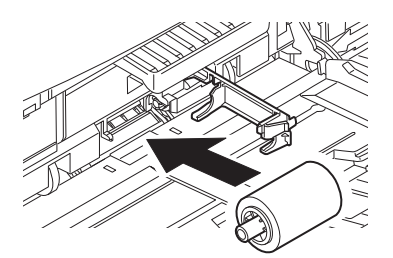

- 6 Chiudere lo sportello del rullo di alimentazione.
- 7 Ripiegare il supporto carta e chiudere l'MPT (Multi-Purpose tray).

# Pulire le teste a LED

Pulire le teste a LED se compaiono righe bianche o aree scolorite durante la stampa oppure quando i caratteri diventano sbavati.

### Spegnere la macchina.

- Per una spiegazione dettagliata, vedere "Spegnimento della macchina" nella Guida alla configurazione.
- 2 Mantenere per il manico e solleva la parte scanner.

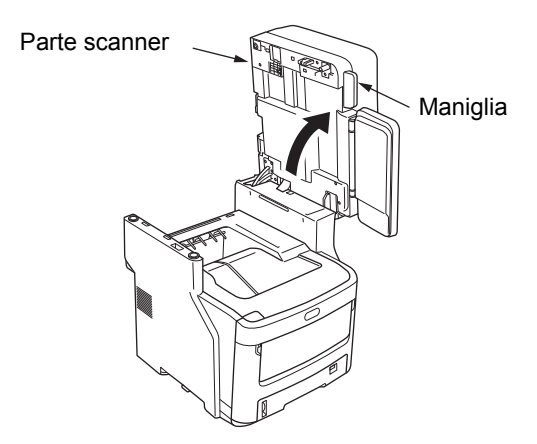

**3** Premere il pulsante dello sportello superiore per aprire lo sportello superiore.

| Attenzione                                  | Pericolo di ustioni. |  |  |  |
|---------------------------------------------|----------------------|--|--|--|
| Non toccare il gruppo fusore. Può scottare. |                      |  |  |  |

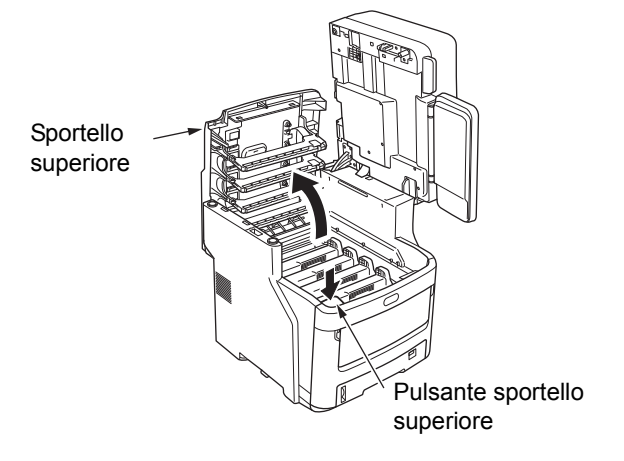
**4** Pulire delicatamente la superficie di ogni lente testa a LED con un panno morbido.

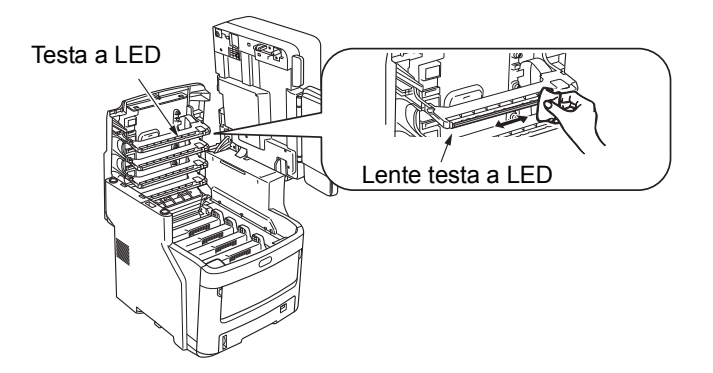

#### ! Nota

Non utilizzare solventi quali alcol metilico o solventi per vernici, perché danneggerebbero le teste a LED.

## **5** Chiudere lo sportello superiore.

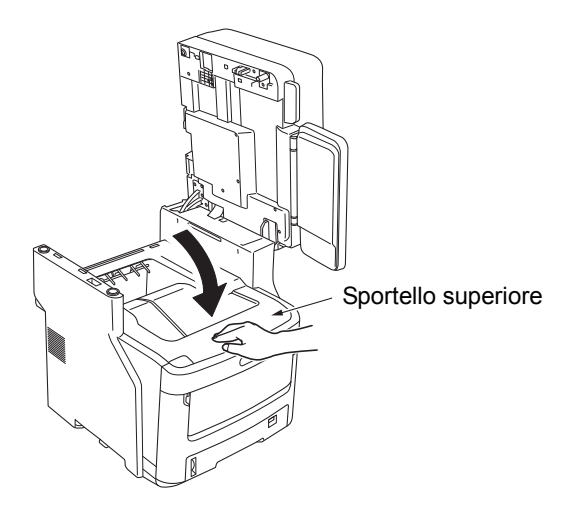

6 Riportare la parte scanner in posizione originale.

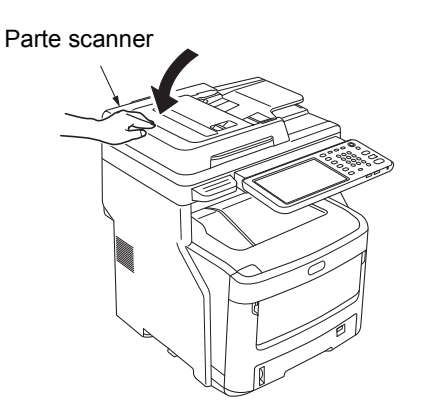

## Spostamento o trasporto della macchina

2

### Spostamento della macchina

#### Spegnere la macchina.

 Premere il pulsante [POWER(ALIMENTAZIONE)] fino a quando il sistema riprodurrà un suono.

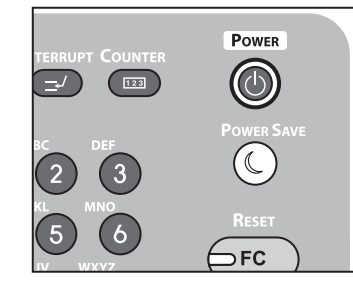

- (2) "Spegnimento in corso.(Shutdown is in progress.)" viene visualizzato qualche istante, quindi la macchina si spegne.
- (3) Spegnere l'interruttore di alimentazione.

#### Rimuovere i componenti seguenti.

- Scollegare il cavo di alimentazione e il filo di terra
- Rimuovere eventuali cavi
- Rimuovere eventuale carta dai cassetti

## Occorrono tre o più persone per spostare la macchina in sicurezza.

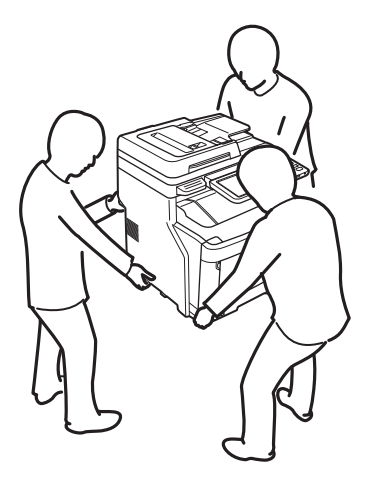

# Per il sistema con unità cassetto aggiuntive installate

Prima di spostare la macchina, rimuovere i piedi stabilizzanti e sbloccare le rotelle (due posizioni). Dopo aver spostato la macchina, bloccare le rotelle e riportare i

piedi stabilizzanti nelle posizioni originali. Per maggiori informazioni, consultare la **Guida alla configurazione**.

### Trasporto della macchina

Poiché la macchina è un sistema di precisione, potrebbe danneggiarsi durante il trasporto, a seconda del metodo di imballaggio. Trasportare la macchina attenendosi alla procedura seguente.

#### Spegnere la macchina.

 Premere il pulsante [POWER(ALIMENTAZIONE)] fino a quando il sistema riprodurrà un suono.

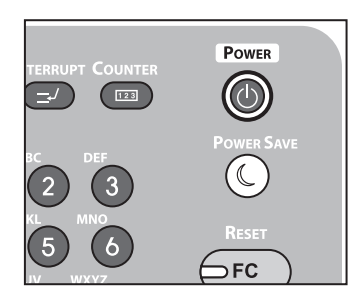

- (2) "Spegnimento in corso.(Shutdown is in progress.)" viene visualizzato qualche istante, quindi la macchina si spegne.
- (3) Spegnere l'interruttore di alimentazione.

#### 7 Rimuovere i componenti seguenti.

- · Scollegare il cavo di alimentazione e il filo di terra
- Rimuovere eventuali cavi
- Rimuovere eventuale carta dai cassetti

## 3 Mantenere per il manico e solleva la parte scanner.

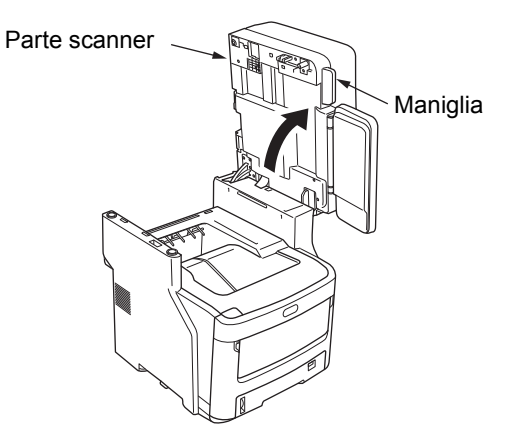

Premere il pulsante dello sportello superiore e aprirlo.

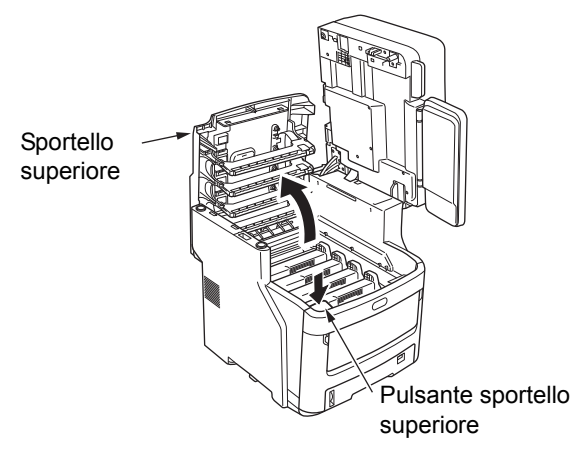

5 Rimuovere le quattro cartucce del tamburo immagini e collocarle su un tavolo.

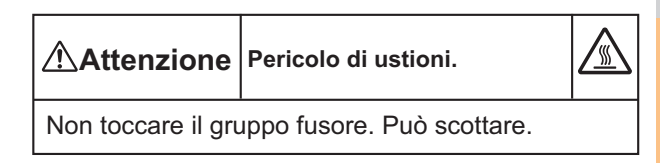

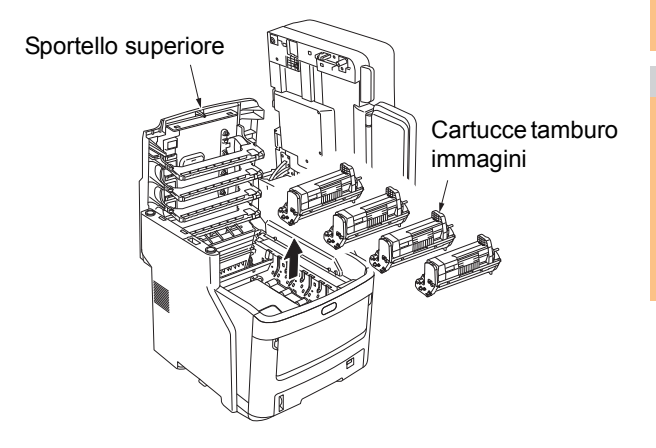

6 Utilizzare un nastro vinilico per coprire la giunzione della cartuccia tamburo immagini e della cartuccia toner. Eseguire questa operazione per ciascuna delle quattro cartucce tamburo immagini, quindi reinserirle nella macchina nelle rispettive posizioni originali.

#### ! Nota

2

 Le cartucce tamburo immagini devono rimanere all'interno della macchina durante il trasporto. Sigillarle con nastro vinilico per evitare fuoriuscite di toner.

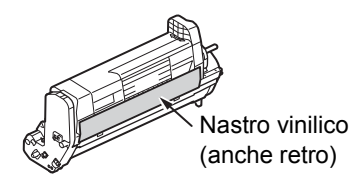

#### Chiudere lo sportello superiore.

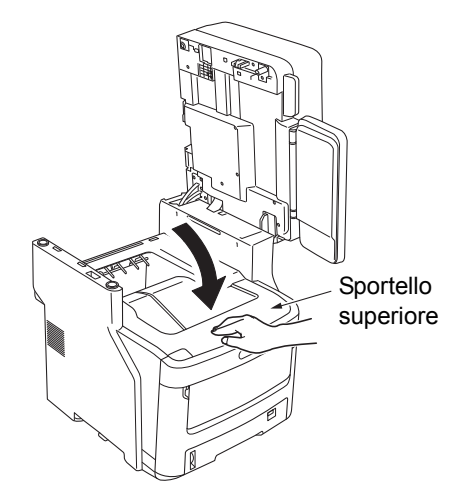

8 Riportare la parte scanner in posizione originale.

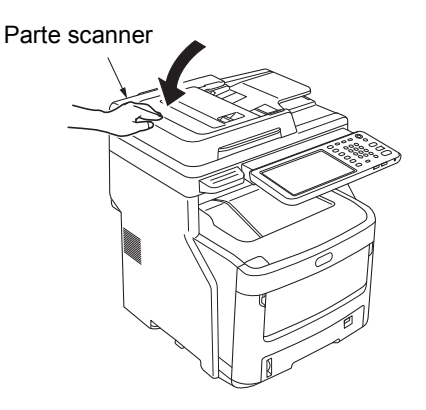

#### 9 Separare il gruppo di stampa principale da qualsiasi unità cassetto aggiuntiva.

Se non sono presenti unità cassetto aggiuntive, passare al punto 10.

La procedura di separazione è esattamente l'opposto di quella dell'installazione. Per maggiori informazioni, consultare la *Guida alla configurazione*.

## **10** Proteggere la macchina con materiale ammortizzante.

#### ! Nota

 Utilizzare la scatola, l'imballaggio e il materiale ammortizzante originali forniti con la macchina al momento dell'acquisto.

#### 🖉 Promemoria

- Quando si configura nuovamente la macchina dopo il trasporto, accertarsi di rimuovere il nastro da ogni cartuccia tamburo immagini e toner.
- 11 La macchina deve essere sollevata e posizionata nella confezione da almeno tre persone.

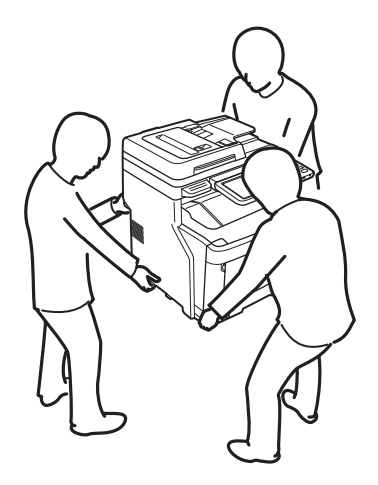

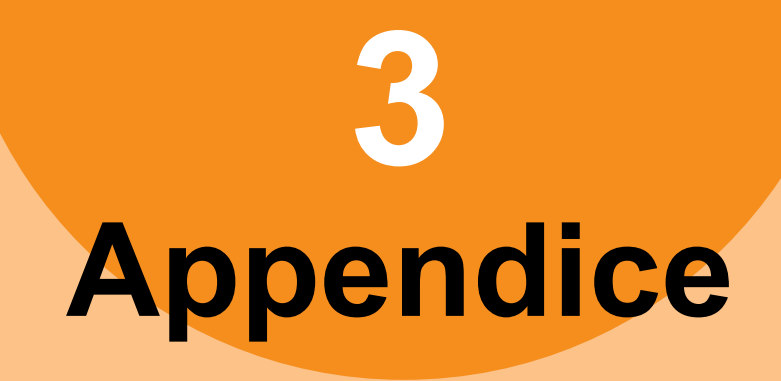

| Smaltimento della | batteria | Ρ. | 78 |
|-------------------|----------|----|----|
|-------------------|----------|----|----|

## Smaltimento della batteria

Questa macchina usa una batteria al litio. Un eventuale cortocircuito sul terminale della batteria potrebbe generare esplosioni o incendi.

Per smaltire la batteria, isolare i poli negativo e positivo per evitare cortocircuiti.

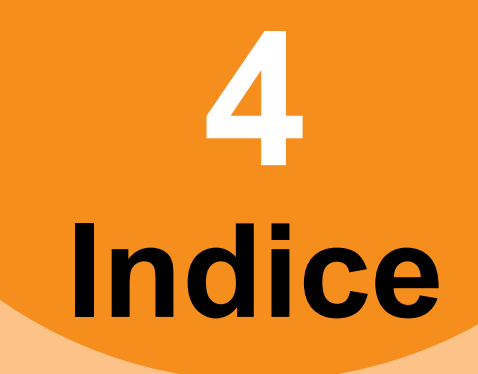

## Α

| Ambiente di stampa  |        |
|---------------------|--------|
| Macintosh           | 39     |
| NetWare             | 38     |
| Stampa Novell       | 24     |
| Windows             | 37, 38 |
| Autenticazione LDAP | 37     |

## С

| Client                                                                                                    | 24                               |
|----------------------------------------------------------------------------------------------------|----------------------------------|
| Codici di errore 28, 4                                                                                                    | 45                               |
| Lavori di scansione                                                                                                    | 50                               |
| Lavori di stampa                                                                                                    | 45                               |
| Trasmissione e ricezione                                                                                                    | 47                               |
| Comando ping                                                                                                    | 36                               |
| Configurazione della                                                                                                    |                                  |
| stampante - richiamo                                                                                                    | 23                               |
| Copiatura                                                                                                    |                                  |
| Colore/B/N                                                                                                    | 27                               |
| densità                                                                                                    | 26                               |
|                                                                                                    |                                  |
| Immagine con strisce                                                                                                    | 27                               |
| Immagine con strisce                                                                                                    | 27<br>26                         |
| Immagine con strisce<br>Immagine macchiata<br>Immagine mancante                                                                   | 27<br>26<br>26                   |
| Immagine con strisce<br>Immagine macchiata<br>Immagine mancante<br>Immagine obliqua                                               | 27<br>26<br>26<br>26             |
| Immagine con strisce<br>Immagine macchiata<br>Immagine mancante<br>Immagine obliqua<br>Immagine sfuocata                          | 27<br>26<br>26<br>26<br>26       |
| Immagine con strisce<br>Immagine macchiata<br>Immagine mancante<br>Immagine obliqua<br>Immagine sfuocata<br>Impostazione funzioni | 27<br>26<br>26<br>26<br>26<br>26 |

### D

| Dati di scansione             |    |
|-------------------------------|----|
| Invio e-mail dei dati di      |    |
| scansione                     | 30 |
| Memorizzazione della cartella |    |
| condivisa                     | 30 |
| Documento                     | 13 |
| Driver Fax di rete            | 39 |
|                               |    |

## Ε

| Errori di stampa |  | 21 |
|------------------|--|----|
|------------------|--|----|

I

| Icone in TopAccess         |    |
|----------------------------|----|
| Carta esaurita             | 43 |
| Chiamare l'assistenza      | 44 |
| Errore stampante 1         | 43 |
| Errore stampante 2         | 43 |
| Fine toner                 | 43 |
| inceppamento carta         | 43 |
| Punti esauriti             | 44 |
| Sportello aperto           | 43 |
| [Impostazioni periferica   |    |
| (Device Settings)], scheda | 23 |
| Inceppamento carta         |    |
| Carta                      | 5  |
| documento                  | 13 |
| L                          |    |
|                            |    |

| Manutenzione 69                 |
|---------------------------------|
| Rullo di alimentazione          |
| Rullo di supporto documenti 70  |
| Rullo di trasporto documenti 70 |
| Superficie della macchina 69    |
| Superficie in vetro 69          |
| Testa a LED 72                  |
| Messaggi di errore 28           |
| Pannello a sfioramento 17       |
| TopAccess 44                    |
| Utility Web e-Filing            |

## 0

Opzione riga di comando ...... 23

### Ρ

| Password documento    | 22 |
|-----------------------|----|
| Porta                 |    |
| Driver di stampa      | 22 |
| Problema              | 29 |
| Problemi di stampa    |    |
| (associata alla rete) | 37 |
| Problemi hardware     | 25 |
|                       |    |

## R

| Ricerca LDAP                | 36 |
|-----------------------------|----|
| Rilevamento del sistema 34, | 35 |
| Rilevamento locale          | 35 |

## S

| Smaltimento della batteria    |   |
|-------------------------------|---|
| Sostituzione                  |   |
| Cartuccia tamburo immagini 59 | I |
| Cartuccia toner 56            | i |
| Gruppo cinghia 65             | , |
| Gruppo fusore 63              | , |
| Materiali di consumo 56       | i |
| Unità soggette a              |   |
| manutenzione 56               | i |
| Spostamento della macchina    |   |
| Stampa IPP 38                 | j |
| Stampa LPR 24, 38             | 6 |
| Stampa Novell 38              | 6 |
| Stampa Raw TCP 38             | 6 |
| Stampa SMB 24, 37             |   |
| Superficie in vetro 69        | ł |
|                               |   |

### Т

Trasporto della macchina ......75

### U

| Utility Web e-Filing |    |
|----------------------|----|
| Fine sessione        | 31 |
| Finestre secondarie  | 31 |
| Messaggi di errore   | 31 |
|                      |    |

Lavoro di stampa riservata ...... 22

## **Oki Data Corporation**

4-11-22 Shibaura, Minato-ku, Tokyo 108-8551, Japan

www.okiprintingsolutions.com